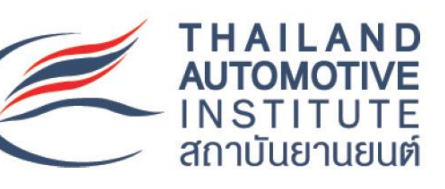

หลักสูตร

การผลิตอุปกรณ์ อิเล็กทรอนิกส์และ การประกอบแผ่น วงจรพิมพ์

# วิซาพื้นฐานการออกแบบ แผงวงจร PCB

โครงการยกระดับผู้ผลิตชิ้นส่วนยานยนต์ไทย เพื่อเตรียมความพร้อมในการเข้าสู่ห่วงโซ่อุปทานของ อุตสาหกรรมยานยนต์สมัยใหม่ (Parts Transformation)

🕨 @thaiauto

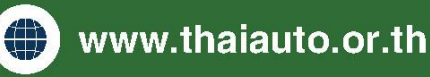

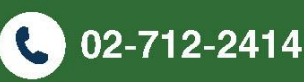

|                | สารบัญ                                                              |    |
|----------------|---------------------------------------------------------------------|----|
| บทที่ 1        | ข้อกำหนดมาตราฐานอุตสาหกรรมอิเล็กทรอนิกส์เพื่อการออกแบบแผ่นวงจรพิมพ์ | 1  |
| บทที่ 2        | พื้นฐานองค์ประกอบบน PCB                                             | 3  |
|                | 2.1 การออกแบบวงจร (Design)                                          | 4  |
|                | 2.2 การเตรียมวัสดุ (Material Preparation)                           | 4  |
|                | 2.3 การพิมพ์ลายทองแดง (Image Transfer)                              | 4  |
|                | 2.4 การกัดกรด (Etching)                                             | 4  |
|                | 2.5 การเจาะรู (Drilling)                                            | 5  |
|                | 2.6 การเคลือบผิว (Plating and Surface Finishing)                    | 5  |
|                | 2.7 การพิมพ์สัญลักษณ์ (Silkscreen Printing)                         | 5  |
|                | 2.8 การทดสอบและตรวจสอบคุณภาพ (Testing and Quality Control)          | 5  |
|                | 2.9 การตัดและบรรจุ (Cutting and Packaging)                          | 5  |
| <b>บทที่</b> 3 | การวางอุปกรณ์มาตรฐาน และสมรรถนะของโปรแกรม EasyEDA                   | 6  |
|                | 3.1 คุณสมบัติของ EasyEDA                                            | 6  |
|                | 3.2 ประโยชน์ของการใช้ EasyEDA                                       | 6  |
|                | 3.3 การเข้าใช้โปรแกรม EasyEDA โดยเข้าผ่าน https://easyeda.com/      | 8  |
|                | 3.4 สัญลักษณ์พื้นฐานของวงจรไฟฟ้า                                    | 9  |
|                | 3.5 การเขียนวงจรไฟฟ้ารูปแบบต่างๆ แสดงดังรูป                         | 13 |
|                | 3.6 การวางตำแหน่งอุปกรณ์กับระยะห่าง แสดงดังรูป                      | 21 |
|                | 3.7 การสร้างรอยพิมพ์ (Footprint) ของอุปกรณ์                         | 30 |
|                | 3.8 การสร้าง Panel ของแผ่นลายวงจรพิมพ์                              | 37 |
|                | 3.9 การสร้างไฟล์รายการอุปกรณ์ของวงจรพิมพ์ (BOM)                     | 38 |
|                | 3.10 การสั่งต้นแบบวงจรพิมพ์กับ JLCPCB.com                           | 40 |

### บทที่ 1 ข้อกำหนดมาตราฐานอุตสาหกรรมอิเล็กทรอนิกส์เพื่อการออกแบบแผ่นวงจรพิมพ์

ข้อกำหนดมาตราฐานอุตสาหกรรมอิเล็กทรอนิกส์เพื่อการออกแบบแผ่นวงจรพิมพ์ที่ถูกบังคับใช่ในหลาย ประเทศคือ IPC ย่อมาจาก Institute of Printed Circuits เป็นสมาคมที่เชื่อมโยงงานทางด้านอุตสาหกรรม อิเล็กทรอนิกส์อย่างมีเป้าหมาย เริ่มก่อตั้งเมื่อปี พ.ศ.2500 มีหน้าที่ออกมาตราฐาน เพื่อกำกับกระบวนการของ ผลิตภัณฑ์ด้านอิเล็กทรอนิกส์ครบวงจร ตั้งแต่เริ่มต้นจนสิ้นสุดกระบวนการ มีอุตสาหกรรมอิเล็กทรอนิกส์ทั่วโลกเข้า ร่วมมากกว่า 3,000 บริษัท เป็นที่ยอมรับของนักออกแบบและพัฒนาผลงานทางอิเล็กทรอนิกส์

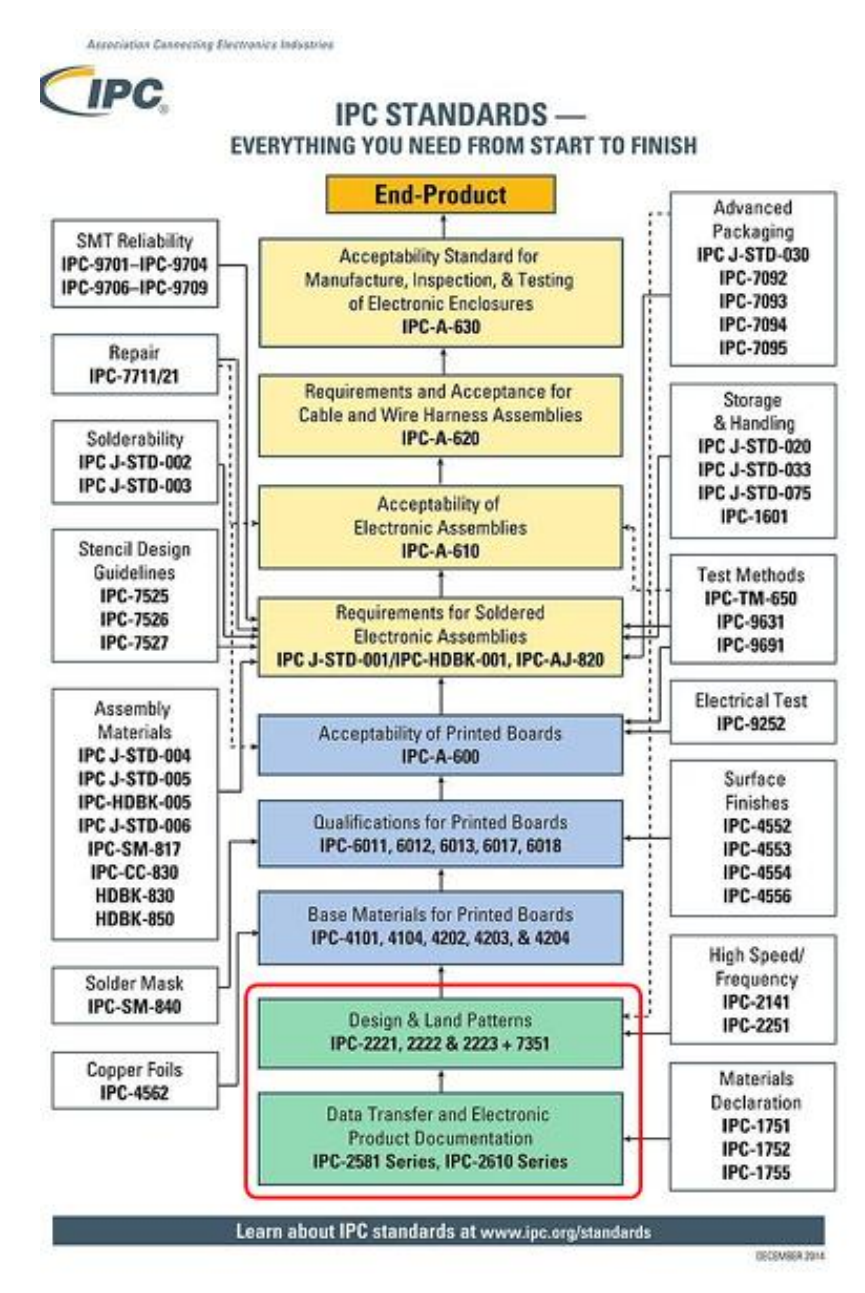

- หน้าที่ของ IPC ออกมาตรฐานเพื่อกำกับกระบวนการของผลิตภัณฑ์ด้านอิเล็กทรอนิกส์ครบวงจรตั้งแต่ เริ่มต้นจนสิ้นสุดกระบวนการ
- การยอมรับในอุตสาหกรรม มีอุตสาหกรรมอิเล็กทรอนิกส์ทั่วโลกเข้าร่วมมากกว่า 3,000 บริษัท
- มาตรฐาน IPC ที่สำคัญ:
  - IPC-A-610 มาตรฐานการตรวจสอบคุณภาพการประกอบอิเล็กทรอนิกส์
  - IPC-2221 มาตรฐานการออกแบบแผ่นวงจรพิมพ์ทั่วไป
  - IPC-SM-782A มาตรฐานสำหรับการวางตำแหน่งอุปกรณ์
    - วิธีการวางอุปกรณ์ให้ถูกต้องตามมาตรฐาน
    - การใช้ Thief Pad เพื่อช่วยในการบัดกรี
  - IPC-DRM-18H มาตรฐานสำหรับการออกแบบลายทองแดง
    - การกำหนดขนาดและระยะห่างของลายทองแดง
    - การตรวจสอบและป้องกันข้อผิดพลาดในการออกแบบ

## **บทที่ 2 พื้นฐานองค์ประกอบบน** PCB

กระบวนการพิมพ์ เริ่มที่ Electronic Design แล้วส่งไปสร้าง CAD จากนั้นส่งต่อไป CAM เพื่อทำการผลิต

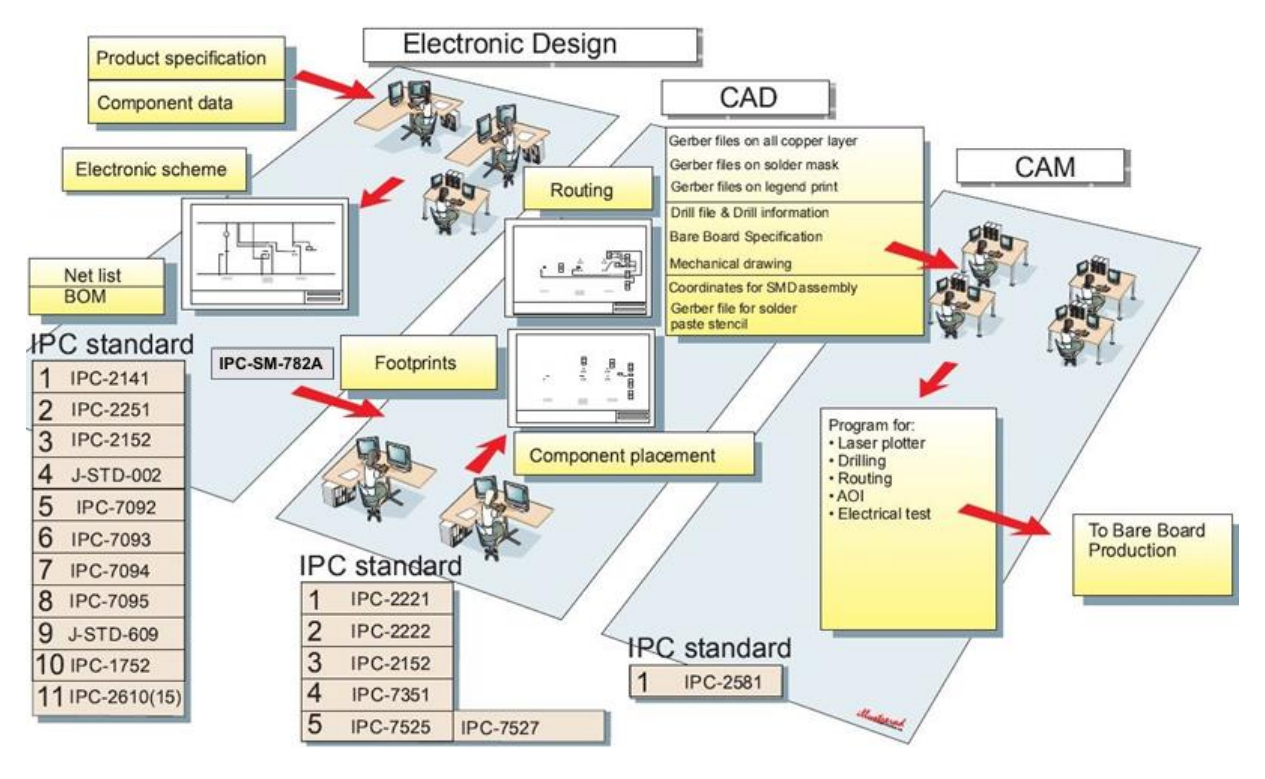

IPC-DRM-18H

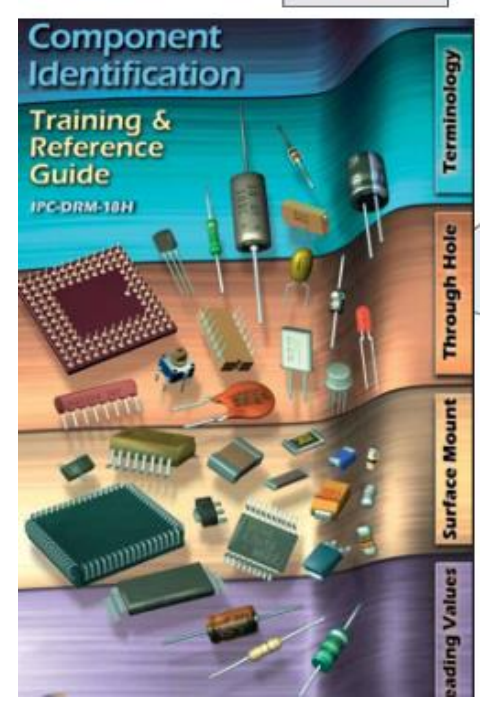

2.1 การออกแบบวงจร (Design)

2.1.1 การใช้ซอฟต์แวร์ CAD นักออกแบบใช้ซอฟต์แวร์ CAD เช่น EasyEDA, Altium Designer หรือ KiCad เพื่อสร้างรูปแบบวงจรและลายทองแดงบนแผ่น PCB

2.1.2 การสร้างไฟล์ Gerber เมื่อการออกแบบเสร็จสมบูรณ์ ไฟล์ Gerber จะถูกสร้างขึ้นเพื่อใช้เป็นข้อมูล ในการผลิตลายทองแดง

2.1.3 การตรวจสอบไฟล์ นักออกแบบจะตรวจสอบไฟล์ Gerber เพื่อให้แน่ใจว่าไม่มีข้อผิดพลาดหรือ ปัญหาที่อาจเกิดขึ้นในการผลิต

2.2 การเตรียมวัสดุ (Material Preparation)

2.2.1 การเลือกวัสดุฐาน วัสดุฐานที่นิยมใช้คือ FR4 ซึ่งเป็นไฟเบอร์กลาสที่เคลือบด้วยทองแดง. วัสดุอื่น ๆ อาจใช้ตามความต้องการพิเศษ เช่น CEM-1, CEM-3 หรือ Polyimide

2.2.2 การทำความสะอาด แผ่นวัสดุฐานจะถูกทำความสะอาดเพื่อลบคราบสกปรกและน้ำมันที่อาจ ขัดขวางกระบวนการต่อไป

2.3 การพิมพ์ลายทองแดง (Image Transfer)

2.3.1 การพิมพ์ฟิล์ม (Photolithography) ฟิล์มที่มีลวดลายวงจรจะถูกวางบนแผ่นทองแดง แล้วฉายแสง UV เพื่อถ่ายลวดลายลงบนแผ่น

2.3.2 การพิมพ์หมึก (Inkjet Printing) การพิมพ์ลายทองแดงลงบนแผ่นโดยตรงด้วยเทคโนโลยีการพิมพ์ หมึก

2.3.3 การพัฒนาภาพ (Development) หลังจากฉายแสงแล้ว แผ่นจะถูกล้างด้วยสารเคมีเพื่อเผยลาย ทองแดงที่ต้องการ

#### 2.4 การกัดกรด (Etching)

2.4.1 การกัดกรด ใช้สารเคมีกัดกรด (เช่น เฟอริคคลอไรด์ หรือ อามโมเนียเพอร์ซัลเฟต) เพื่อกำจัด ทองแดงส่วนเกินออกจากแผ่น เหลือไว้เฉพาะลายทองแดงที่ต้องการ

2.4.2 การล้างและทำความสะอาด แผ่นจะถูกล้างและทำความสะอาดเพื่อกำจัดสารเคมีที่เหลืออยู่

2.5 การเจาะรู (Drilling)

2.5.1 การเจาะรูผ่าน (Through-hole) ใช้เครื่องเจาะ CNC เพื่อเจาะรูที่ต้องการสำหรับติดตั้ง ส่วนประกอบอิเล็กทรอนิกส์

2.5.2 การเจาะรูยึด (Mounting Holes) เจาะรูสำหรับติดตั้งและยึดแผ่นวงจรในตำแหน่งที่ต้องการ

2.6 การเคลือบผิว (Plating and Surface Finishing)

2.6.1 การเคลือบผิว (Plating) เคลือบแผ่นวงจรด้วยทองแดงเพิ่มเติมในบริเวณรูเจาะและลายทองแดง เพื่อเพิ่มความหนาและความทนทาน

2.6.2 การเคลือบป้องกัน (Surface Finishing) ใช้การเคลือบผิว เช่น HASL (Hot Air Solder Leveling), ENIG (Electroless Nickel/Immersion Gold) หรือ OSP (Organic Solderability Preservatives) เพื่อป้องกันการออกซิเดชันและเตรียมผิวสำหรับการบัดกรี

#### 2.7 การพิมพ์สัญลักษณ์ (Silkscreen Printing)

การพิมพ์สัญลักษณ์ พิมพ์สัญลักษณ์และข้อความลงบนแผ่น PCB เช่น ชื่อส่วนประกอบ ตำแหน่งติดตั้ง และโลโก้

2.7 การทดสอบและตรวจสอบคุณภาพ (Testing and Quality Control)

2.7.1 การทดสอบไฟฟ้า (Electrical Testing) ตรวจสอบการเชื่อมต่อไฟฟ้าและความถูกต้องของวงจร เพื่อให้แน่ใจว่าไม่มีข้อผิดพลาด

2.7.2 การตรวจสอบทางกายภาพ (Visual Inspection) ตรวจสอบรูปร่างและขนาดของลายทองแดง ความสะอาดของรูเจาะ และความเรียบร้อยของการพิมพ์สัญลักษณ์

#### 2.8 การตัดและบรรจุ (Cutting and Packaging)

2.8.1 การตัดแผ่นวงจร (Cutting) ตัดแผ่นวงจรตามขนาดที่กำหนดโดยใช้เครื่องตัด CNC หรือเลเซอร์

2.8.2 การบรรจุ (Packaging) แผ่นวงจรที่เสร็จสมบูรณ์จะถูกบรรจุในบรรจุภัณฑ์ป้องกันไฟฟ้าสถิตย์และ เตรียมสำหรับการส่งมอบ

กระบวนการเหล่านี้รวมกันเพื่อสร้างแผ่นวงจรพิมพ์ที่มีคุณภาพสูงและพร้อมใช้งานในผลิตภัณฑ์อิเล็กทรอนิกส์

ต่างๆ

### บทที่ 3 การวางอุปกรณ์มาตรฐาน และสมรรถนะของโปรแกรม EasyEDA

โปรแกรม EasyEDA เป็นเครื่องมือสำหรับงานด้าน (Electronic Design Automation : EDA) เป็น ระบบปฏิบัติการบน Website จึงไม่จำเป็นต้องติดตั้งโปรแกรมลงบนคอมพิวเตอร์ส่วนบุคคล โปรแกรมสามารถสั่ง ทำแผ่นวงจรพิมพ์กับ JLCPCB ได้ และสามารถวางอุปกรณ์โดย LCSC ได้อีกด้วย

#### 3.1 คุณสมบัติของ EasyEDA

- 3.1.1 การออกแบบวงจรไฟฟ้า (Schematic Capture)
  - สามารถสร้างและแก้ไขวงจรไฟฟ้าได้ง่าย
  - มีฐานข้อมูลอุปกรณ์และสัญลักษณ์ที่ครบถ้วน
  - สามารถเพิ่มและแก้ไขสัญลักษณ์ได้ตามต้องการ
- 3.1.2 การจำลองวงจร (Circuit Simulation)
  - รองรับการจำลองวงจรแบบ SPICE (Simulation Program with Integrated Circuit Emphasis)
  - สามารถตรวจสอบการทำงานของวงจรและวิเคราะห์ผลลัพธ์ได้ทันที
- 3.1.3 การออกแบบลายทองแดง (PCB Layout)
  - มีเครื่องมือสำหรับการวางตำแหน่งและการเชื่อมต่ออุปกรณ์บนแผ่น PCB
  - รองรับการสร้างลายทองแดงหลายชั้น (Multilayer PCB)
  - มีฟังก์ชันการตรวจสอบข้อผิดพลาด (DRC: Design Rule Check) เพื่อป้องกันปัญหาในการ ออกแบบ
- 3.1.4 การสร้างรายการอุปกรณ์ (BOM: Bill of Materials)
  - สามารถสร้างรายการอุปกรณ์ที่ใช้ในวงจรได้อย่างละเอียด
  - รองรับการเชื่อมต่อกับร้านค้าจำหน่ายอุปกรณ์ เช่น LCSC สำหรับการสั่งซื้ออุปกรณ์
- 3.1.5 การสั่งผลิต (PCB Fabrication)
  - สามารถสร้างไฟล์ Gerber สำหรับการสั่งผลิตแผ่น PCB
  - รองรับการสั่งผลิตโดยตรงกับผู้ผลิต เช่น JLCPCB ซึ่งเป็นพันธมิตรของ EasyEDA
- 3.2 ประโยชน์ของการใช้ EasyEDA
  - 1. ใช้งานง่าย มีอินเตอร์เฟซที่ใช้งานง่ายและไม่ซับซ้อน ทำให้นักออกแบบสามารถเริ่มต้นใช้งานได้ทันที
  - 2. ออนไลน์ ไม่จำเป็นต้องติดตั้งโปรแกรม สามารถใช้งานผ่านเว็บเบราว์เซอร์ได้ทุกที่ทุกเวลา
  - ฟังก์ชันครบถ้วน มีเครื่องมือครบถ้วนตั้งแต่การออกแบบวงจรไฟฟ้า การจำลองวงจร ไปจนถึงการ ออกแบบและสั่งผลิต PCB
  - 4. การเชื่อมต่อกับผู้ผลิต สามารถสั่งผลิต PCB ได้โดยตรงผ่านแพลตฟอร์ม ทำให้สะดวกและรวดเร็ว

 การทำงานร่วมกัน รองรับการทำงานร่วมกันแบบออนไลน์ ทำให้นักออกแบบหลายคนสามารถทำงานบน โปรเจคเดียวกันได้

EasyEDA จึงเป็นเครื่องมือที่เหมาะสำหรับนักออกแบบวงจรทั้งมือใหม่และมืออาชีพ ที่ต้องการเครื่องมือที่ มีประสิทธิภาพและใช้งานได้สะดวก

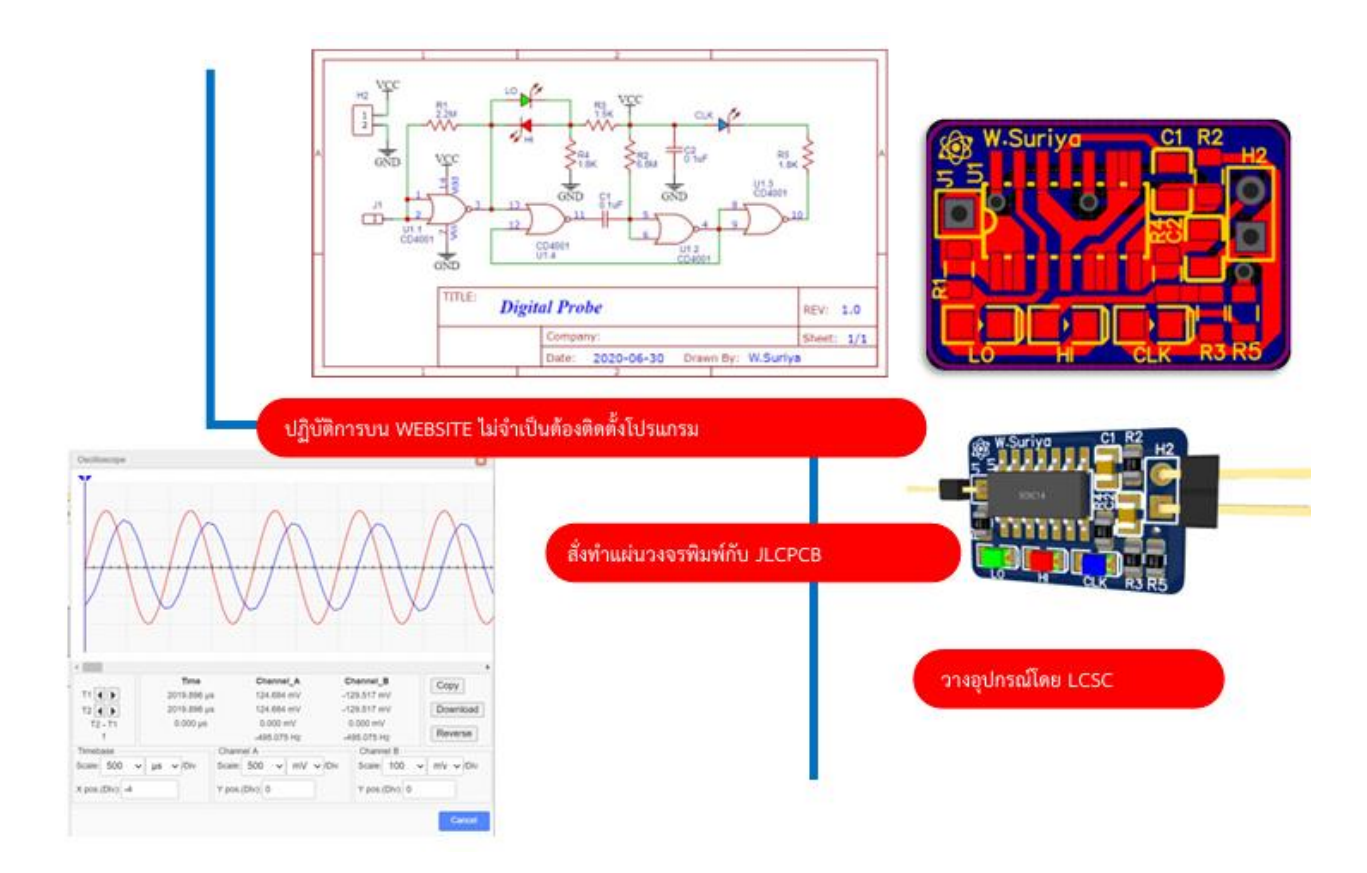

EasyEDA สามารถใช้วาด schematics ได้อย่างรวดเร็ว โดยใช้ไลบราลี่ที่มีอยู่แล้วบนเบราว์เซอร์ และมี การอัปเกรดอัตโนมัติ โดยไม่กระทบกระเทือนต่อการทำงาน สามารถใช้ทดสอบวงจรแอนะล็อก ดิจิตอล และวงจร สัญญาณผสม ด้วยวงจรย่อยและโมเดล spice ระบบ EasyEDA มีความเสถียรมาก เชื่อถือได้ เรียนรู้ได้ง่าย ตอบสนองได้รวดเร็ว และมีไลบรารี่จำนวนมาก

#### 3.3 การเข้าใช้โปรแกรม EasyEDA โดยเข้าผ่าน https://easyeda.com/

ลงชื่อเข้าใช้งาน โดยกรอกข้อมูลผู้ใช้ และยืนยันตัวตนใน Email แสดงดังรูป

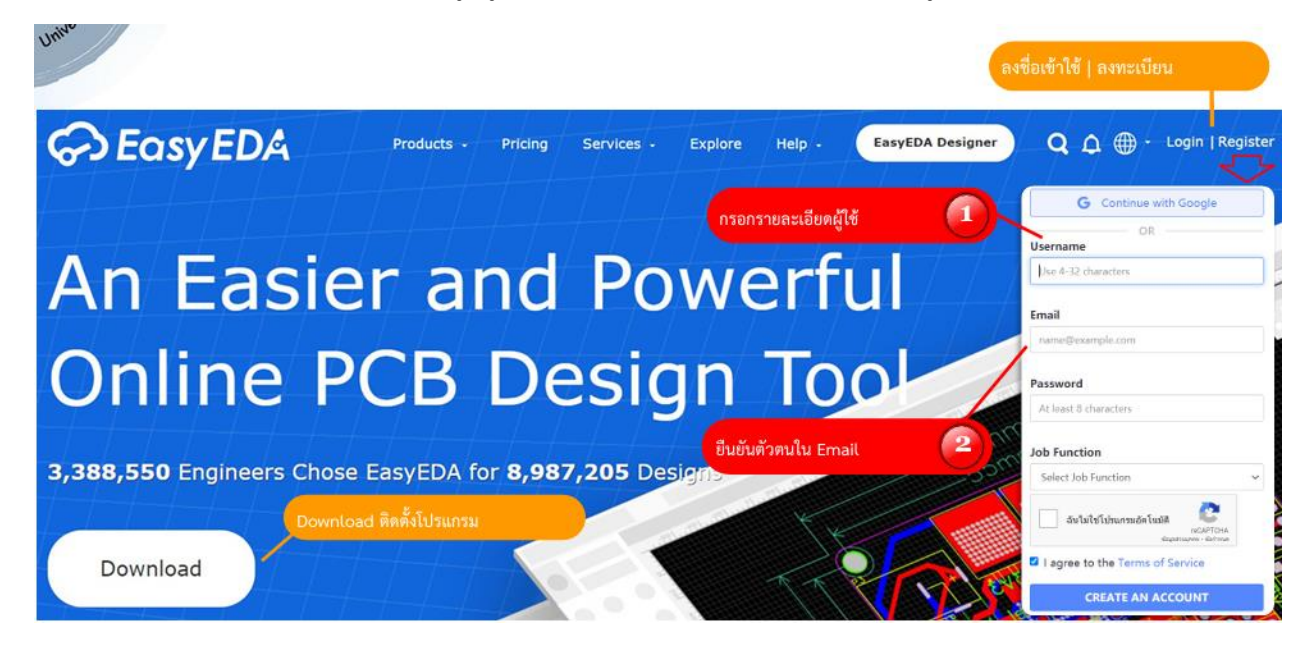

### ในการเริ่มการใช้งานโปรแกรม ผู้ใช้ต้องการสร้างโปรเจคใหม่ (Create New Project) แสดงดังรูป

| easyeda.com/e                                                             |                                                                                                    |                | Q B ·           | 🖈 🔲 🏐 (ข้อผิดพลาด                  | <b>(</b> ) |
|---------------------------------------------------------------------------|----------------------------------------------------------------------------------------------------|----------------|-----------------|------------------------------------|------------|
| CosyEDA sto File Advanced St     So      All Projects(17)     File Source | etting Help Desktop Client                                                                                                    | N              | Search tutorial | I, open source projec 🛆 🔮 W.Suriya | L'I ST     |
| Project Print                                                             | S S Symbol<br>Footprint<br>D 30 Model<br>D Schematic Module<br>PCB Module<br>New Project Try Pro Editic<br>More Help<br>Tutorials<br>Videos | Create New Pro | A W. Sunya      |                                    | ×          |

เข้าเมนูด้านซ้ายล่าง เพื่อเปิด Website ซึ่งเมนูด้ายซ้ายบนจะเปลี่ยนแปลงตาม ส่วนเมนูด้านบน เป็นเมนู หลักกับแถบเครื่องมือ ของ Schematic แสดงดังรูป

|                          | S EasyEDA(Standard) - A Simple an 🗙 🕂                                                                             | `             | / -                        |                    |
|--------------------------|----------------------------------------------------------------------------------------------------|---------------|----------------------------|--------------------|
|                          | ← → C  ⓐ easyeda.com/editor#id=57e5db6d2fd84aa7988ec041d9be31ac                                                   |               | 10                         | ข้อผิดพลาด 😧       |
| A STALL                  | CEOSYEDA STD File Edit Place Format View Design Tools Fabrication Advanced Setting Help                           | 104 Schematic | Ą                          | 🔮 W.Suriya •       |
| Project Folder           |                                                                                                    | do =8   ⊠ ≶   | 7 48                       | 6 6 0              |
|                          | All Projects(18)   Opened Pri Start   THPCA                                                                       |               | Selected Obje Canvas Pi    | operties           |
| ารีระสอบ •างจาไฟฟ้า      | ・ & W.Suriya りたく回去な                                                                                               | Drawi         | Background                 | #FFFFFF            |
|                          | S=<br>Design Distret_1 8                                                                                          |               | Visible Grid<br>Grid Color | Yes 🗸              |
| สัญลักษณ์<br>พื้นฐาน     | Manager SENTSOR CORE ESP32 -                                                                                      | > T           | Grid Style                 | line 🗸             |
|                          | Commonly เมืองหลังหลังสี่อย่างพระเพิ่มของการเป็นสี่งหลังเสี่ยงกลังหลังสี่อย่างพระเพิ่มของกลังหลังสี่อย่างพระเพิ่ม |               | Grid Size                  | 5                  |
| ค้นหาอัณอัวษณ์           |                                                                                                    |               | Snap Size                  | 5                  |
|                          |                                                                                                    | 0.            | Alt Snap                   | 5                  |
| Web : LCSC               | เอง                                                                                                    | - /           | Mouse-X<br>Mouse-Y         | -50<br>160         |
| *Component*              | LCSC<br>Parts                                                                                                    |               | Mouse-DX                   | -962.96            |
| Web : JLCPCB             |                                                                                                    |               | Mouse-DY                   | -309.26            |
| "PCB Order"              |                                                                                                    |               | -                          |                    |
| สนับสนุม & แบรบำ         | Ctrl + Ctrl + Ctrl Pare.1                                                                                         | R04 1.0       | s<br>Isi                   | มนุขวา<br>ลี่ยนตาม |
|                          |                                                                                                    | w.istiya      | ตัว                        | เลือกวัตถุ         |
| ภาขนะเก็บ<br>ชื่อมูลเก่า | Bin 4 Sheet_1 A +                                                                                                 |               |                            |                    |

3.4 สัญลักษณ์พื้นฐานของวงจรไฟฟ้า

สามารถเรียกดูสัญลักษณ์พื้นฐานของวงจรไฟฟ้า ได้จากแถบเมนูด้านซ้าย Commonly Library ซึ่งจะ แสดงเป็นรูปภาพสัญลักษณ์พื้นฐาน สามารถกดลูกศรลงเพื่อดูข้อมูลอื่น ๆ ได้ แสดงดังรูป

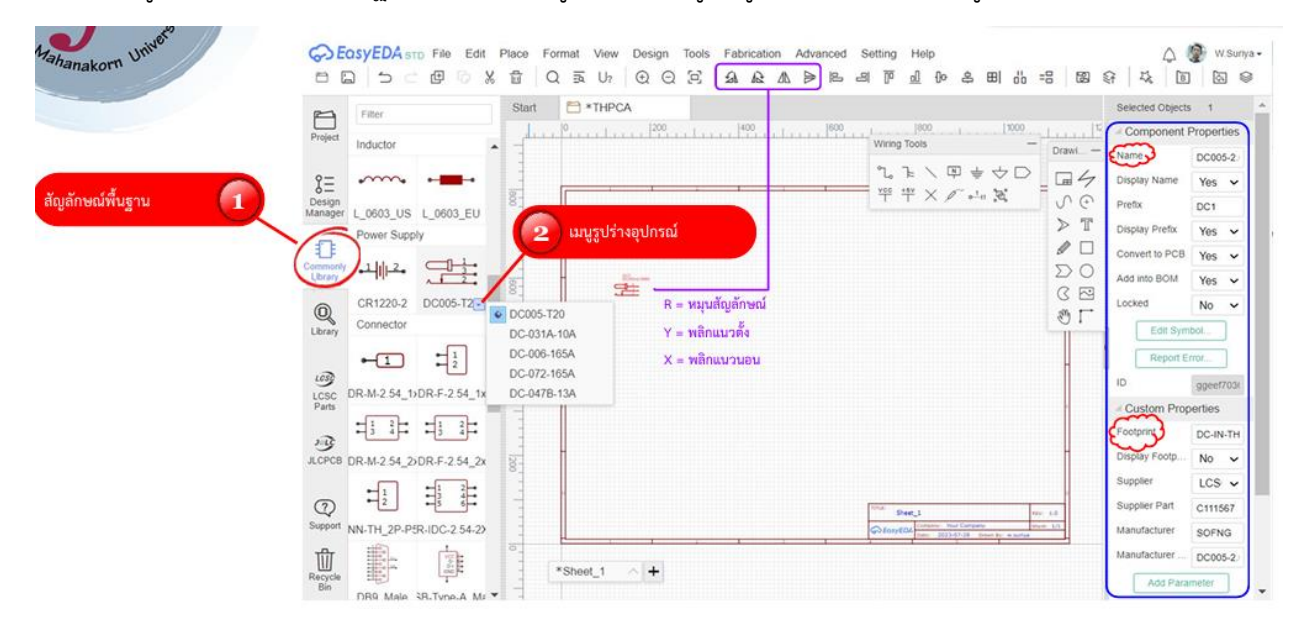

#### สัญลักษณ์ในห้องสมุด (Library symbol)

ค้นหาสัญลักษณ์จากแถบเครื่องมือด้านซ้าย Library แล้วพิมพ์ชื่ออุปกรณ์ที่ต้องการค้นหาได้เลย แสดงดังรูป

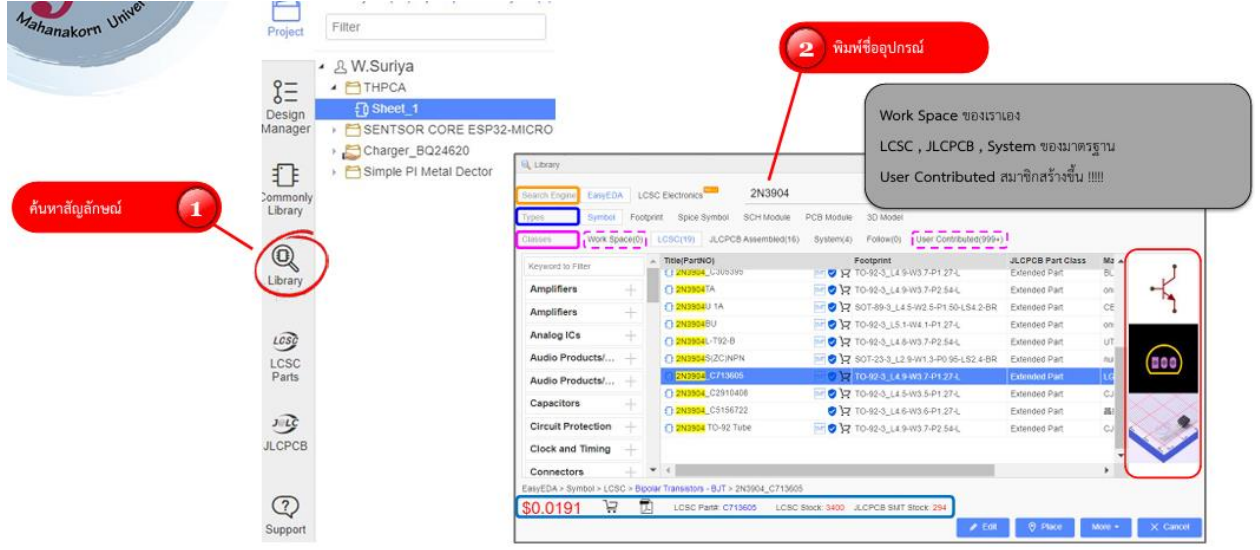

#### สร้างสัญลักษณ์จาก Wizard

เลือกแถบเครื่องมือด้านบน Tools เลือก Symbol Wizard จะมีหน้าต่างขึ้นมาให้ สามารถสร้างสัญลักษณ์ จาก Wizard ได้เลย จากนั้นกด OK และดำเนินการตามขั้นตอนถัดไปในการ Selected Objects และ Custom Properties แสดงดังรูป

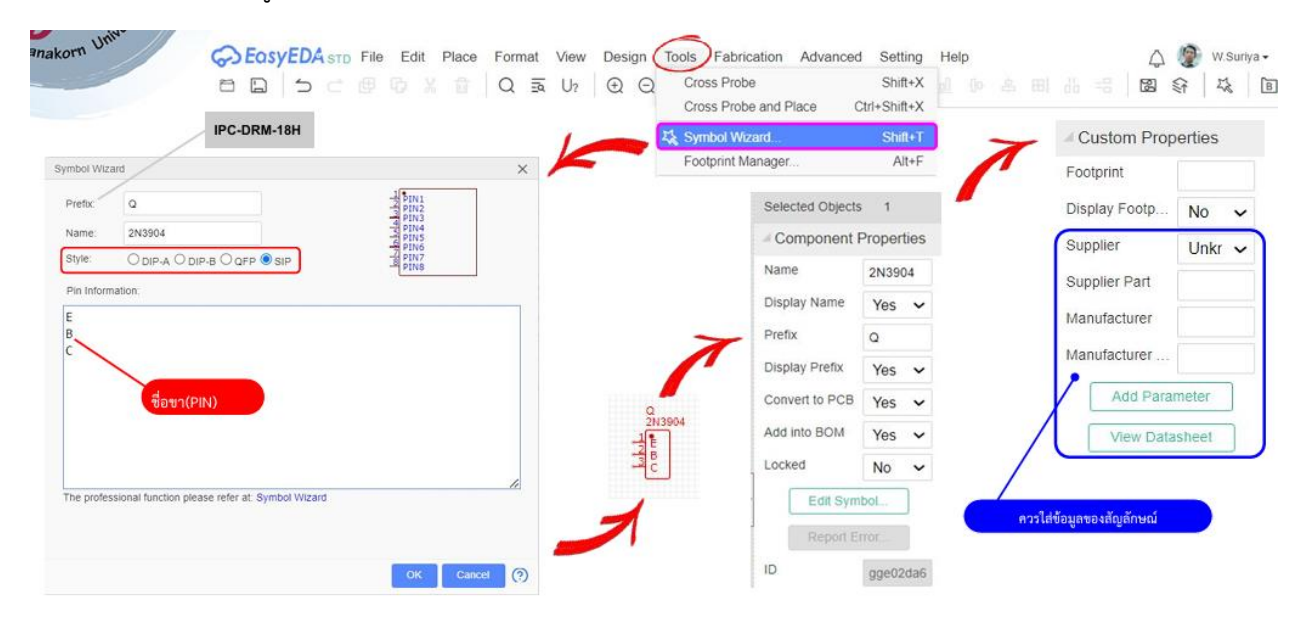

## การเพิ่มข้อมูลของอุปกรณ์ลงในสัญลักษณ์

|          |              |                                                                  | Custom Prop            | erties |   |
|----------|--------------|------------------------------------------------------------------|------------------------|--------|---|
|          |              |                                                                  | Footprint              |        |   |
| нот      | Texas Instr  | uments TPS5430DDAR                                               | Display Footp          | No     | ~ |
|          | Manufacturer | Texas Instruments                                                | Supplier               | Unkr   | ~ |
|          | Mfr. Part #  | TPS5430DDAR                                                      | Supplier Part          |        |   |
|          | LCSC Part #  | C9864                                                            |                        |        |   |
| Och Och  | Package      | SOIC-8-EP                                                        | Manufacturer           |        |   |
|          | Customer #   | Customer Number                                                  | Manufacturer           |        |   |
|          | Datasheet    | Texas Instruments TPS5430DDAR                                    | Add Para               | meter  |   |
| 🧼 =      | EasyEDA      | S EasyEDA Model                                                  | View Data              | sheet  | ٦ |
| ice only | ECCN         | EAR99                                                            |                        |        | 5 |
| les      | Description  | Step-down type Adjustable 1.221V~32.04V 3A 5.<br>Converters ROHS | 5V~36V SOIC-8-EP DC-DC |        |   |

สามารถเพิ่มข้อมูลของอุปกรณ์ลงในสัญลักษณ์ ผ่านหน้าต่าง Custom Properties แสดงดังรูป

#### การสร้างสัญลักษณ์ด้วยตนเอง

สร้างสัญลักษณ์ด้วยตนเอง ด้วยการเลือกแถบเครื่องมือด้านบน File เลือก New แล้วเลือก Symbol จะ มีหน้าต่างขึ้นมาให้ เลือก New Symbol แสดงดังรูป

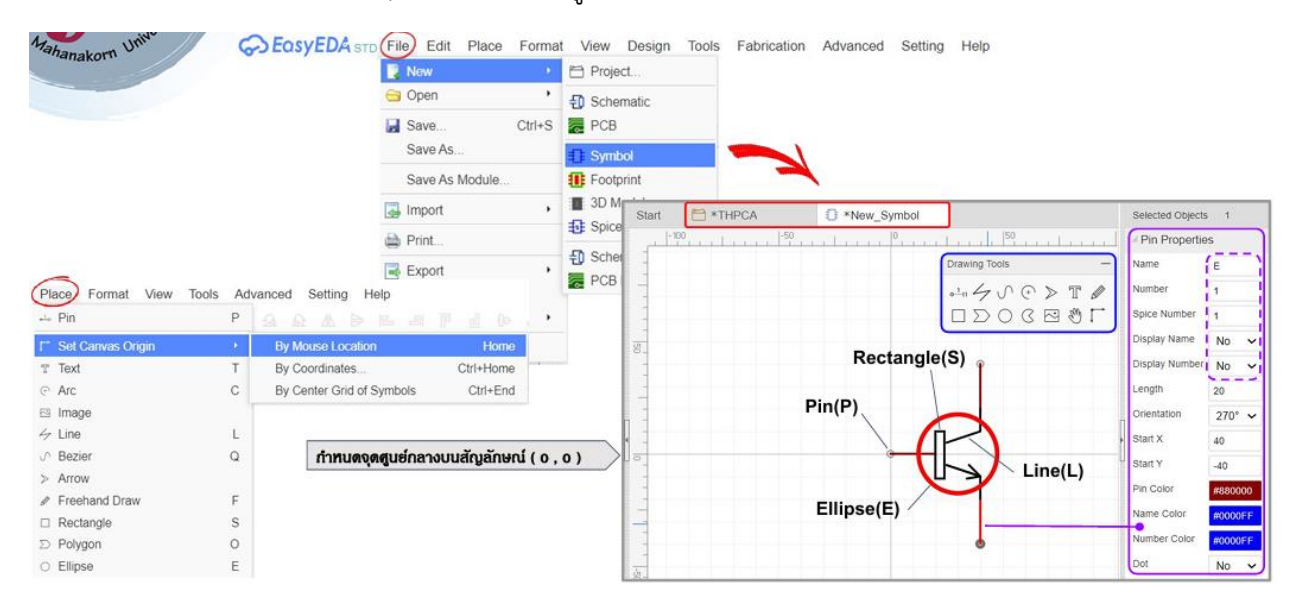

| Mahanako                         | orn Univer                                  | B           | Add title BCM Yes V<br>Convert To PCB Yes V<br>Name Processon<br>Pre (/?<br>Suppler Unkr V<br>Suppler Part<br>Manufacturer | Z                                                                                     |              | ONSEM<br>General Pu<br>Transistors<br>IPN Silicon<br>2N3903, 2N | N.<br>Irpose<br>S  |          | TO-BE<br>CASE 29<br>STYLE J<br>BRADDI LEDO<br>BRADDI LEDO                                    | DATA SHEET                  |
|----------------------------------|---------------------------------------------|-------------|----------------------------------------------------------------------------------------------------|---------------------------------------------------------------------------------------|--------------|-----------------------------------------------------------------|--------------------|----------|----------------------------------------------------------------------------------------------|-----------------------------|
| Save as Symbol<br>Owner<br>Title | v stortys<br>NPM                            | Scoole Team | Manufacturer<br>Centrouter wesuftys<br>Add Parameter<br>Wew Datastoet                                                      | G, Pergrant Manager<br>Osnponents Las<br>Pillot by Anyword<br>In El UT - ANY - TO-SDA | a            | C                                                               |                    |          | Search Footpret<br>TO-92A<br>Keyword TO-92<br>Classes Work Space<br>Work Space<br>BIS 10-92A | X<br>Select Pootpont<br>X Q |
| Supplier                         | Unknown v Or Others                         |             |                                                                                                    |                                                                                       | Component Pr | 4 information                                                   | Footorint PAD into | ormanon  |                                                                                              |                             |
| Suppler Part.                    | 296-65011-2-MD                              |             |                                                                                                    |                                                                                       | 🚺 Pin Nar    | e Pin Number                                                    | Pad Number         | Pad Size |                                                                                              |                             |
| Menufacturer                     | RelaPro                                     |             |                                                                                                    |                                                                                       | <b>12</b> E  | 1                                                               | 1.                 |          |                                                                                              |                             |
| Manufacturer                     | NESSOR                                      |             |                                                                                                    |                                                                                       | 🖬 в          | 2                                                               | 2                  |          |                                                                                              |                             |
| LINK                             | http://www.ll.com/ill/ds/symileik/ne556.pdf |             |                                                                                                    |                                                                                       | <b>2</b> c   | 3                                                               | 3                  |          |                                                                                              |                             |
| Tags                             | Split by '' for multi tags                  |             |                                                                                                    |                                                                                       |              |                                                                 |                    |          |                                                                                              |                             |
| Description:                     |                                             |             |                                                                                                    |                                                                                       |              |                                                                 |                    |          |                                                                                              |                             |
|                                  |                                             | Inter-      | Cantes                                                                                                    |                                                                                       |              |                                                                 |                    |          | Update Foot                                                                                  | print Cancel 🕐              |

#### สร้างสัญลักษณ์ย่อย (Sub Part)

เริ่มจากการสร้างสัญลักษณ์ และ Footprint จากนั้น เลือก More เพื่อเพิ่มสัญลักษณ์ย่อย ทำการเพิ่ม สัญลักษณ์ย่อย และแก้ไข Edit จากนั้น เลือก Add Sub Part แสดงดังรูป

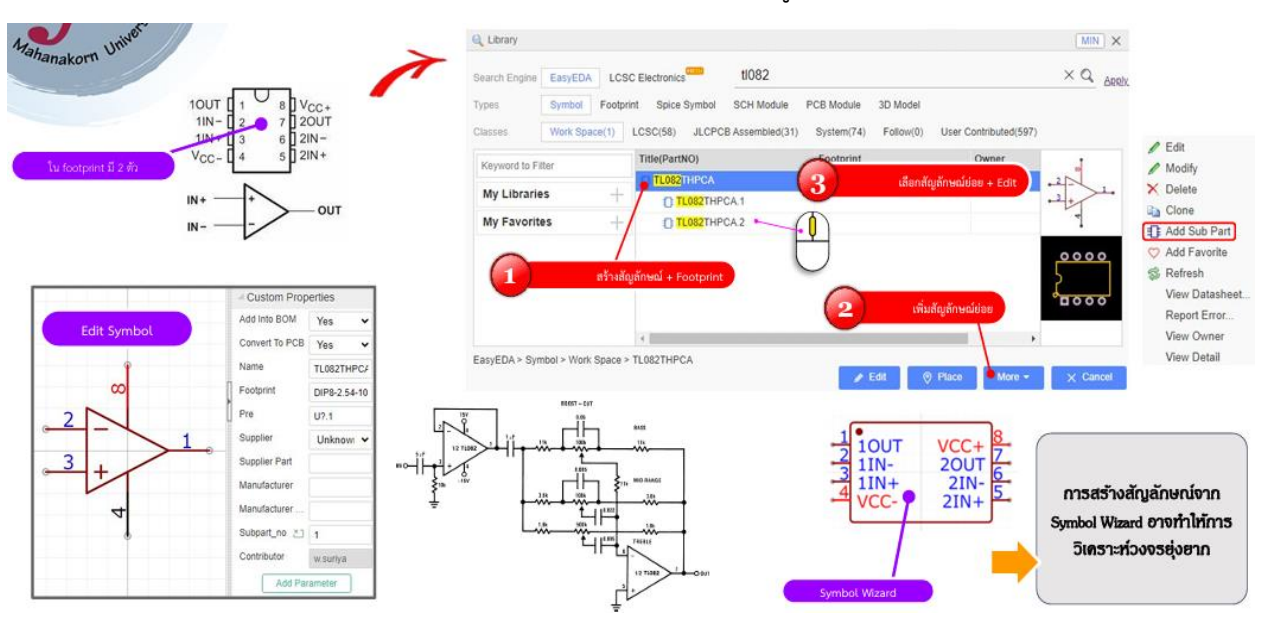

## การแก้ไขสัญลักษณ์

| arch Engine EasyEDA LC                                                                                          | SC Electronics Keywor       | rds at least 3 characters                    | C ARRIV                    | New Parts for Free |
|----------------------------------------------------------------------------------------------------|-----------------------------|----------------------------------------------|----------------------------|--------------------|
| pes Symbol Footp                                                                                                | rint Spice Symbol SCH Modul | le PCB Module 3D Model                       |                            |                    |
| Work Space L                                                                                                    | .CSC JLCPCB Assembled Sys   | stem Follow                                  |                            |                    |
| Keyword to Filter                                                                                               | Title(PartNO)               | Footprint                                    |                            | Vz ^               |
|                                                                                                    | X5511FV-01-C30D97-0970      | 🚧 🥏 🖵 HDR-TH_1P-V-F-1                        |                            |                    |
| Amplifiers                                                                                                    | SGM2554AYN5G/TR             | 🚧 🥑 🖵 SOT-23-5_L3.0-W1.7                     | -P0.95-LS2.8-BR            | :1 👾 t             |
| Amplifiers                                                                                                    | 4409                        | SOP-8_L5.0-W4.0-P1                           | 1.27-LS6.0-BL              | 04                 |
| Analog ICs +                                                                                                    | MHR-10S Tite:               | 4409                                         | V10.0-P2.54-LS12.0_UDR-10S |                    |
| , interest of the second second second second second second second second second second second second second se | ENC28J60T-I/ML              | print: SOP-8_L5.0-W4.0-P1.27-LS6.0-BL W6.0-F | P0.65-BL-EP3.7             |                    |
| Audio Products/Mi                                                                                               | AP30P06K JLCPC              | ::<br>CB Part Class: Extended Part B-W6:1    | -P4.57-LS9.9-BR-CW         |                    |
| Audio Products/Mi +                                                                                             | RC-12K5100FT                | ufacturer: TF(拓锋)<br>rintion:                |                            | 51                 |
| Capacitors                                                                                                    | BD9C301FJ-E2                | SOP-8_L4.9-W3.9-P1                           | 1.27-LS6.0-BL              |                    |
|                                                                                                    | PI6C4921506LIEX             | 🔤 🥑 🔄 TSSOP-24_L7.8-W4.                      | 4-P0.65-LS6.4-BL           |                    |
| Circuit Protection                                                                                              | DS4424N+T&R                 |                                              | -P0.40-BL-EP               |                    |
| Clock and Timing +                                                                                              | DS4432U+T&R                 | ₩ 😋 🖵 UMAX-8_L3.0-W3.0-F                     | P0.65-LS4.9-BL             |                    |
| Connectors -                                                                                                    | CHINAGE TO ALMAN AND AND    |                                              | 00 05 1 00 0 DI            | × *                |
| EVEDA > Symbol > II CPCB Ass                                                                                    | embled > MOSEETs > 4400     |                                              |                            |                    |

สามารถเลือก Title ที่ต้องการแก้ไข แล้วกดแก้ไข Edit แสดงดังรูป

## 3.5 การเขียนวงจรไฟฟ้ารูปแบบต่างๆ แสดงดังรูป

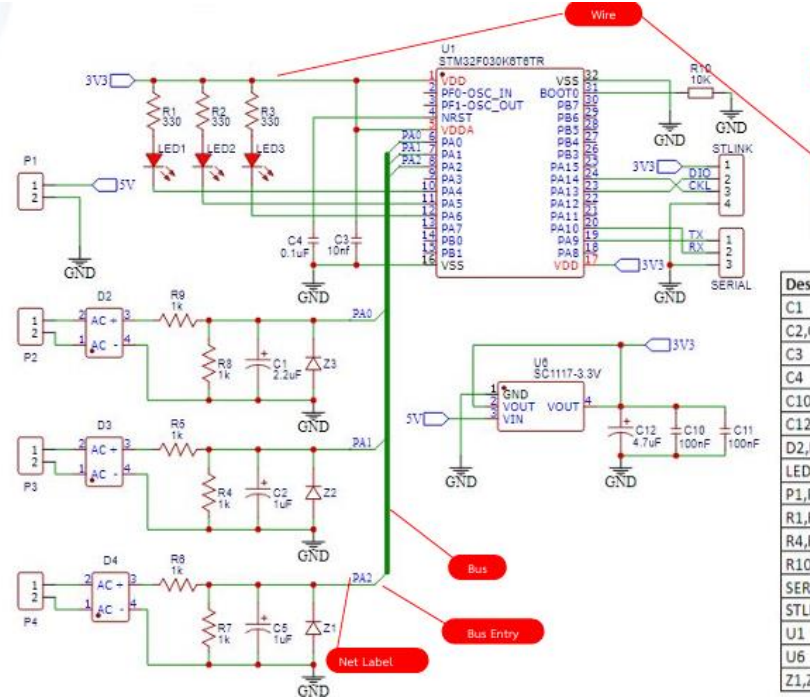

 Bus Entry
 Net label

 Wiring Tools
 —

  $\mathbb{O}$   $\mathbb{P}$ 
 $\mathbb{V}$   $\mathbb{P}$ 
 $\mathbb{V}$   $\mathbb{P}$ 
 $\mathbb{V}$   $\mathbb{P}$ 
 $\mathbb{V}$   $\mathbb{P}$ 
 $\mathbb{V}$   $\mathbb{P}$ 
 $\mathbb{V}$   $\mathbb{P}$ 
 $\mathbb{V}$   $\mathbb{P}$ 
 $\mathbb{P}$   $\mathbb{P}$ 

| Designator        | Footprint                        |
|-------------------|----------------------------------|
| C1                | CAP-D3.0×F1.5                    |
| C2,C5             | CAP-D3.0×F1.5                    |
| C3                | C1206                            |
| C4                | C1206                            |
| C10,C11           | C1206                            |
| C12               | CAP-D6.3×F2.5                    |
| D2,D3,D4          | DBS_L8.4-W6.4-P5.10-LS10.2-BL    |
| LED1,LED2,LED3    | LED0603_RED                      |
| P1,P2,P3,P4       | CONN-TH_2P-P5.00                 |
| R1,R2,R3          | R1206                            |
| R4,R5,R6,R7,R8,R9 | R1206                            |
| R10               | R0805                            |
| SERIAL            | HDR-F-2.54_1X3                   |
| STLINK            | HDR-F-2.54_1X4                   |
| U1                | LQFP-32_L7.0-W7.0-P0.80-LS9.0-BL |
| U6                | SOT-223_L6.5-W3.5-P2.30-LS7.0-BR |
| Z1,Z2,Z3          | DO-41_BD2.4-L4.7-P8.70-D0.9-RD   |

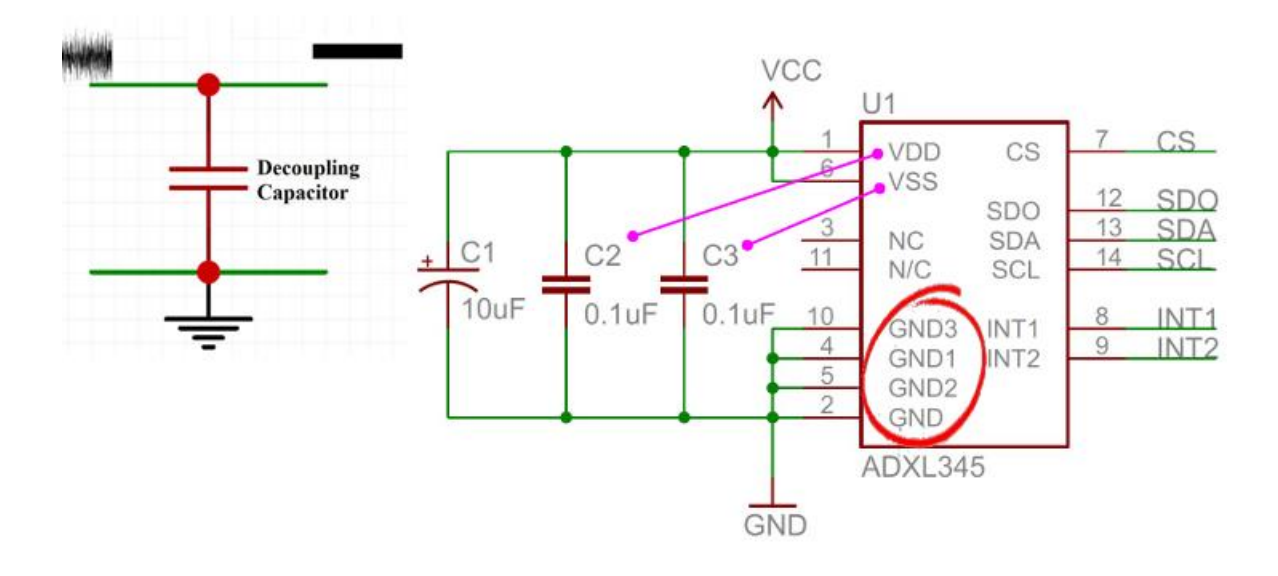

## ตัวเก็บประจุดีคัปปลิ้ง (Decoupling Capacitor) แสดงดังรูป

#### POWER SUPPLY DECOUPLING

A 1 µF tantalum capacitor (C<sub>S</sub>) at V<sub>S</sub> and a 0.1 µF ceramic capacitor (C<sub>I/O</sub>) at V<sub>DD I/O</sub> placed close to the ADXL345 supply pins is recommended to adequately decouple the accelerometer from noise on the power supply. If additional decoupling is necessary, a resistor or ferrite bead, no larger than 100  $\Omega$ , in series with V<sub>S</sub> may be helpful. Additionally, increasing the bypass capacitance on V<sub>S</sub> to a 10 µF tantalum capacitor in parallel with a 0.1 µF ceramic capacitor may also improve noise.

Care should be taken to ensure that the connection from the ADXL345 ground to the power supply ground has low impedance because noise transmitted through ground has an effect similar to noise transmitted through V<sub>S</sub>. It is recommended that V<sub>S</sub> and V<sub>DD</sub>  $_{\rm I/O}$  be separate supplies to minimize digital clocking noise on the V<sub>S</sub> supply. If this is not possible, additional filtering of the supplies, as previously mentioned, may be necessary.

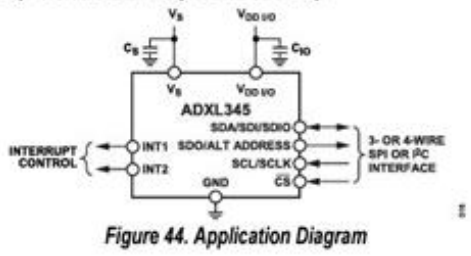

#### ตรวจสอบวงจรไฟฟ้า

เลือกวงจรที่ต้องการ แล้วกดแถบเครื่องมือด้านซ้าย Design Manager เพื่อ Refresh แล้วตรวจสอบวงจร โดยเลือกกากบาท No Connect Flag เพื่อตรวจสอบ แสดงดังรูป

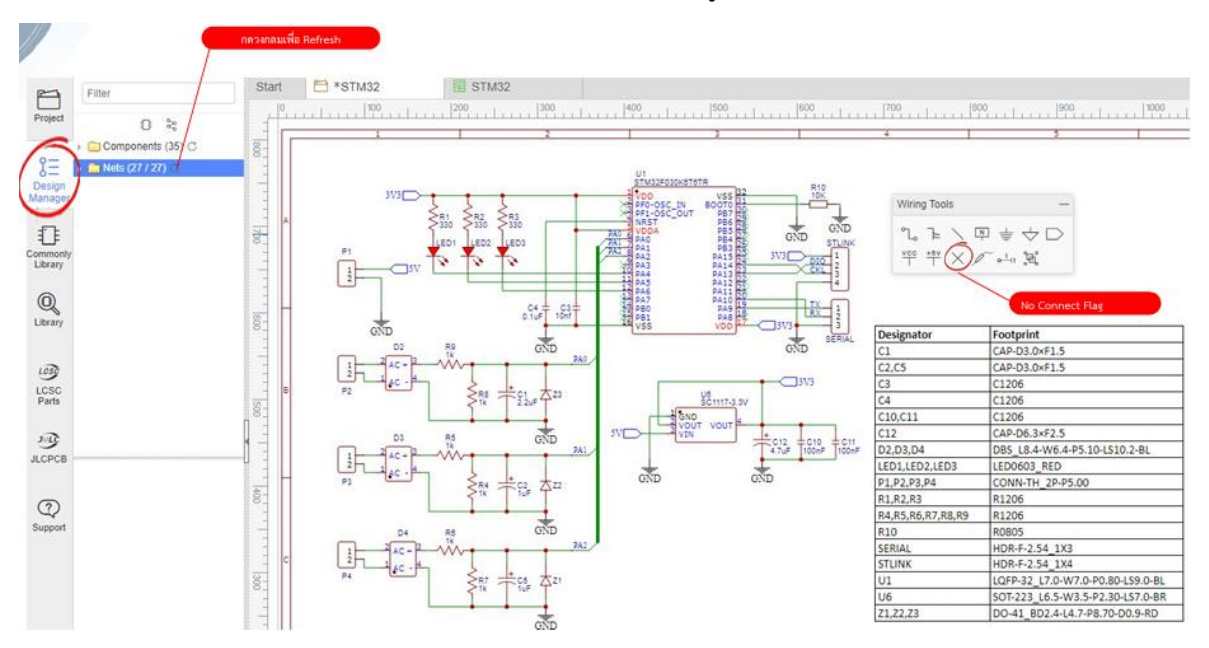

#### **เลือกขนาดเอกสารและเขียนรายละเอียด** แสดงดังรูป

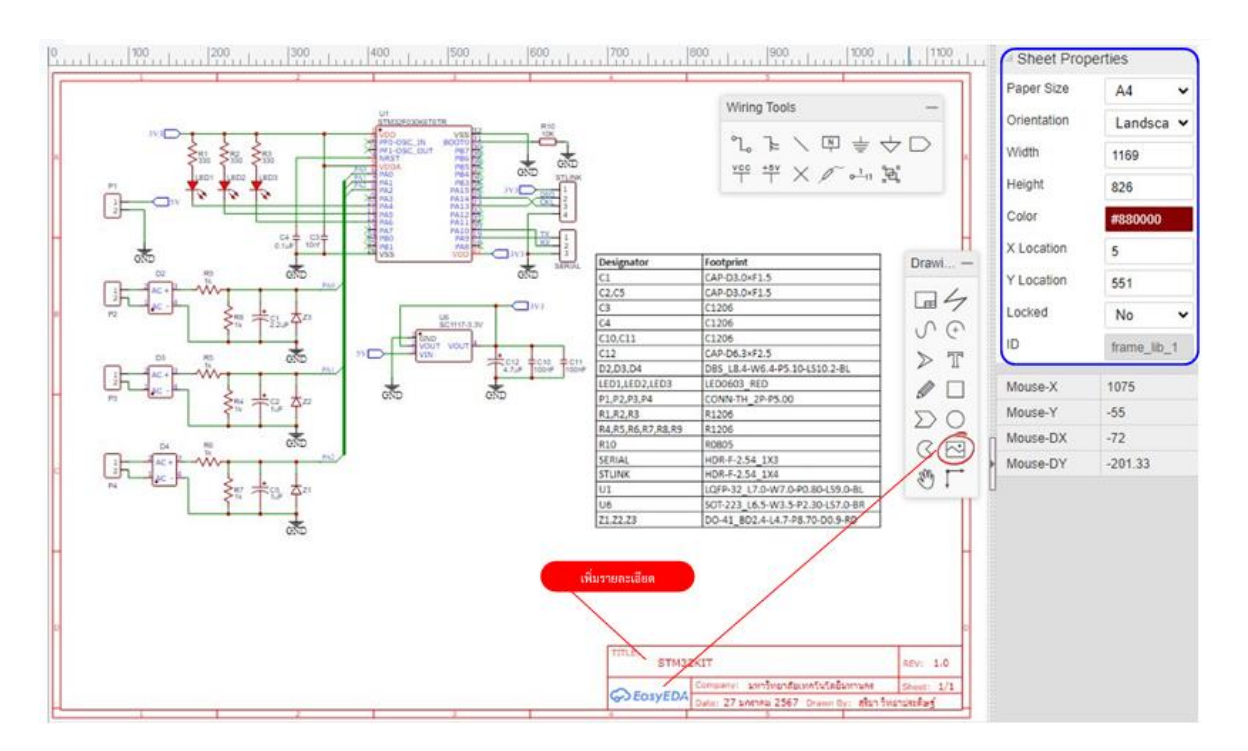

| Phanakorn Unit        | BOM Image: Image: Image | r Parts<br>r PCB/: | SMT             | /           |               | -  |                   |           | 1        | $\bigwedge$ | ถ้าไม่ใส่ข้อมูอจะเกิดข่องว่าง |       |
|-----------------------|----------------------------------------------------------------------------------------------------|--------------------|-----------------|-------------|---------------|----|-------------------|-----------|----------|-------------|-------------------------------|-------|
| lle Edit Place Format | 1                                                                                                    | Exp                | ort Schematic B | OM          |               |    | -                 | - 1       |          |             |                               |       |
| New P                 |                                                                                                    | ID                 | Name            | Designator  | Footprint     | Qu | Manufacturer Part | Manufactu | Supplier | Supplier Pa | art                           | Price |
| Coben -               |                                                                                                    | 1                  | 2.2uF           | C1          | CAP-D3.0×F1.5 | 1  |                   |           |          |             | Assign LCSC Part#             |       |
| Save Ctrl+S           |                                                                                                    | 2                  | 1uF             | C2,C5       | CAP-D3.0×F1.5 | 2  |                   |           |          |             | Assign LCSC Part#             |       |
| Save As               |                                                                                                    | 3                  | 10nf            | C3          | C1206         | 1  | 3                 |           |          |             | Assign LCSC Part#             |       |
| Save As Module        |                                                                                                    | 4                  | 0.1uF           | C4          | C1206         | 1  | ?                 |           |          |             | Assign LCSC Parl#             |       |
| Import +              |                                                                                                    | 5                  | 100nF           | C10,C11     | C1206         | 2  | ?                 |           |          |             | Assign LCSC Part#             |       |
| Print                 |                                                                                                    | 6                  | 4.7uF           | C12         | CAP-D6.3×F2.5 | 1  |                   |           |          |             | Assign LCSC Part#             |       |
| Export +              |                                                                                                    | 7                  | DB207S(6        | D2,D3,D4    | DBS_L8.4-W6   | 3  | DB207S(60MIL)     | Shandong  | LCSC     | C350427     | Assign LCSC Part#             | 0.05  |
| Export BOM            |                                                                                                    | 8                  | LED-0603_R      | LED1,LED    | LED0603_RED   | 3  | 19-217/R6C-AL1M2V | EVERLIG   | LCSC     | C72044      | Assign LCSC Part#             | 0.01  |
| Export Netlist        |                                                                                                    | 9                  | CONN-TH         | P1,P2,P3,P4 | CONN-TH_2P    | 4  |                   |           | LCSC     |             | Assign LCSC Part#             |       |
| Eile Source           |                                                                                                    | 10                 | 330             | R1,R2,R3    | R1206         | 3  |                   |           |          |             | Assign LCSC Part#             |       |
| File Source           |                                                                                                    | 11                 | 1k              | R4,R5,R6,   | R1206         | 6  |                   |           |          |             | Assign LCSC Part#             |       |
|                       |                                                                                                    | 12                 | 10K             | R10         | R0805         | 1  | 0805W8F4701T5E    | UniOhm    | LCSC     | C17673      | Assign LCSC Part#             | 0.00  |
|                       |                                                                                                    | 13                 | HDR-F-2         | SERIAL      | HDR-F-2.54 1  | 1  |                   |           | LCSC     | C146690     | Assion LCSC Part#             | 0.07  |
|                       |                                                                                                    | 14                 | HDR-F-2.        | STLINK      | HDR-F-2.54 1  | 1  |                   |           | LCSC     | C225501     | Assian LCSC Part#             | 0.07  |
|                       |                                                                                                    | •                  |                 |             |               |    |                   | •         |          | 00000123    | 70.1                          |       |

## สร้างรายการอุปกรณ์ (Bill of Materials ; BOM) แสดงดังรูป

## รายละเอียดของจอภาพการออกแบบลายทองแดง แสดงดังรูป

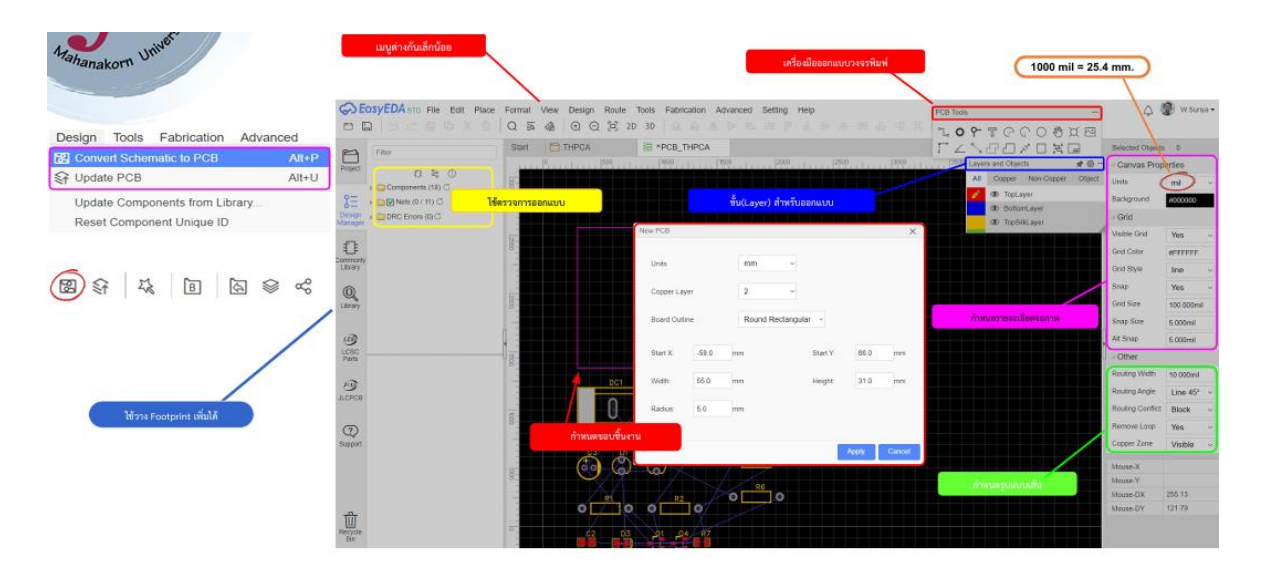

## Layers and Objects แสดงดังรูป

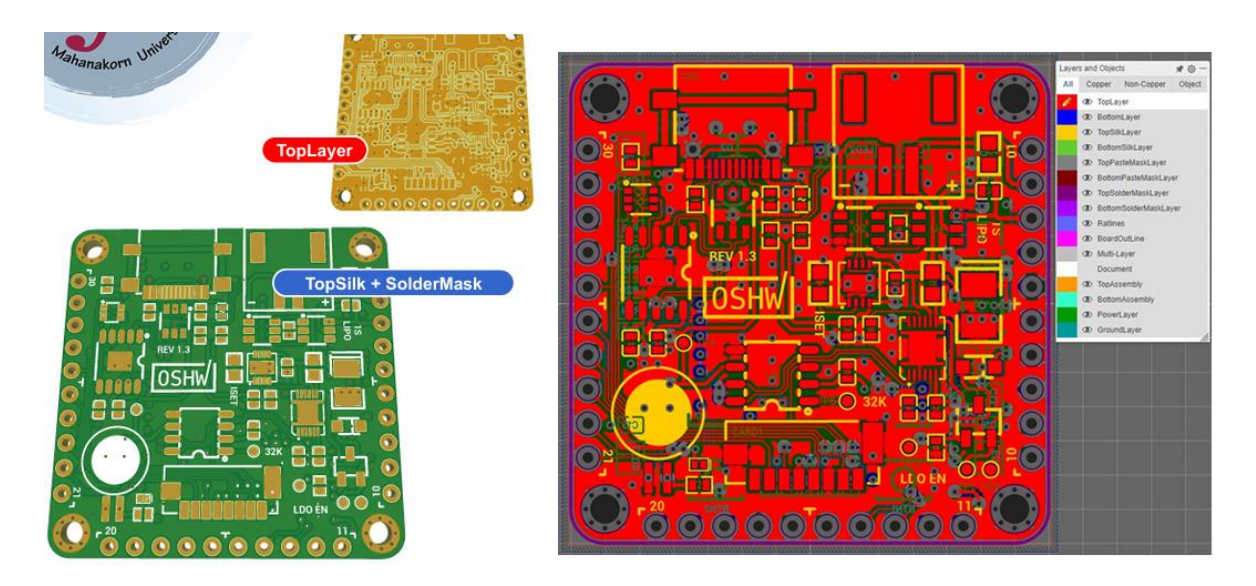

## การตั้งค่ากับเพิ่มชั้น Layers

สามารถเลือกที่สัญลักษณ์ฟันเฟือง เพื่อเพิ่มชั้น Layers โดยเลือกตัวเลขที่ต้องการ แสดงดังรูป

| aye | rs and Objects 🛛 🖈 🎯 —                   | -   |             |                       |            |          |                 |   |
|-----|------------------------------------------|-----|-------------|-----------------------|------------|----------|-----------------|---|
| All | Copper Non-Copper Object                 | Cop | per Layer 4 | ~                     |            |          |                 |   |
|     | D TopLayer                               | No. | Display     | Name                  | Туре       | Color    | Transparency(%) | 1 |
|     | BottomLayer                              | 1   |             | TopLayer              | Signal     | #FF0000  | 0               |   |
| 8   | D TopSilkLayer                           | 2   |             | Inner1                | Signal 🗸   | #999966  | 0               |   |
|     | D BottomSilkLayer<br>D TopPasteMaskLayer | 3   |             | Inner2                | Signal 🗸   | #008000  | 0               |   |
|     | BottomPasteMaskLayer                     | 4   | 8           | BottomLayer           | Signal     | 900000FF | 0               |   |
|     | D TopSolderMaskLayer                     | 5   |             | TopSilkLayer          | Non-Signal | #FFCC00  | 0               |   |
|     | BottomSolderMaskLayer     Retlines       | 6   |             | BottomSilkLayer       | Non-Signal | #66CC33  | 0               |   |
|     | D BoardOutLine                           | 7   |             | TopPasteMaskLayer     | Non-Signal | #808080  | 0               |   |
|     | D Multi-Layer                            | 8   |             | BottomPasteMaskLayer  | Non-Signal | 800000   | 0               |   |
|     | Document                                 | 9   |             | TopSolderMaskLayer    | Non-Signal | #800080  | 30              |   |
|     |                                          | 10  |             | BottomSolderMaskLayer | Non-Signal | #AA00FF  | 30              |   |
|     |                                          | 11  |             | Ratlines              | Other      | #6464FF  |                 |   |
|     |                                          | 12  |             | BoardOutLine          | Other      | #FF00FF  | 0               |   |
|     |                                          | 13  |             | Multi-Layer           | Signal     | #C0C0C0  | 0               | 1 |

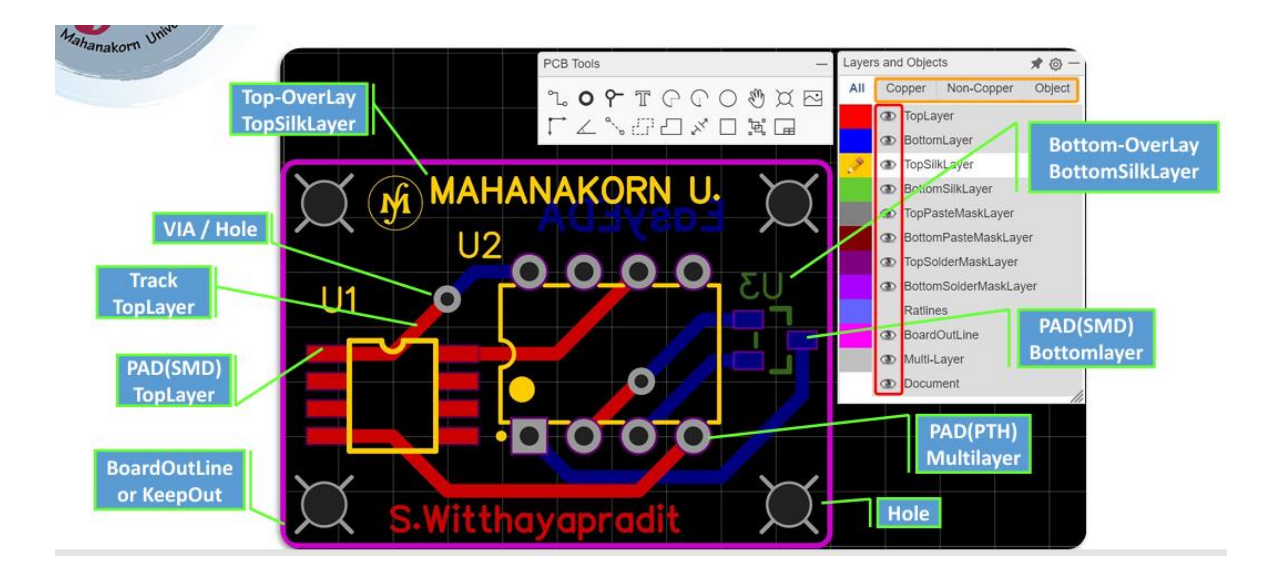

ชื่อเรียกต่าง ๆ ของการเขียนแบบลายทองแดง แสดงดังรูป

#### เครื่องมือการเขียนแบบลายทองแดง ใช้ PCB Tools อธิบายสัญลักษณ์ต่าง ๆ แสดงดังรูป

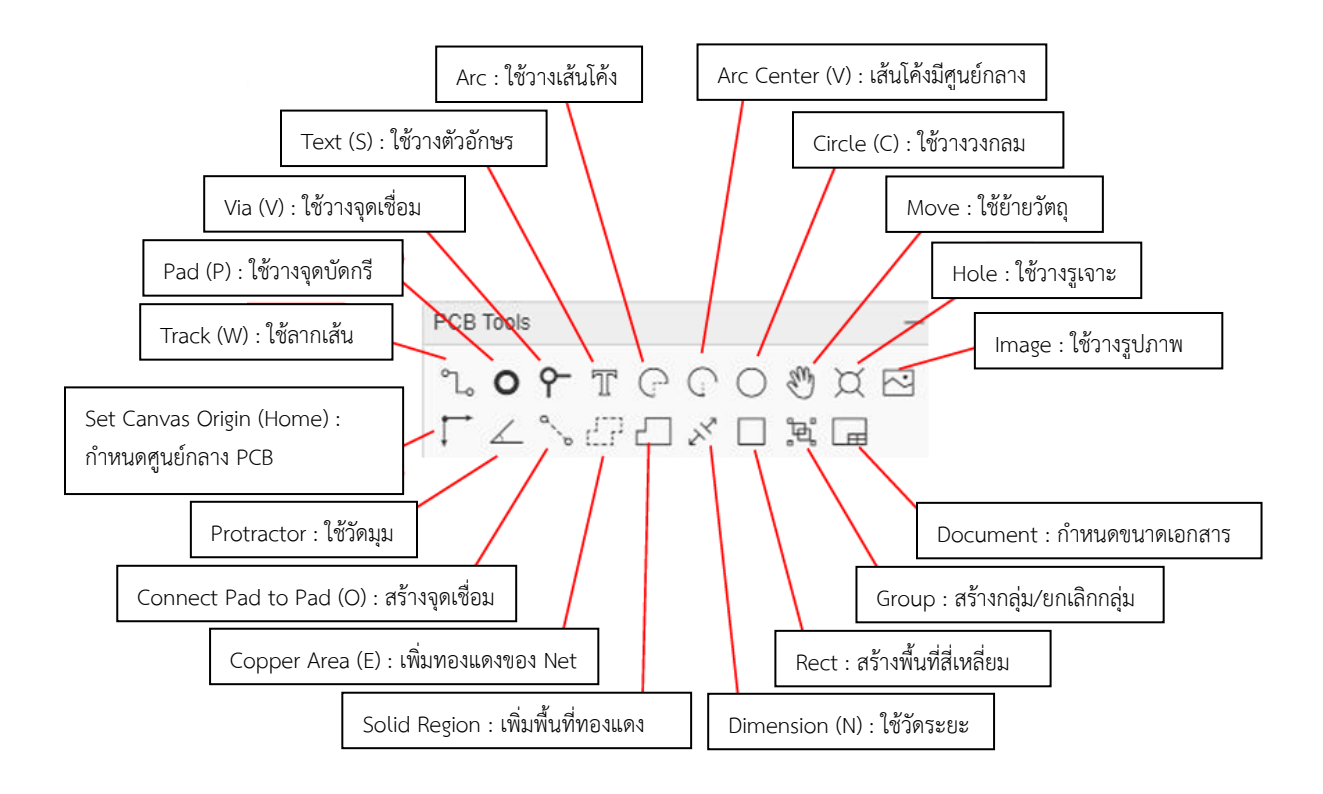

#### Analog & Digital Signal แสดงดังรูป

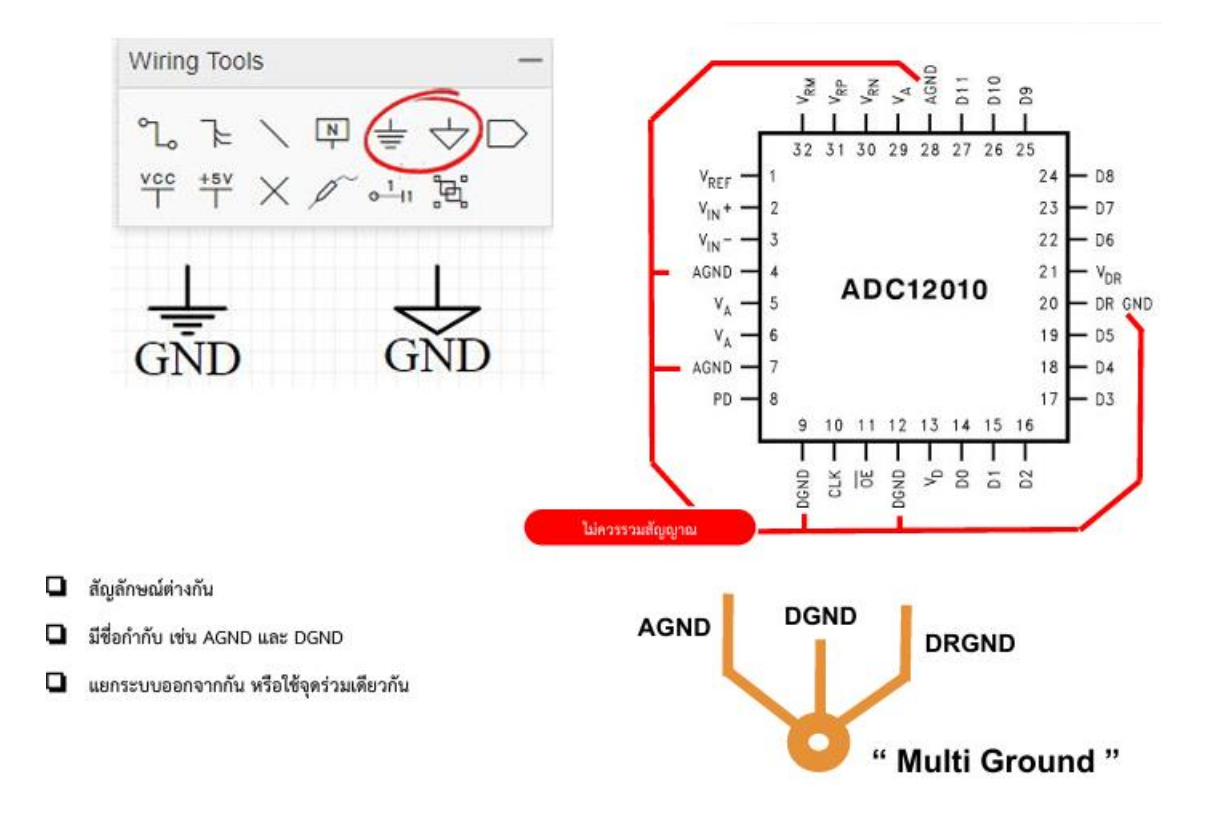

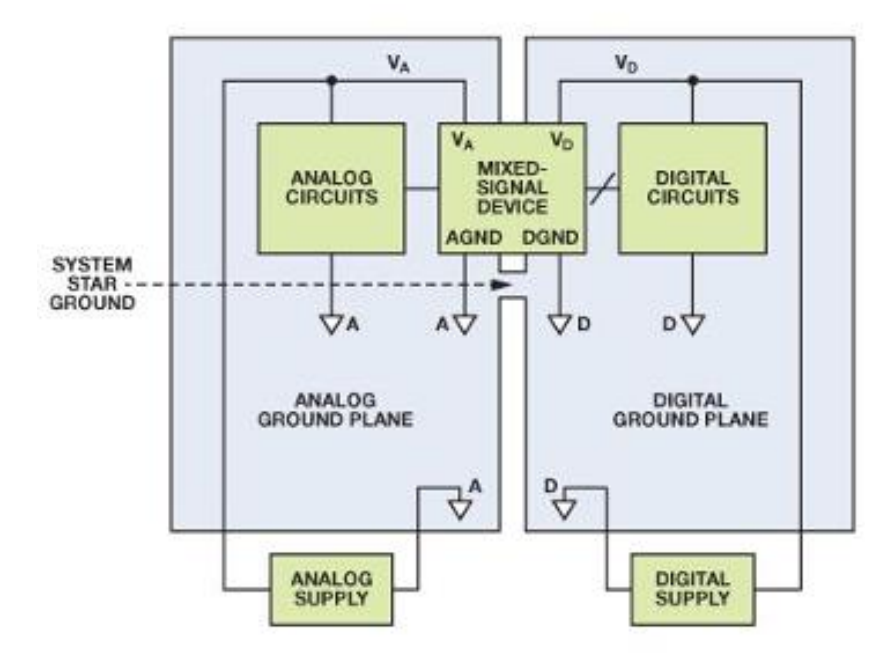

Signal And System | Multi Ground |Slot แสดงดังรูป

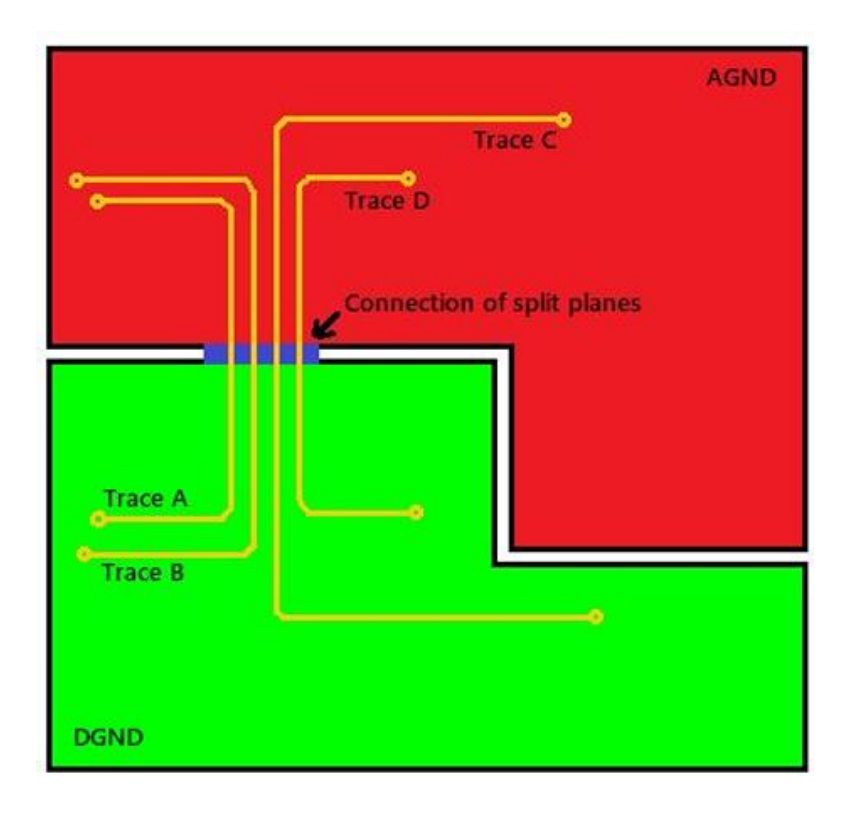

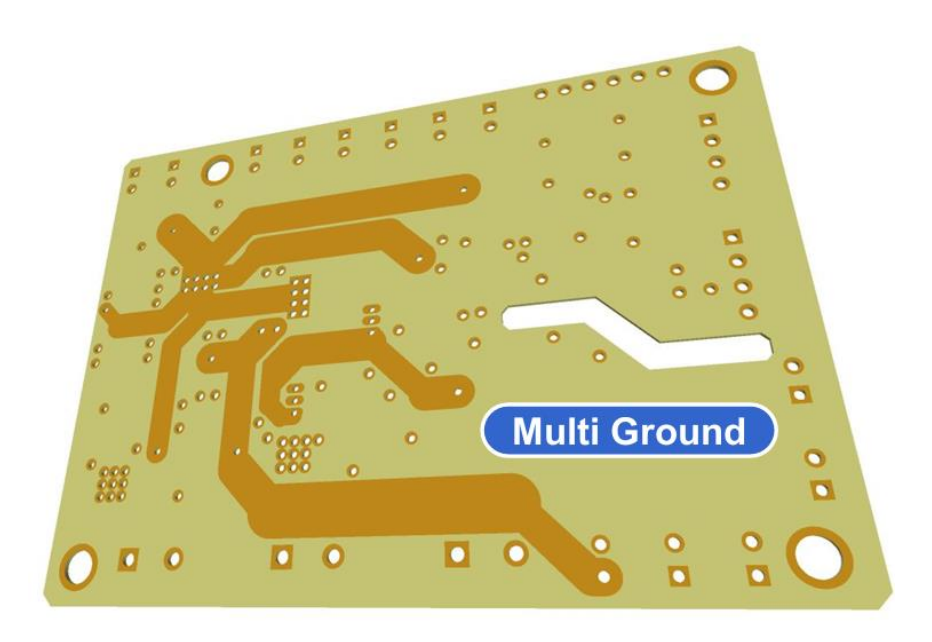

### 3.6 การวางตำแหน่งอุปกรณ์กับระยะห่าง แสดงดังรูป

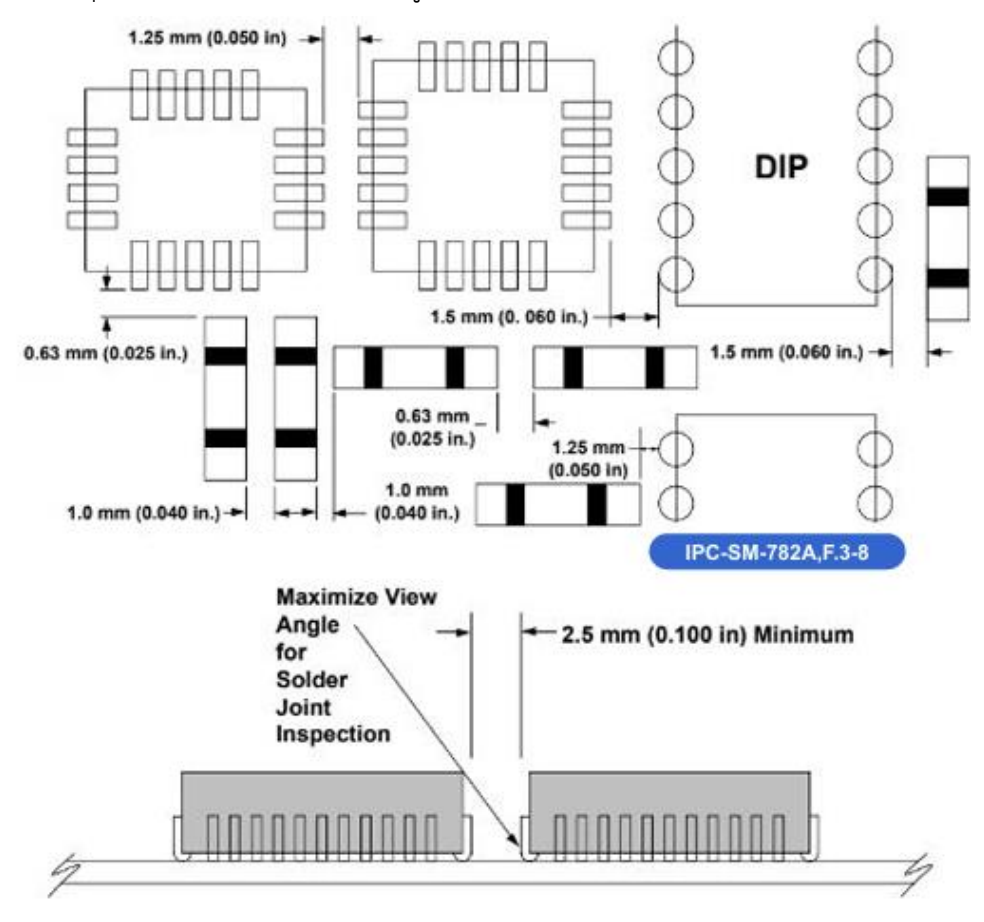

Component-to-Component Spacing

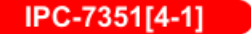

ALL DIMENTIONS IN MILS

| To<br>From | Chip | Tantalum | SOIC | QFP/QFN | SOT23 | PLCC | BGA | CSP | DIP |
|------------|------|----------|------|---------|-------|------|-----|-----|-----|
| Chip       | 40   | 50       | 40   | 100     | 50    | 50   | 125 | 125 | 60  |
| Tantalum   | 50   | 50       | 55   | 100     | 75    | 100  | 125 | 100 | 60  |
| SOIC       | 40   | 55       | 50   | 100     | 50    | 100  | 125 | 125 | 60  |
| QFP/QFN    | 100  | 100      | 100  | 100     | 100   | 100  | 250 | 250 | 100 |
| SOT23      | 50   | 75       | 50   | 100     | 35    | 100  | 125 | 125 | 60  |
| PLCC       | 50   | 100      | 100  | 100     | 100   | 100  | 125 | 125 | 60  |
| BGA        | 125  | 125      | 125  | 250     | 125   | 125  | 250 | 250 | 125 |
| CSP        | 125  | 100      | 125  | 250     | 125   | 125  | 250 | 100 | 125 |
| DIP        | 60   | 60       | 60   | 100     | 60    | 60   | 125 | 125 | 100 |

Figure 31b - Standard Clearance Requirements for Component Spacing Based on Type<sup>[s-2]</sup>

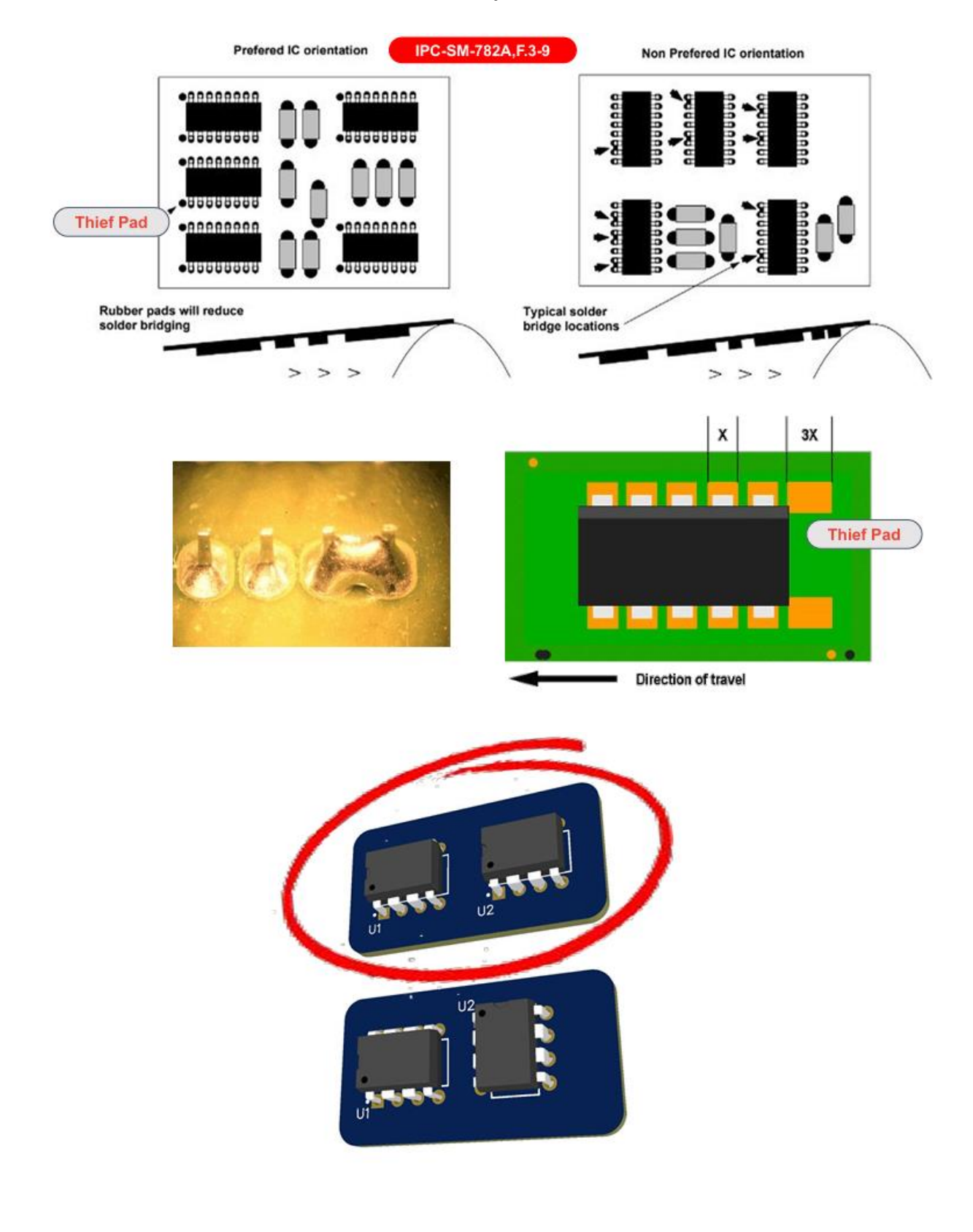

## การจัดวางทิศทางของอุปกรณ์กับ Thief Pad แสดงดังรูป

## การวางตัวเก็บประจุดีคัปปลิ้ง (Decoupling Capacitor) แสดงดังรูป

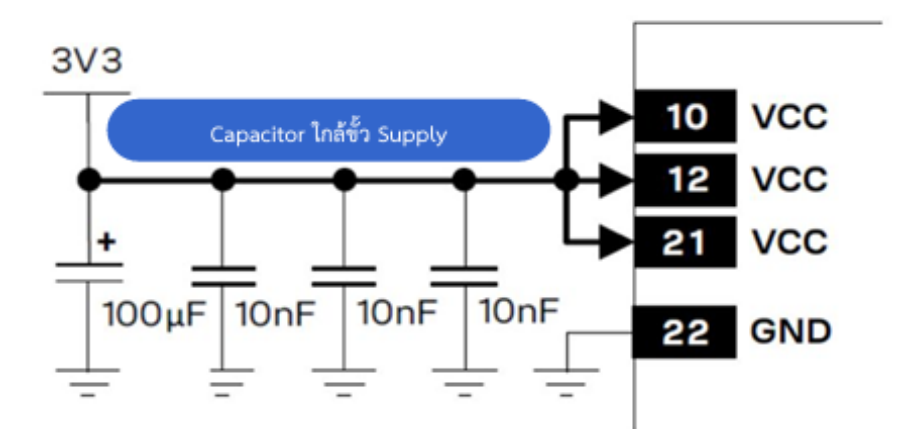

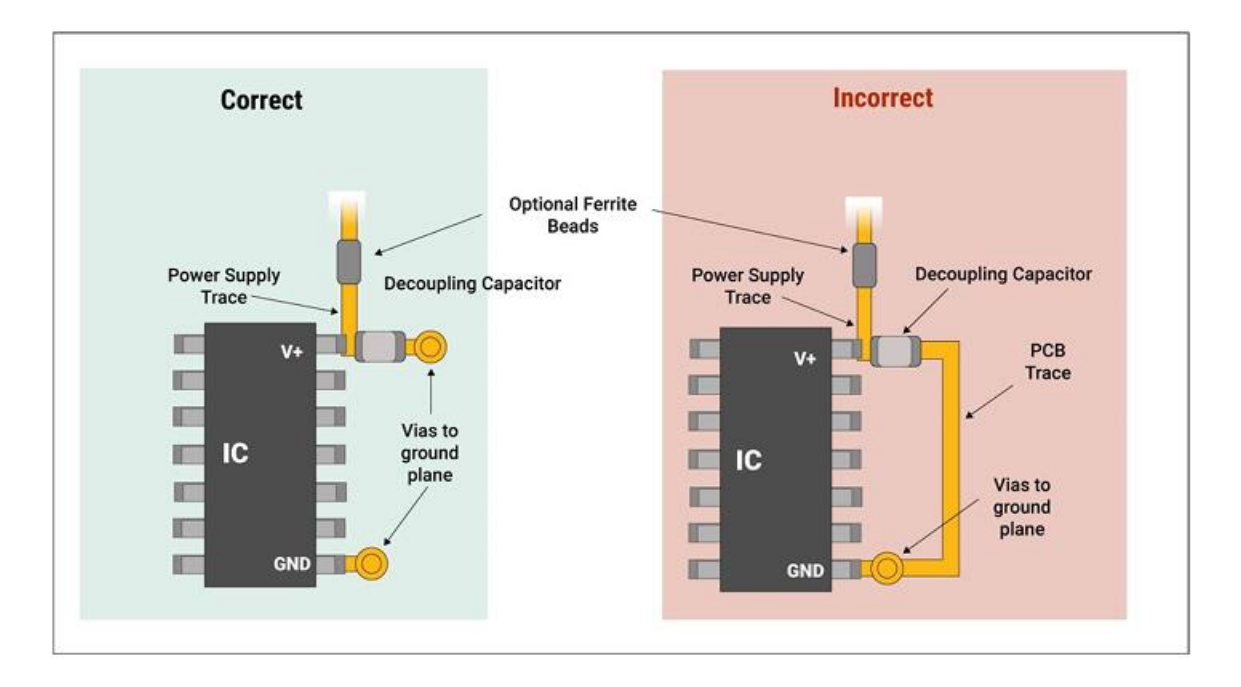

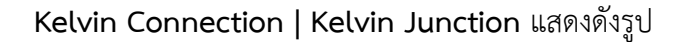

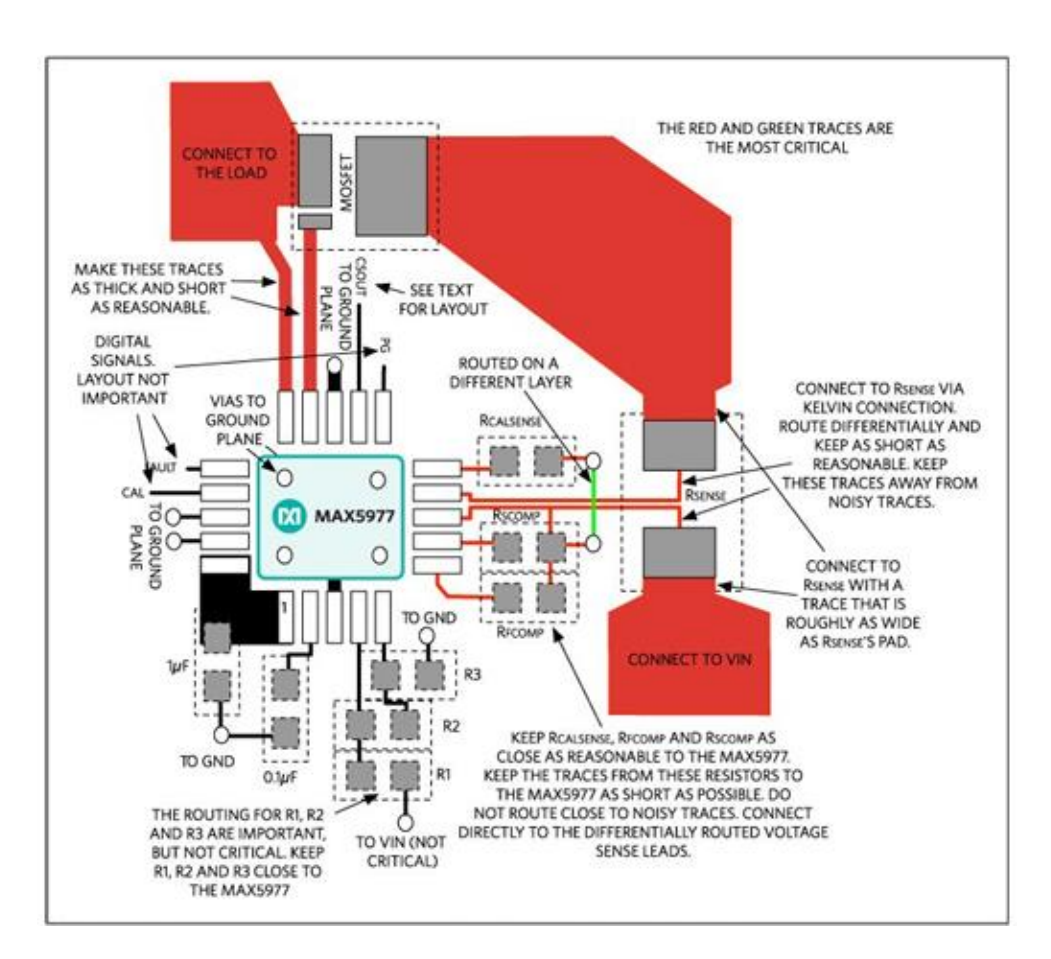

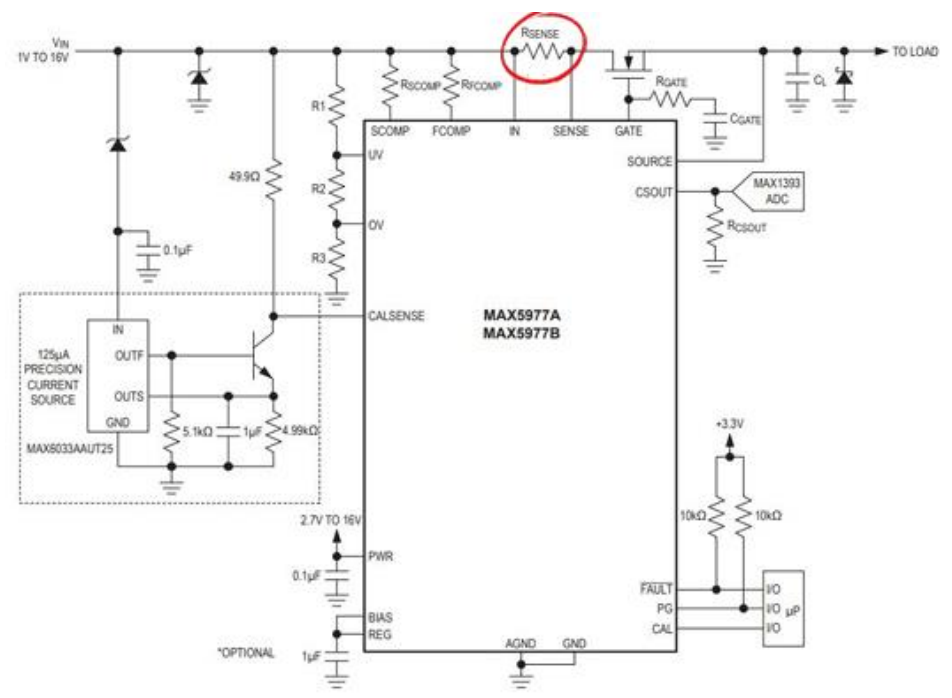

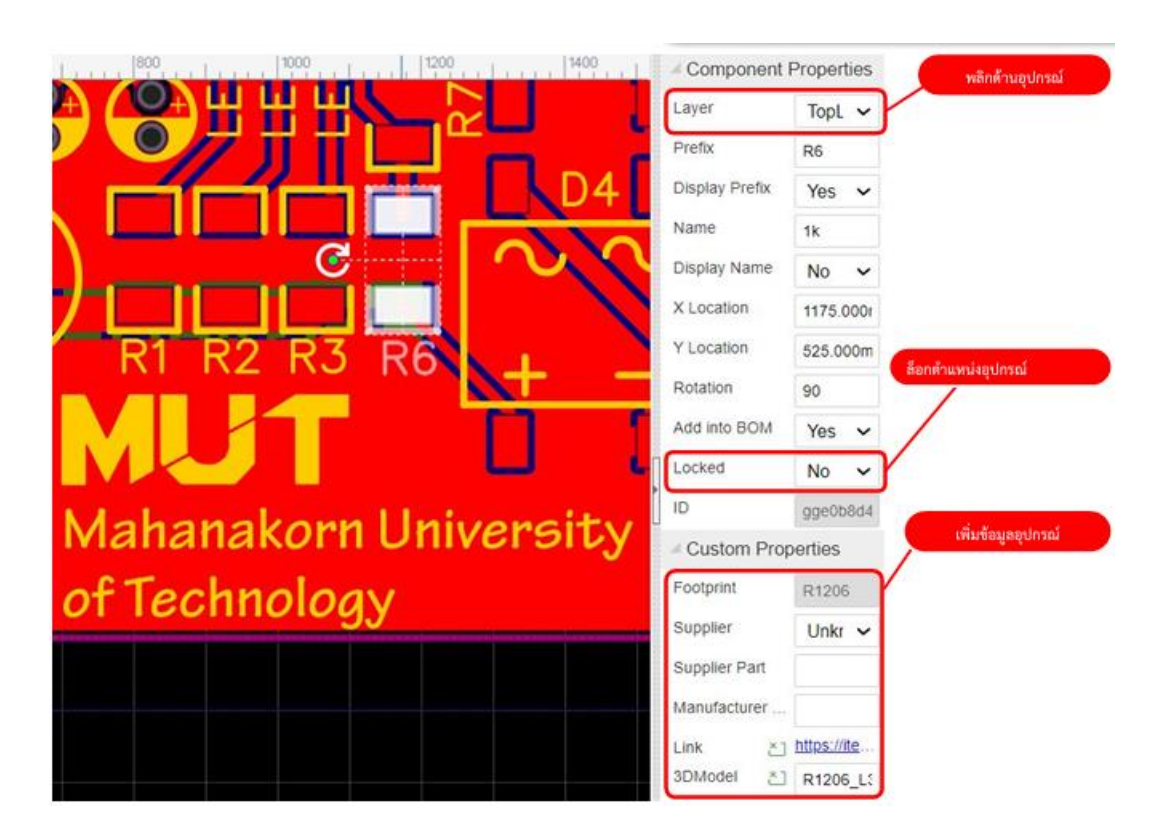

#### **การวางอุปกรณ์กับการล็อกตำแหน่ง** แสดงดังรูป

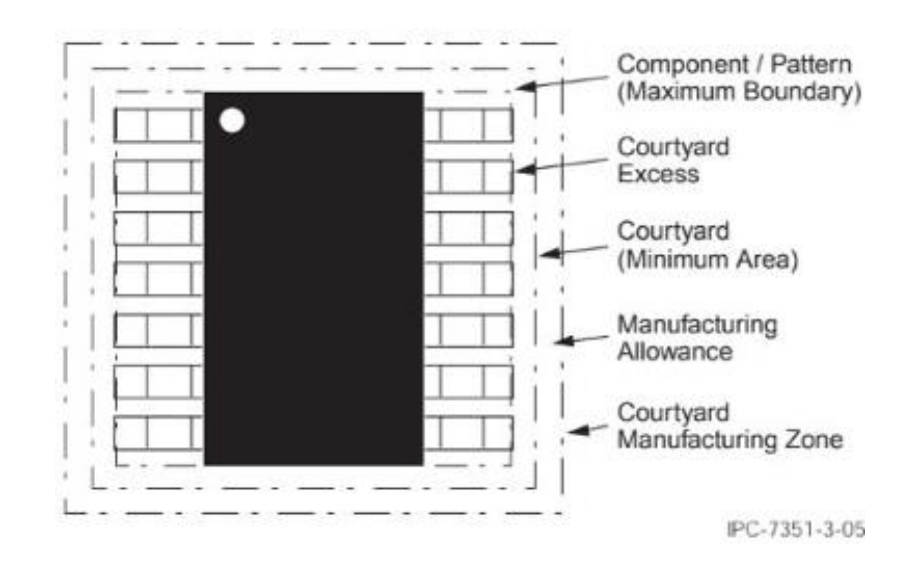

#### การปรับขนาดและรูปแบบของจุดบัดกรี (Pad) แสดงดังรูป

Layer

Number

Shape

Net

Width

Height

Rotation

Hole(D)

Plated

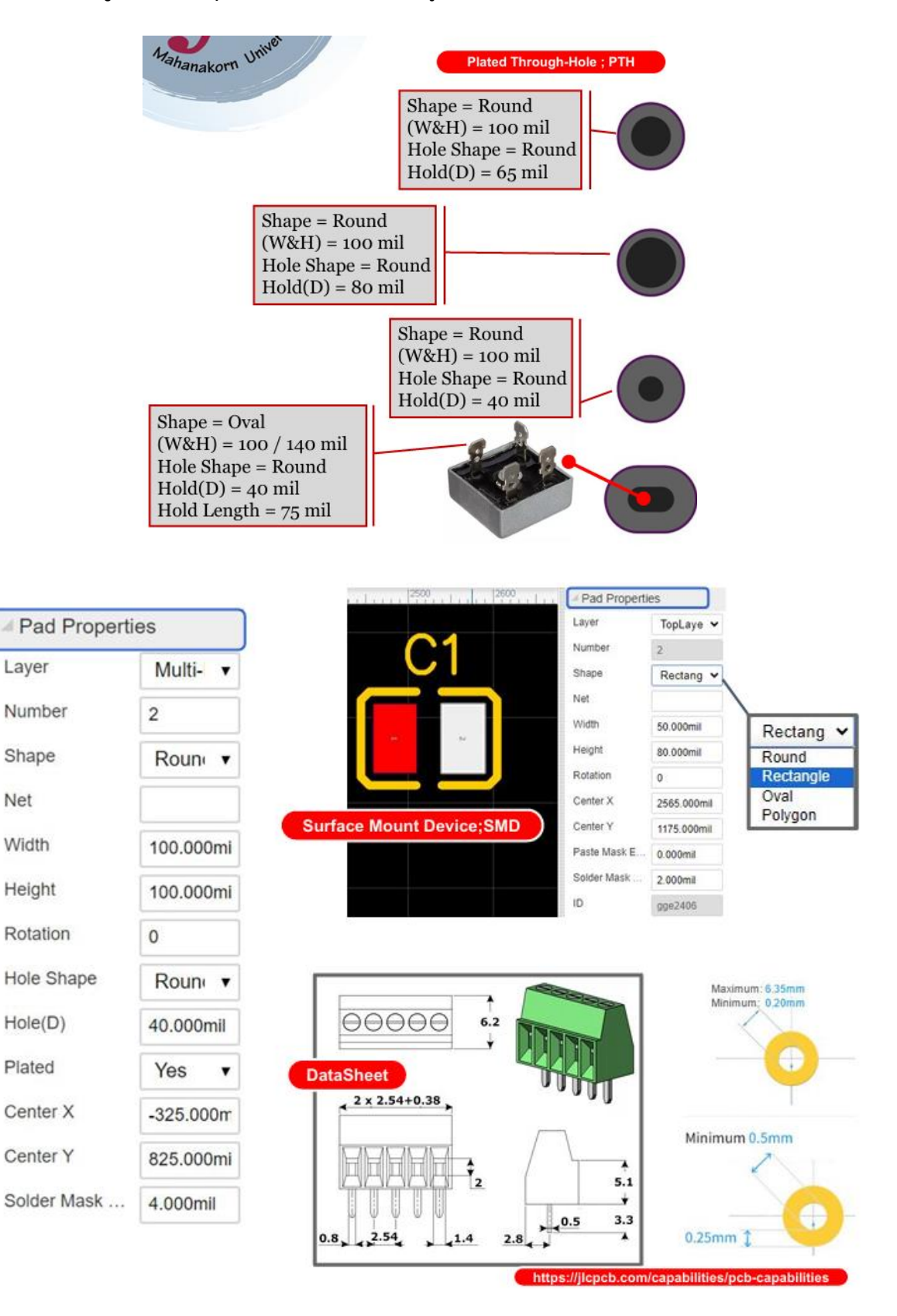

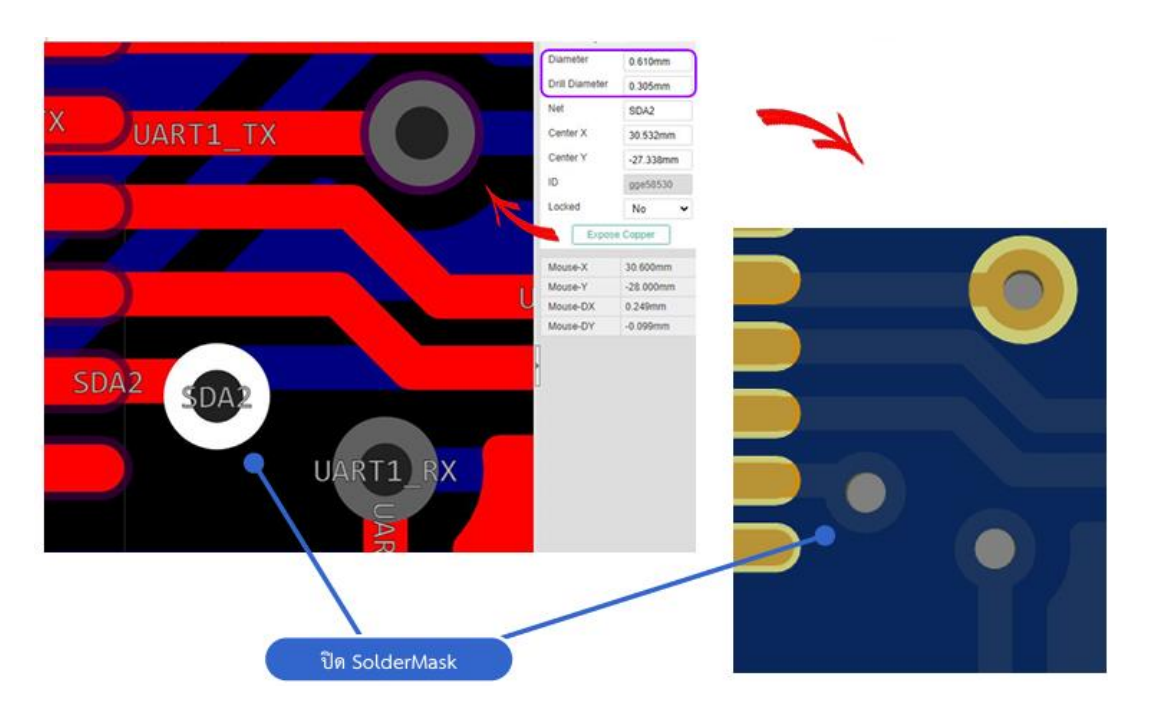

การปรับขนาดและรูเจาะของจุดเชื่อม (Via) แสดงดังรูป

ตำแหน่งและขนาดของชื่อเรียกของอุปกรณ์ แสดงดังรูป

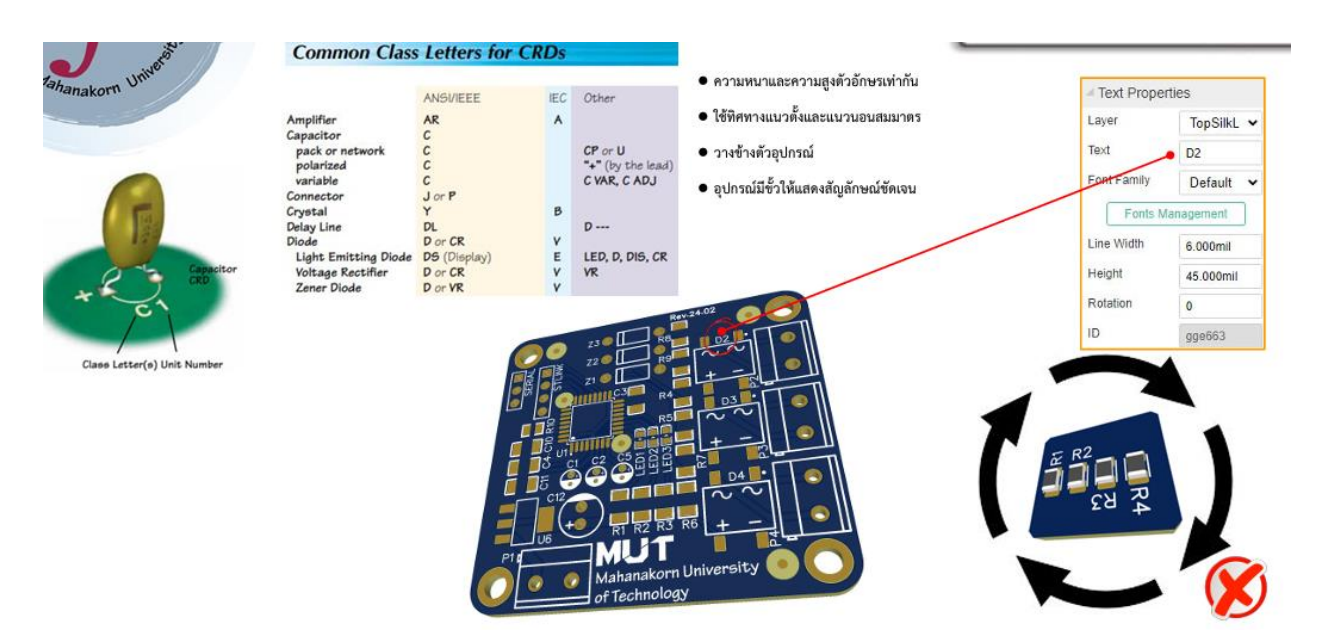

## **การเขียนแบบลายทองแดง** แสดงดังรูป

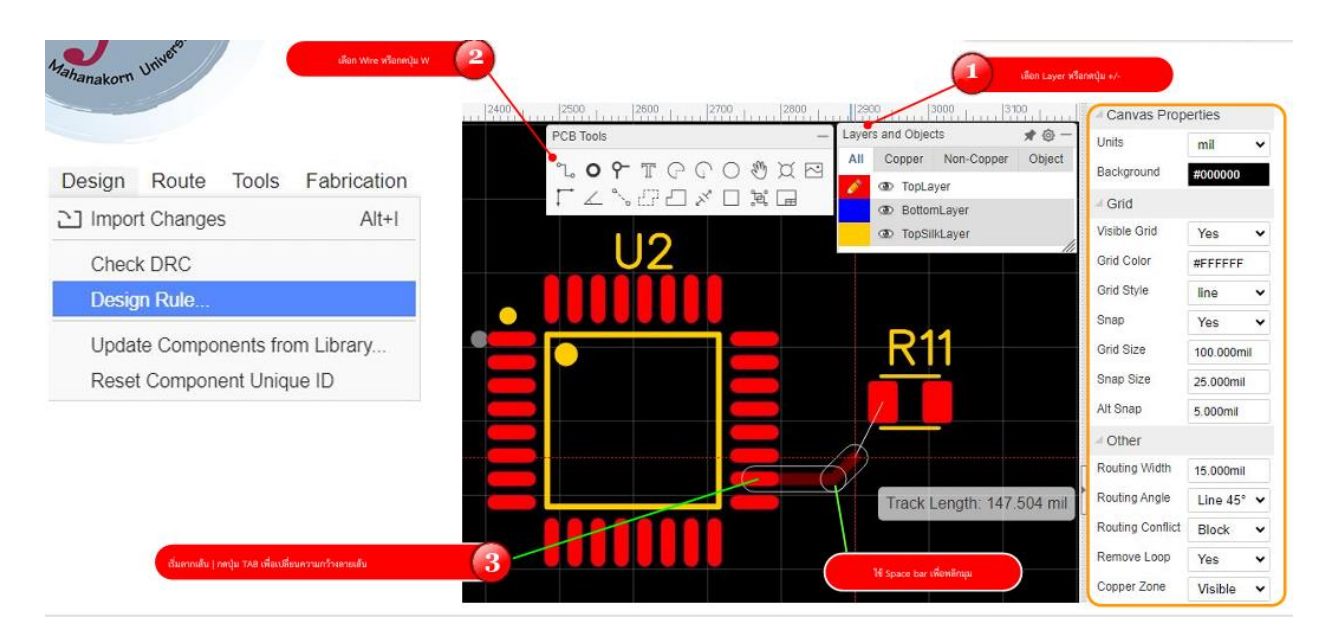

Solid Region & Board Cutout แสดงดังรูป

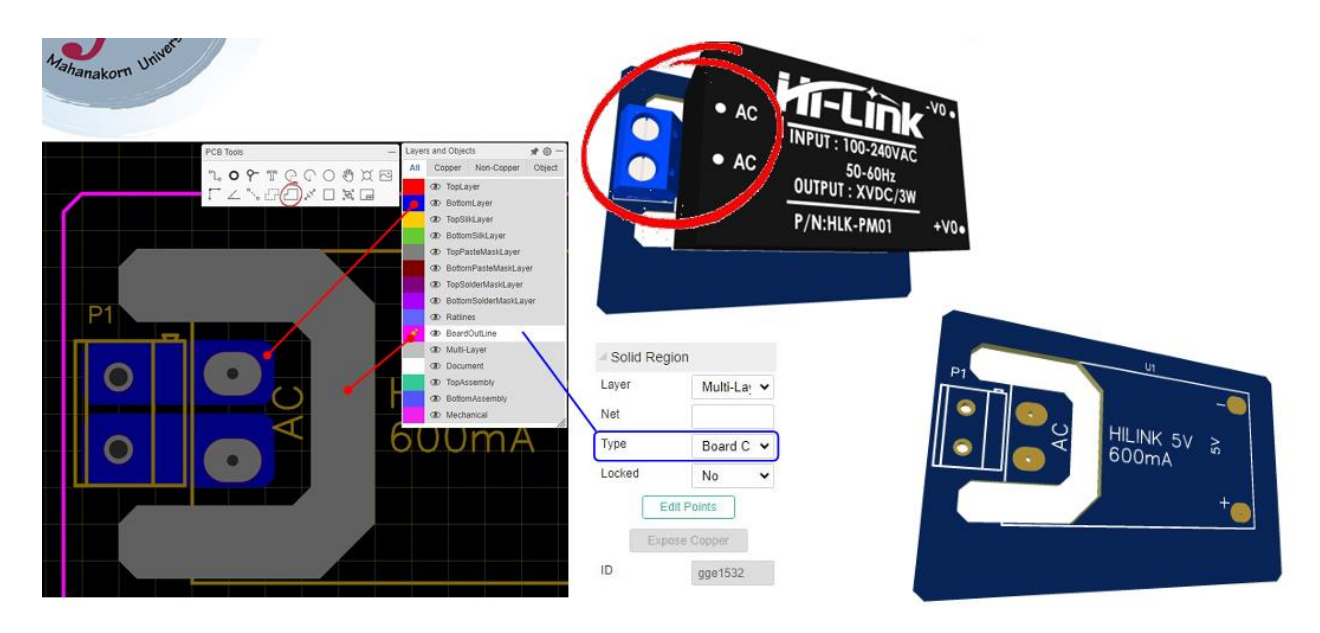

## การตั้งค่าของ Copper Area แสดงดังรูป

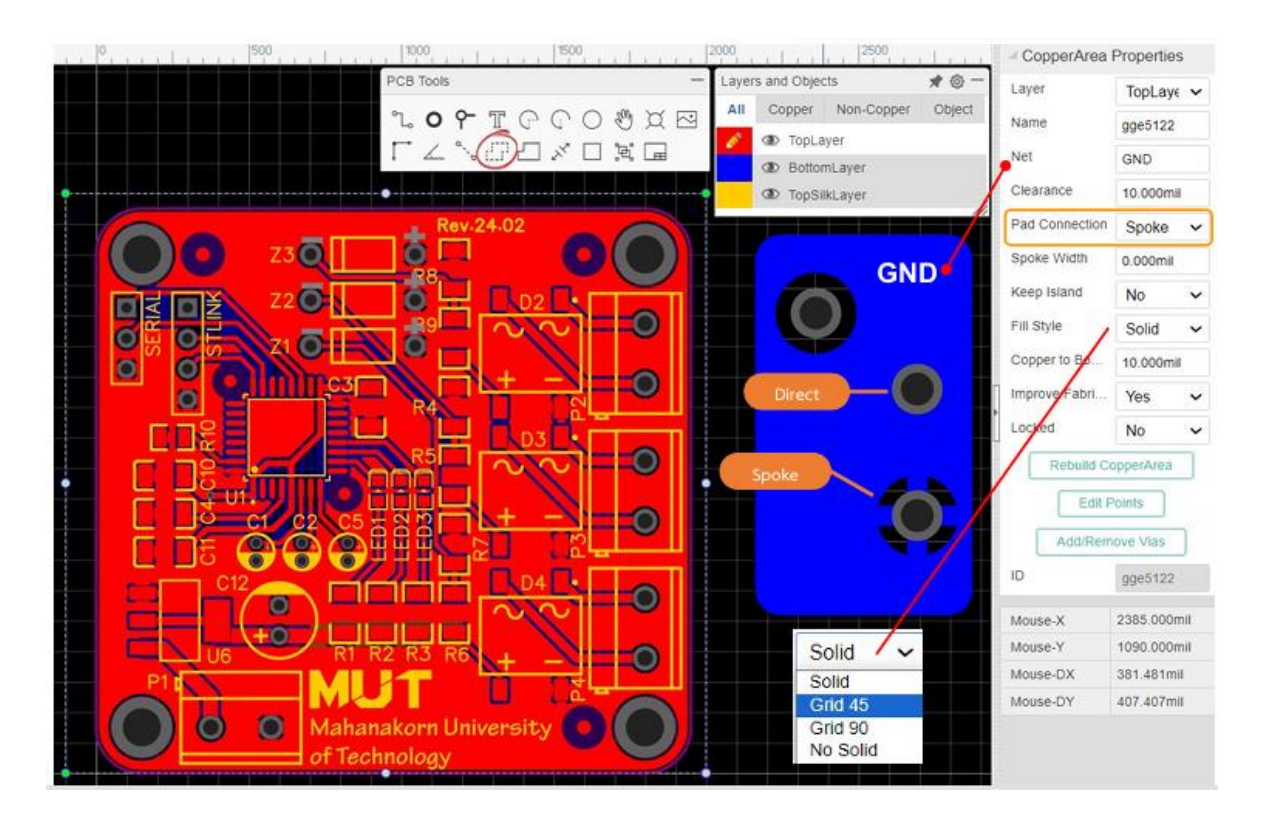

**การเปิด SolderMask** แสดงดังรูป

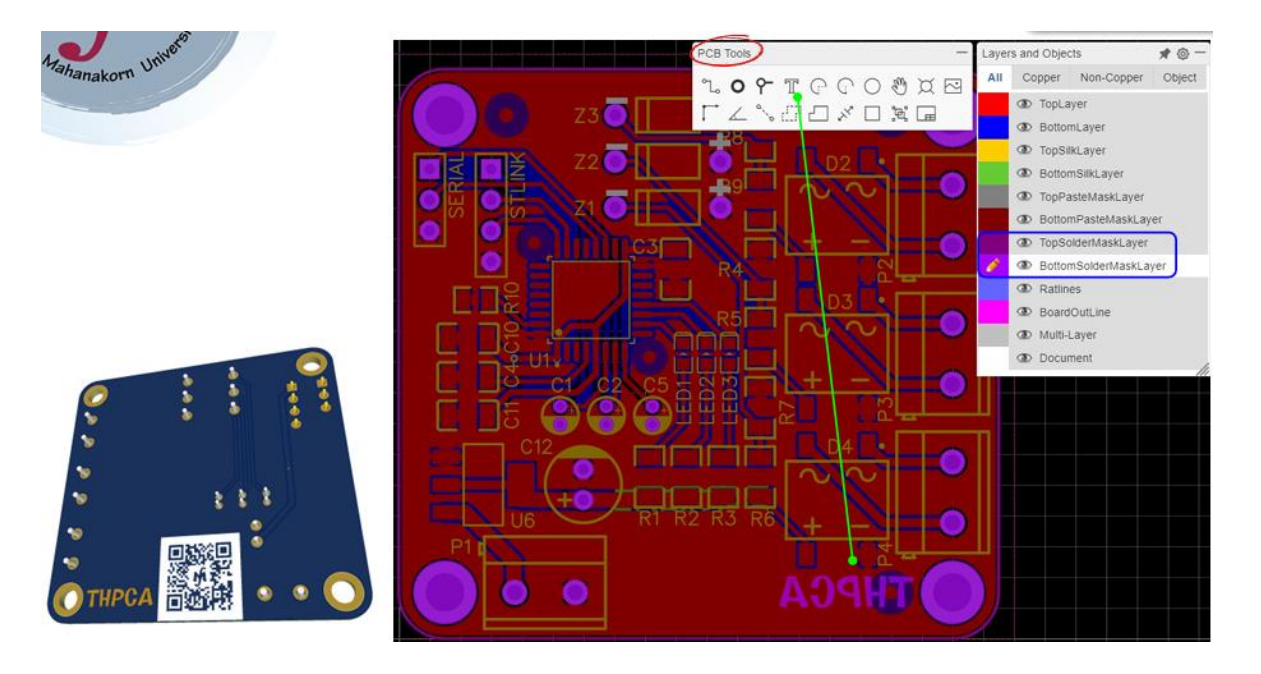

## **ตัวอักษรกับรูปภาพ** แสดงดังรูป

| , were                                                                                                    | 1                 | - Text Prope | rties      | 6                                                   |
|----------------------------------------------------------------------------------------------------|-------------------|--------------|------------|-----------------------------------------------------|
| Mahanakorn Un                                                                                                   |                   | Layer        | TopSilkl 🗸 | PCB and                                             |
|                                                                                                    |                   | Text         | THPCA      | ιοΥΤΓΓΟ 🖑 🛛 🛌                                       |
|                                                                                                    | THPCA             | Font Family  | Default 🗸  |                                                     |
|                                                                                                    |                   | Fonts N      | Aanagement | insert image to PCB X                               |
|                                                                                                    |                   | Line Width   | 8.000mil   |                                                     |
|                                                                                                    |                   | Height       | 80.000mil  |                                                     |
|                                                                                                    |                   | Rotation     | 0          | TUDCA TUDCA                                         |
| Fonts Management                                                                                                | ×                 | Locked       | No 🗸       | INPLA INPLA                                         |
| Default<br>NotoSer/CJKsc-Medium<br>NotoSansCJKsc-Demil until                                                    | *                 | ID           | gge1872    |                                                     |
| (the second second second second second second second second second second second second second second second s |                   |              |            |                                                     |
|                                                                                                    |                   |              |            |                                                     |
|                                                                                                    |                   |              |            | Select an image file. (JPG / PNG / GiF / BMP / SVG) |
|                                                                                                    | *                 |              |            | (0.0 - 1.0)<br>Simplify Level ()                    |
|                                                                                                    |                   |              |            | Corner Threshold 🔵 500 – 1.33]                      |
|                                                                                                    | Add Remove Cancel |              |            | Despeckle Size                                      |
|                                                                                                    |                   |              |            | Shape invert:                                       |
|                                                                                                    |                   |              |            | Image Size 500 C x 158.635 mil 🗸                    |
|                                                                                                    |                   |              |            | Insect Image to PCB Cancel                          |

## 3.7 การสร้างรอยพิมพ์ (Footprint) ของอุปกรณ์ แสดงดังรูป

| wet       |                |               |            |             | ili, Foolprint Manager |           |                      |           |                     |            | ×                                                                                                    |
|-----------|----------------|---------------|------------|-------------|------------------------|-----------|----------------------|-----------|---------------------|------------|----------------------------------------------------------------------------------------------------|
| korn Un   |                |               | -          |             | Components List        |           |                      |           |                     |            | Search Footprint Select Footprint                                                                                                    |
|           |                |               | -          |             | Edder by keyword       | 9         |                      | -         | -                   | $\frown$   | 10-12 × C,                                                                                                    |
|           |                |               |            |             | = [] 02_211            |           |                      | A         |                     | 2          | report to to                                                                                                    |
|           |                |               |            |             |                        |           |                      | C.        |                     | X          |                                                                                                    |
|           | - Canvas Pro   | perties       |            |             |                        |           |                      | 1         |                     |            | 8 10400                                                                                                    |
| ols —     | Background     | #FFFFFF       |            | 6           | รวลสอบ Pin กับ         |           |                      |           |                     |            |                                                                                                    |
| VODTO     | Visible Grid   | Yes ¥         |            |             | 334600 PH110           | rau       | Component Pills into | onnation  | Footprint PAID into | mation     | ถ้าพบนำไปใช้ได้                                                                                                    |
| 7 8 19 20 | Grid Color     | *000000       |            |             |                        |           | Pin Name             | PinNumber | Pad Number          | Pad Size   |                                                                                                    |
|           | Grid Shile     | Rececco       |            |             |                        |           | <b>E</b>             | 1         | 1                   |            |                                                                                                    |
|           | Gild Signe     | ine v         |            |             |                        |           | <b>2</b> =           | 2         | 2                   |            |                                                                                                    |
|           | Grid Size      | 10            |            |             |                        |           | C 0                  | 3         | 3                   |            |                                                                                                    |
|           | Snap           | Yes 👻         |            |             |                        |           |                      |           |                     |            |                                                                                                    |
|           | Snap Size      | 1             |            |             |                        |           |                      |           |                     |            |                                                                                                    |
| 1         | Alt Snap       | 1             |            | 0           |                        |           |                      | -         |                     |            |                                                                                                    |
| (V )      | - Custom Pro   | perties       |            | File Edit   | Place Forma            | t View    | Tools Ad             | var       |                     |            | - Update Forgent Canvas (9)                                                                                                    |
| ( )       | Add Into BOM   | Yes 🗸         |            | New         |                        | Project   |                      |           |                     |            | Contraction of the second second seco |
|           | Convert To PCB | Yes 🗸         |            | 😁 Open      | •                      | 5 Schem   | atic                 |           |                     |            |                                                                                                    |
| Y         | Name           | TR.           |            | Save        | Ctrl+S                 | PCB       |                      |           |                     | an is is   |                                                                                                    |
|           | Footprint      |               | -          | Save Ae     | ourio                  |           |                      | -         | 13                  | มไทสร้างเอ | 4                                                                                                    |
|           | Pre            | 02            | ĮΥ         | Save As.    | Save As                |           | I.                   |           |                     |            |                                                                                                    |
|           | Sumilar        | University of |            | Import 🛃    |                        | Footpr    | int                  |           |                     |            |                                                                                                    |
|           | Outputer Dark  | Unknow •      | $\bigcirc$ | Expert      |                        | 3D Mo     | del                  |           | -                   |            |                                                                                                    |
|           | Supplier Part  |               |            | ap Export   |                        | The Spice | Symbol               |           |                     |            |                                                                                                    |
|           | Manufacturer   |               |            | / File Sour |                        | - opice i | -,                   |           |                     |            |                                                                                                    |
|           |                |               |            | 2           |                        | 1 Schem   | atic Module          |           |                     |            |                                                                                                    |
|           |                |               |            |             |                        |           |                      |           |                     |            |                                                                                                    |

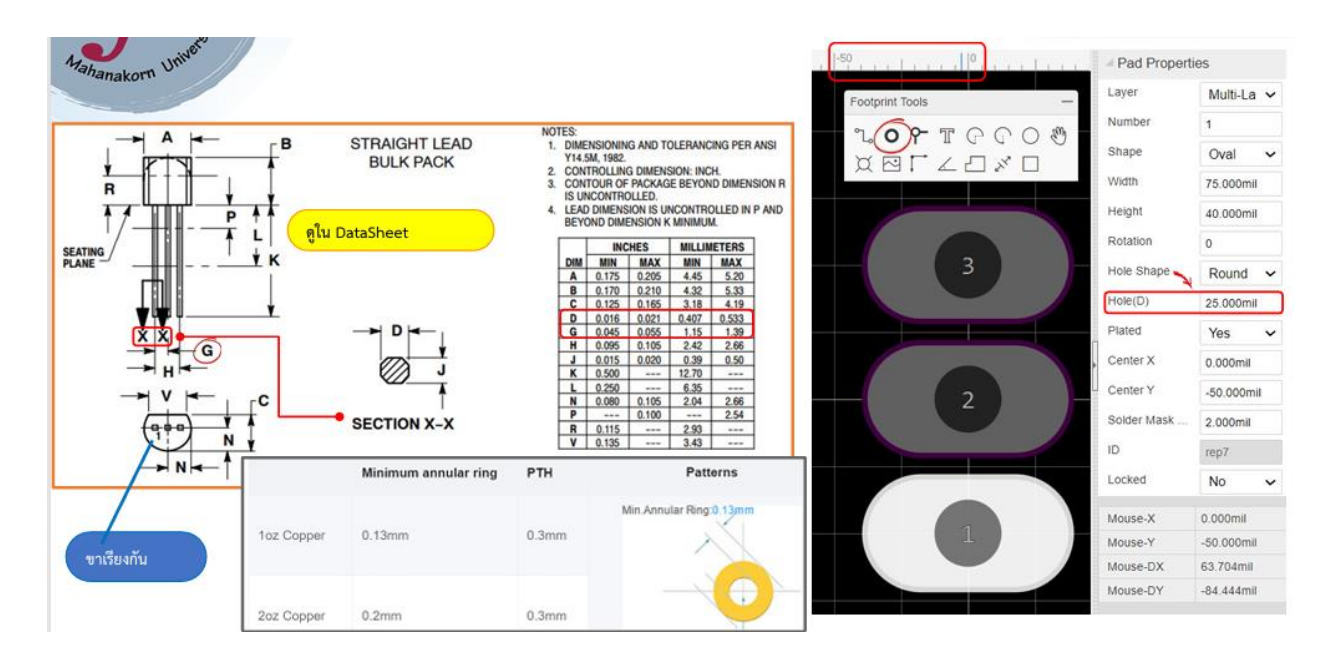

#### การสร้างรอยพิมพ์ (Footprint) ของอุปกรณ์ (ต่อ)

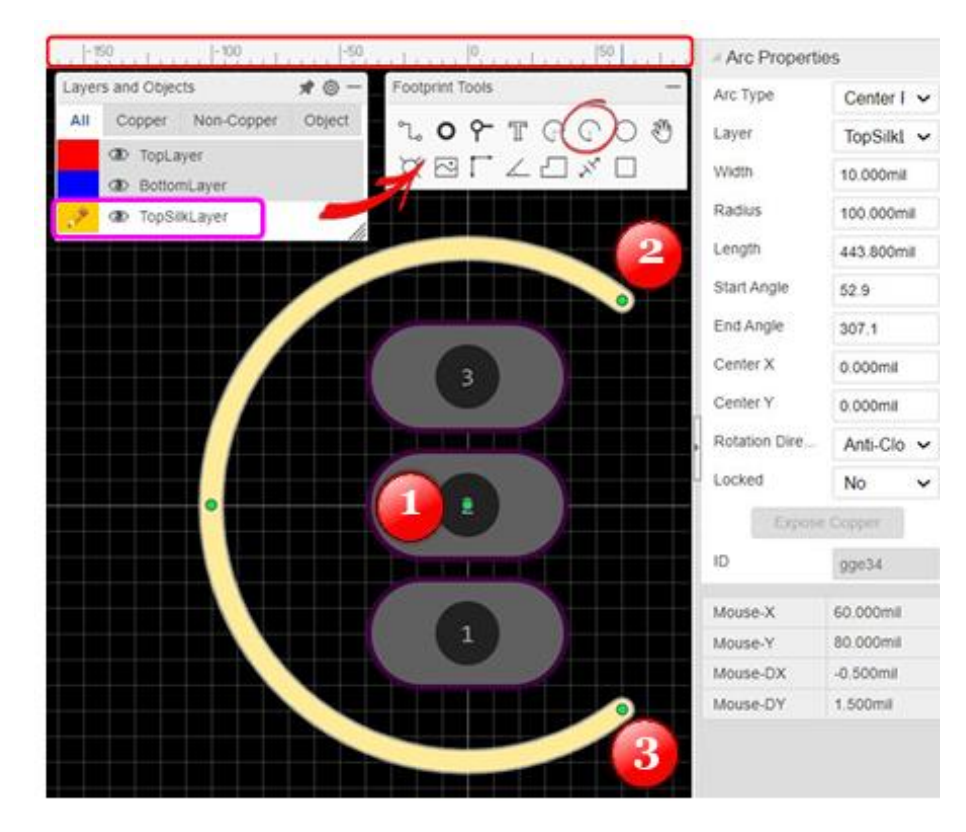

#### การสร้างรอยพิมพ์ (Footprint) ของอุปกรณ์ (ต่อ)

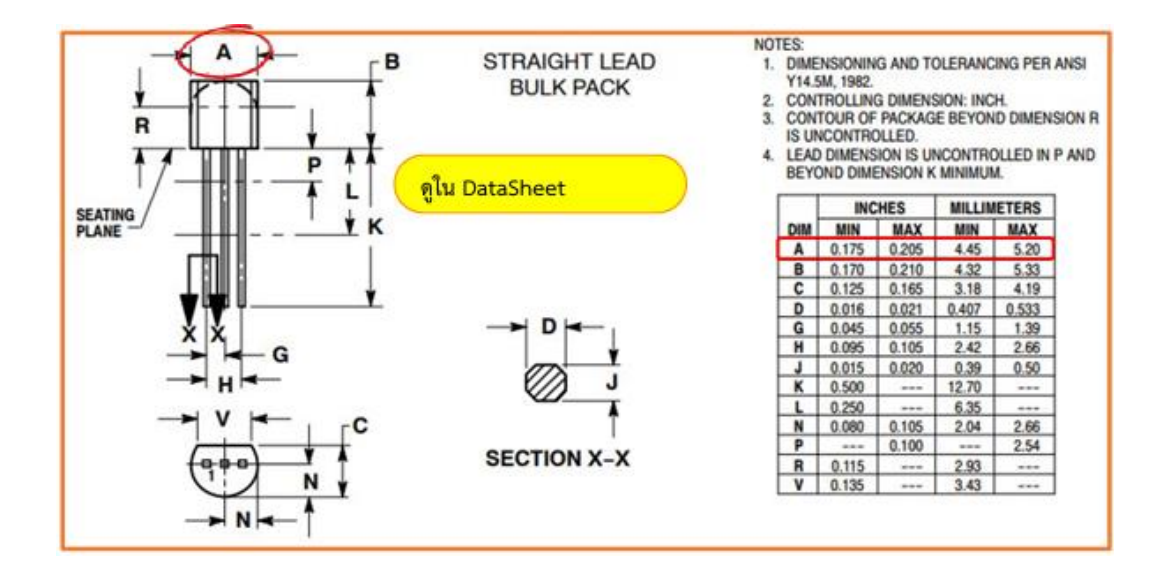

| Unive.            |       |                        |           |                              |                   |                      |             | - Canvas Pro                            | perties   |
|-------------------|-------|------------------------|-----------|------------------------------|-------------------|----------------------|-------------|-----------------------------------------|-----------|
| ahanakorn U.      | /     |                        |           |                              |                   |                      |             | Units                                   | mil 🗸     |
|                   |       |                        |           |                              |                   |                      |             | Background                              | #000000   |
|                   |       |                        |           | 1.50 1.100 1.5               | 0  0  50          | Rect Prope           | rties       | - Grid                                  |           |
| lace Format View  | Tools |                        |           | Layers and Objects 🕺 🖈 🔘 —   | Footprint Tools - | Layer                | TopSilkt 🗸  | Visible Grid                            | Yes 🗸     |
| Track             | W     |                        |           | All Copper Non-Copper Object | 207 TOCO 8        | Start X              | 55.000mil   | Grid Color                              | #FFFFFF   |
| Pad               | P     |                        |           | TopLayer     OD Rottomi aver | x er l d x 🛈      | Start Y              | -105.000mil | Grid Style                              | line 🗸    |
| Via               | V     |                        |           | TopSikLayer                  |                   | Width                | 10.000mil   | Snap                                    | Voc v     |
| Hole              |       |                        |           |                              |                   | Height               | 10.000mil   | Grid Size                               | 40.000mil |
| Solid Region      | N     |                        |           |                              |                   | Fill                 | No 🗸        | Gild Size                               | 10.000mil |
| Dimension         | N     | 000 81211100 001110000 |           |                              |                   | Stroke Width         | 10.000mil   | Snap Size                               | 5.000mil  |
| Set Canvas Origin |       | By Mouse Location      | Home      |                              |                   | Locked               | No 🗸        | Alt Snap                                | 10.000mil |
| Text              | S     | By Coordinates         | Ctrl+Home |                              |                   | Expos                | e Copper    | Other                                   |           |
| Arc               |       | By Center of Pads      | Ctrl+End  |                              |                   | • ID                 | gge53       | Routing Width                           | 10.000mil |
| Circle            | C     |                        |           |                              |                   | Mouse-X              | -250.000mil | Routing Angle                           | Line 🗸    |
| Image             |       |                        |           |                              | 2                 | Mouse-Y              | -70.000mil  | Remove Loop                             | Voc. 14   |
| Protractor        |       |                        |           |                              |                   | Mouse-DX<br>Mouse-DX | -159.000mil | Out Officerees                          | Tes •     |
| Rect              |       |                        |           |                              |                   | mouse-on             | 00.000111   | Cut SikScreen                           | Yes 🗸     |
|                   |       |                        |           |                              |                   |                      |             | <ul> <li>Custom Prop</li> </ul>         | perties   |
|                   |       |                        |           |                              |                   |                      |             | Footprint                               | TO-92A    |
|                   |       |                        |           |                              |                   |                      |             | Pre                                     | Q?        |
|                   |       |                        |           |                              |                   |                      |             | 000000000000000000000000000000000000000 |           |
|                   |       |                        |           |                              |                   |                      |             | 3DModel                                 |           |

## **การเพิ่ม 3D ลงในรอยพิมพ์** แสดงดังรูป

| Filter by keyword Q Keyword to-92 Keyword: to-92 Keyword: to-92 Classes: LCSC(52) T0:70:92:3_L6:1-W5:0-H11.0-F T0:92:3_L6:1-W5:0-H11.0-F T0:92:3_L6:1-W5:0-H11.0-F T0:92:3_L6:0-W5:6-FH 224 Filter 2:3_L6:1-W5:0-H11.0-F Filter 2:3_L6:1-W5:0-H11.0-F Fi                                                                                                    | A            |
|----------------------------------------------------------------------------------------------------|--------------|
| Keyword: to-92<br>Classes: LCSC(52)                                                                                                    |              |
| 10-3229-4_L0-3-W1.6-H0.1<br>11-170-922, 14.6-W3.6-P1.271<br>11-170-923, 14.6-W3.6-P1.271<br>11-170-923, 14.6-W3.6-P1.271                                                                                                    | 1.50-L       |
| Adjustment Auto 3D Model Preview 010-92-3_L5.2-W4.2-P2.54.                                                                                                    | -1           |
| พังธ์ที่         181.102mil         10.922-3_L4.1-W1.7-P2.204           พังธ์ที่         141.732mil         170.923_L4.1-W1.5-P1.27-4           พังธ์ที่         141.732mil         170.923_L4.9-W3.7-P1.27-4           มาพาระบบสูง         19.807mil         19.807mil                                                                                                    | .54<br>.27-R |
| Y: 7.5mil 10.921-3_L5.2-W2.5-H8.7-4                                                                                                    | 1.27-L<br>27 |
| 2. 0mil<br>Rotation Z: 90<br>10 10-92UA_L4.0-W1.6-P1.27<br>10 10-92-3_L4.8-W3.7-P1.27-1<br>10 10-92-3_L4.8-W3.7-P1.27-1<br>10 10-92-2_L4.9-W3.7-P1.27-1<br>10 10-92-2_L4.9-W3.7-P1.27-1<br>10 10-92-2_L | L<br>-1      |
| Rotation X: 0                                                                                                    |              |

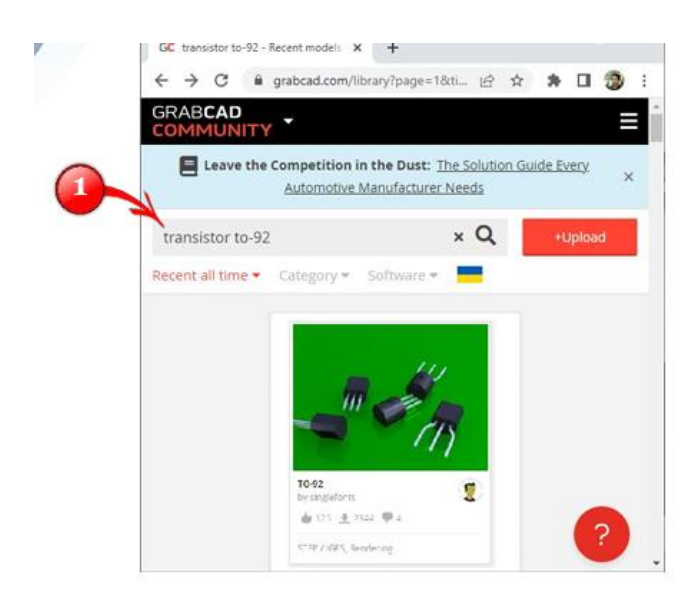

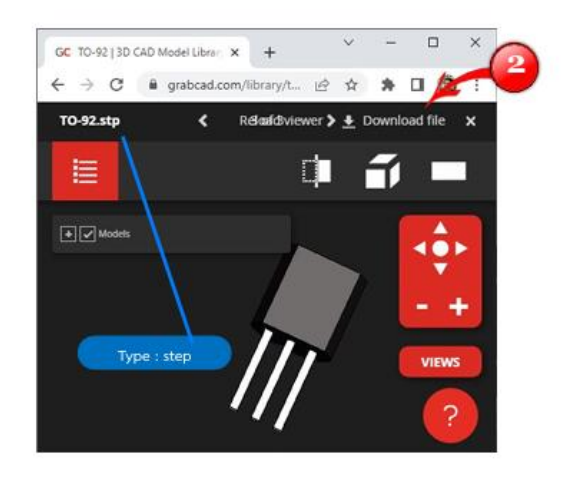

## การเพิ่ม 3D ลงในรอยพิมพ์ (ต่อ)

| hanakorn University  |                                 | Google                              |                  | https://imagetostl.com        | Suriya Witthaya | pradit<br>tl  |
|----------------------|---------------------------------|-------------------------------------|------------------|-------------------------------|-----------------|---------------|
|                      | Q STEP to WRL Cor               | nverter Online X                    | = 🕹 🖸            |                               |                 |               |
|                      | ค้มร                            | หาด้วย Google ดีใจจัง ดันแล้วเจอเลย | Save as 3D Model |                               |                 |               |
|                      |                                 | แสดง Google ใน: English             | Owner:           | w.suriya                      | - Create Te     | am            |
|                      |                                 |                                     | Model Unit.      | Default 🗸                     |                 |               |
| ile Edit Place Forma | t View Tools Adva               | r                                   | 3D File:         | TO-92.wrl                     |                 | Add file Help |
| Open +               |                                 | โหลดจากที่บันทึกไว้                 | Tags:            | Split by ',' for multi tags   |                 | •             |
| Save Ctrl+S          | PCB                             |                                     | Model List       | <b>T</b> 0-92                 |                 |               |
| Save As              | € Symbol                        | 0                                   |                  |                               |                 |               |
| Import +             | Footprint                       | 2                                   |                  |                               |                 |               |
| Export +             | 3D Model                        | -                                   |                  |                               |                 |               |
| File Source          | Spice Symbol                    |                                     | Sa               | ave แล้วไปเพิ่มในช่อง 3DModel | . อีกครั้ง      |               |
|                      | Schematic Module     PCB Module |                                     |                  |                               |                 | ~             |

## **กำหนดจุดศูนย์กลางกับการสร้าง Board OutLine** แสดงดังรูป

|                                                                               | 11               |                               |                                                                    |          |                   | Suriya W       | itthayapra | adit             |        |
|-------------------------------------------------------------------------------|------------------|-------------------------------|--------------------------------------------------------------------|----------|-------------------|----------------|------------|------------------|--------|
|                                                                               |                  | (                             | Tools Fabrication                                                  | Advanced |                   |                |            |                  |        |
| Mahanakorn Unit                                                               |                  |                               | Cross Probe                                                        | Shift+X  |                   |                |            |                  |        |
|                                                                               |                  |                               | Net Color<br>Layer Manager<br>Copper Area Mana<br>3D Model Manager | ger      | Set Board Outline |                | ÷          |                  | ×      |
| Place Format View De                                                          | esian Route      | Tools Fabrication Advanced S€ | Set Board Outline                                                  |          | Туре              |                |            |                  |        |
| Footprint                                                                     | Shift+F 2D       | 30                            | Teardrop                                                           |          | ⊖ Rectangu        | lar O Circular | ۲          | Round Rectangula | ar     |
| °L∝ Track<br>⊙ Pad<br>ም Via                                                   | W<br>P<br>V [-50 | 0  500                        | Panelize<br>Batch Vias for Cop                                     | per      | Round Recta       | angular        |            |                  |        |
| <ul> <li>☐ Hole</li> <li>☐ Copper Area</li> <li>☐ Solid Region</li> </ul>     | E                |                               |                                                                    |          | Start X           | 0.000 mil      | Start Y:   | 1400.000 m       | ul     |
| Dimension     Set Canvas Origin                                               | N                | By Mouse Location Home        |                                                                    |          | Width:            | 1400.000 mil   | Height:    | 1400.000 m       | иI     |
| T Text<br>Connect Pad to Pad<br>○ Arc                                         | S<br>O           | By Coordinates Ctrl+Home      |                                                                    |          | Radius:           | 100.000 mil    |            |                  |        |
| <ul> <li>Circle</li> <li>Image</li> <li>∠ Protractor</li> <li>Rect</li> </ul> | c                |                               |                                                                    |          |                   |                |            | Apply            | Cancel |

| ect                    | 0 % 0                                                                                                    | B BOM                                                                                                    | PCB Information                                                              |                        |
|------------------------|----------------------------------------------------------------------------------------------------|----------------------------------------------------------------------------------------------------|------------------------------------------------------------------------------|------------------------|
|                        | G Components (18) ℃<br>C1 (10uF)<br>C2 (10uF)                                                                    | <ul> <li>PCB Fabrication File(Gerber)</li> <li>Pick and Place File</li> <li>PCB Information</li> </ul>                                                                                                    | Size:<br>Signal Layers:                                                      | 1400mil x 1400mil<br>2 |
| )<br>E<br>nonly<br>ary | <ul> <li>C3 (10uF/16V)</li> <li>D1 (LED-TH-3mm_G)</li> <li>D2 (LED-TH-3mm_G)</li> <li>D3 (LED-0805_R)</li> </ul> | <ul> <li>One-click Order Parts</li> <li>One-click Order PCB/SMT</li> </ul>                                                                                                    | None Signal Layers:<br>Components:<br>Pads:                                  | 10<br>18<br>41         |
| <b>k</b><br>ary        | DC1 (DC005-2.0MM)     Q1 (2N3904(SOT-23))     Q2 (2N3904(TO-92))                                                 |                                                                                                    | Surface Pads:<br>Plated Through-hole Pads:<br>None Plated Through-hole Pade: | 14<br>27               |
| SC<br>ts               | Q3 (2N3904(TO-92))     Q4 (2N3904(SOT-23))     R1 (1k)                                                           | Fee Stat © *THPCA 100<br>□ 2 0<br>• © conposets (18) 0                                                                                                    | Holes:<br>Vias:                                                              | 2                      |
| РСВ                    | R2 (10k)     R3 (100k)     R4 (100k)     Carrows                                                                 | Concession (1)     Concession (1)     Concess | Nets:<br>Length of Tracks:                                                   | 11/11<br>4758.43mil    |
| Port                   | R5 (10k)     R6 (1k)     Lbrey                                                                                   |                                                                                                    | Copper Areas:                                                                | 1                      |

## **ตรวจสอบการออกแบบกับรายละเอียด PCB** แสดงดังรูป

มาตรฐานต่าง ๆ ของ IPC แสดงดังรูป

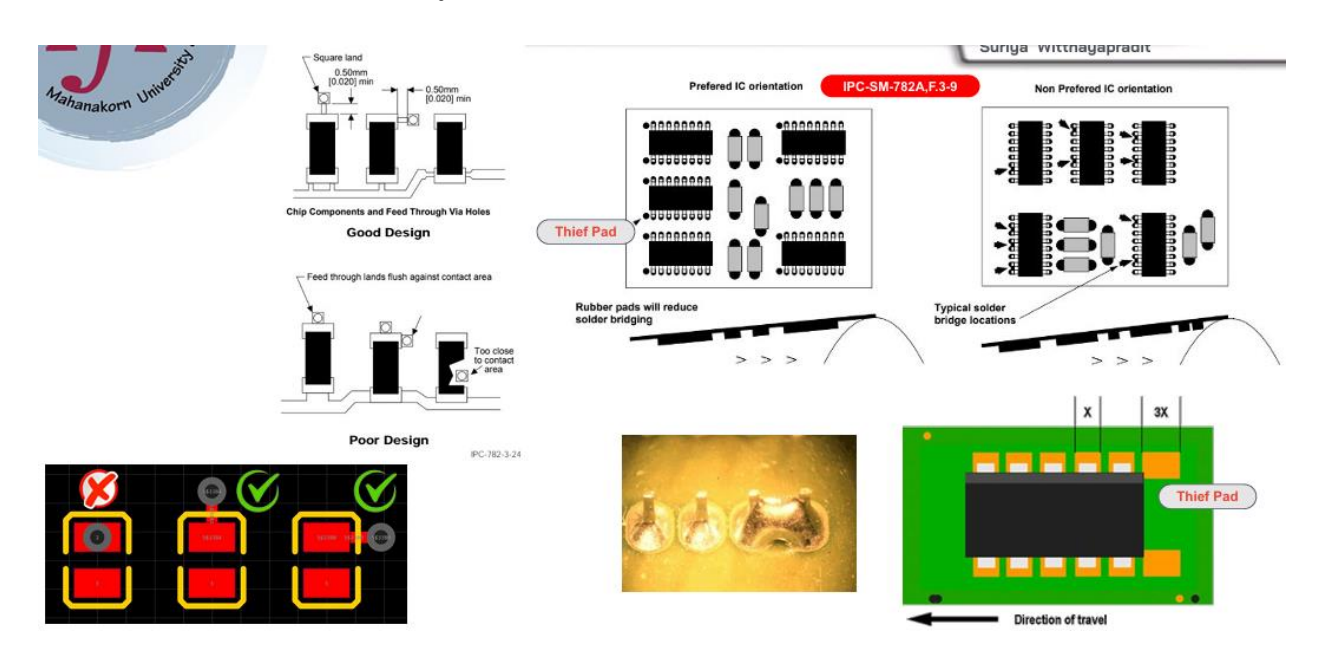

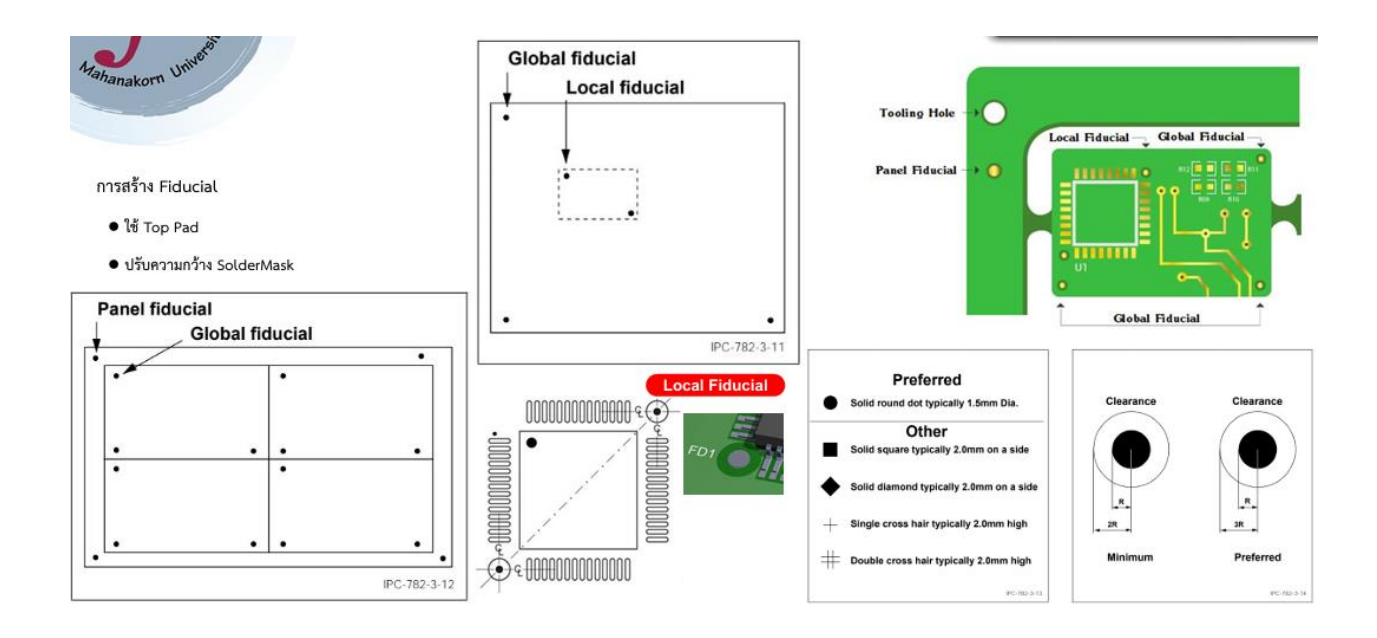

มาตรฐานต่าง ๆ ของ IPC (ต่อ)

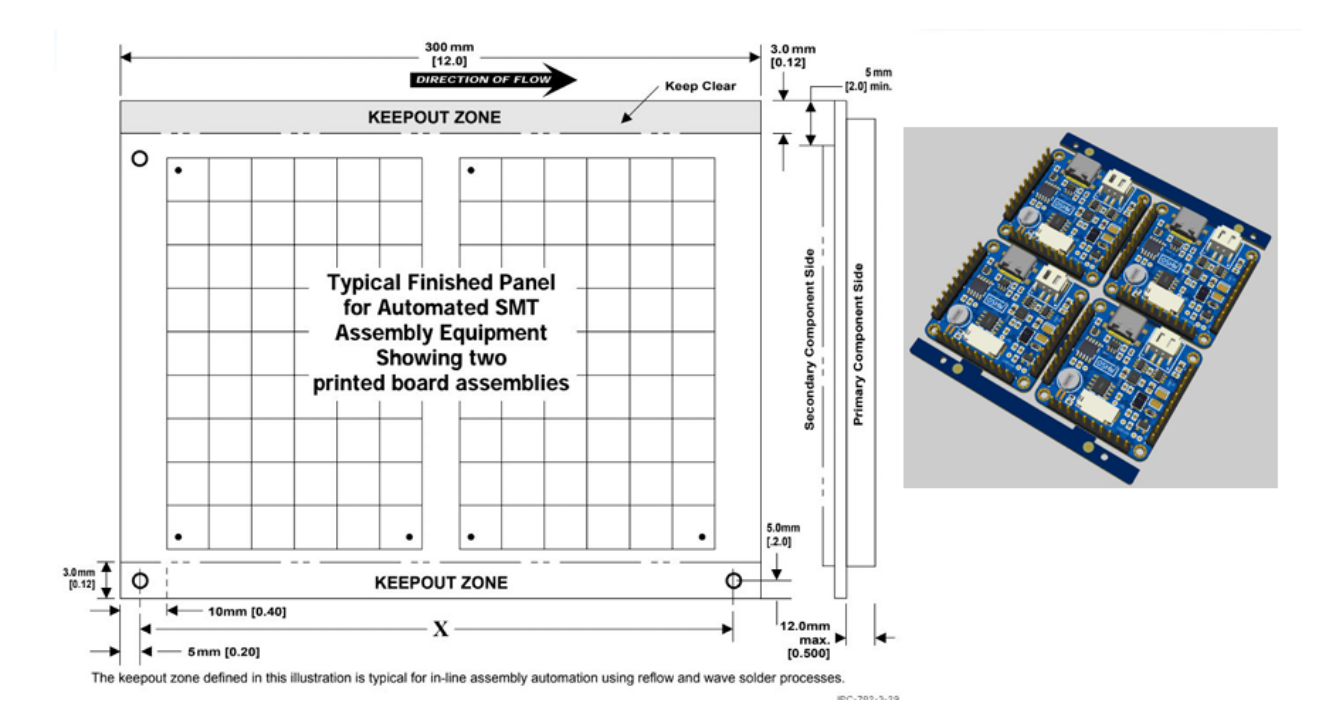

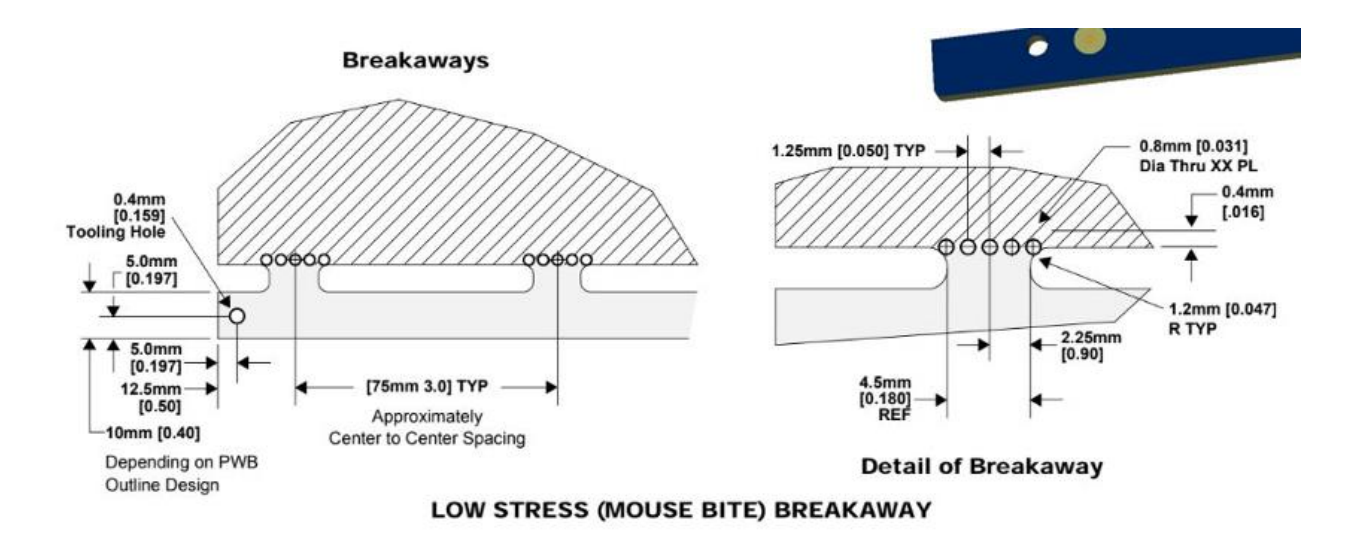

## 3.8 การสร้าง Panel ของแผ่นลายวงจรพิมพ์ แสดงดังรูป

|                            | ● V-CUT ○ Star           | mp Hole O No Panelize |
|----------------------------|--------------------------|-----------------------|
| Cools Eabrication Advanced | Quantity                 | _                     |
|                            | Column                   | 2                     |
| Cross Probe Shift+X        | Row                      | 2                     |
| Not Color                  | Column Spacing           | 78.740mil             |
| Net Coloi                  | Row Spacing              | 78.740mil             |
| Layer Manager              |                          |                       |
| Copper Area Manager        | Border and Marking       |                       |
| 00 M - 1 - 1 M             | Create Border            | Yes                   |
| 3D Model Manager           | Border Height            | 6mm                   |
| Set Board Outline          | Border Position          | Top and Bottom        |
|                            | Create Positioning Holes | Yes                   |
| Teardrop                   | Create Fiducial Marks    | Yes                   |
| Panelize                   |                          |                       |
| Batch Vias for Connor      |                          |                       |

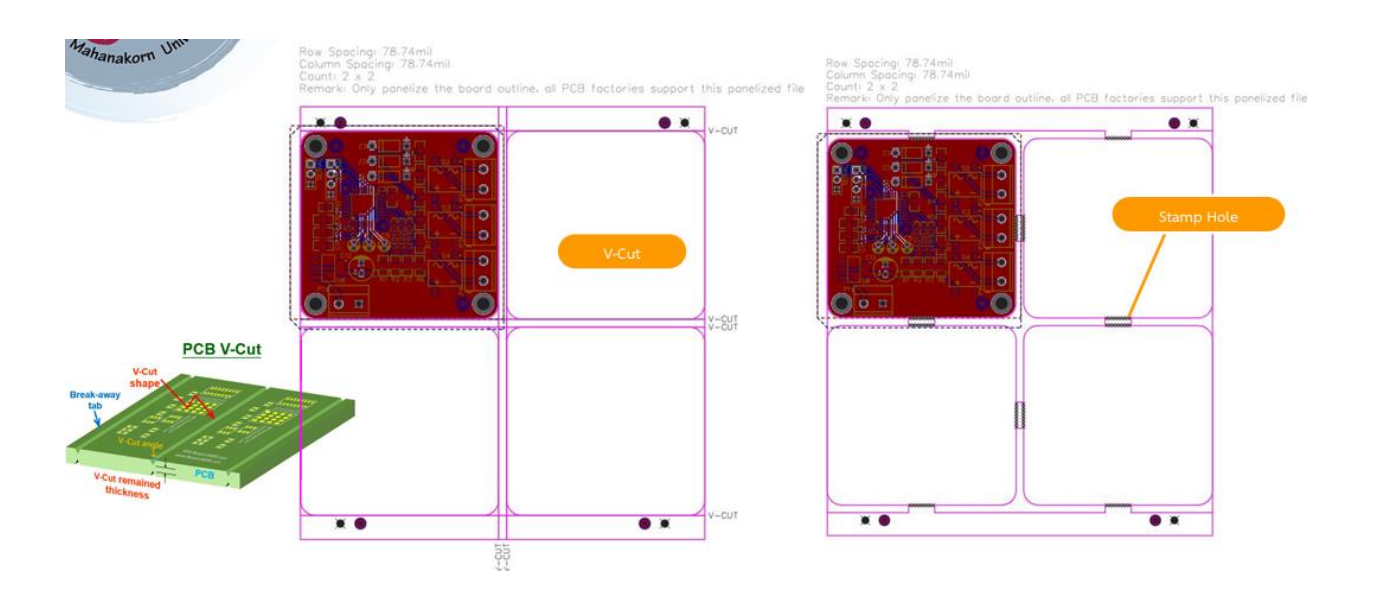

## 3.9 การสร้างไฟล์รายการอุปกรณ์ของวงจรพิมพ์ (BOM) แสดงดังรูป

| 1aL              | 0           | Unive                                                                                                    | 🚺 New                                                                                                    |            | ,         |       | Eve | of PCR BOM |                   |                            |          |                   |            |           |                 |                    |       |
|------------------|-------------|----------------------------------------------------------------------------------------------------|----------------------------------------------------------------------------------------------------|------------|-----------|-------|-----|------------|-------------------|----------------------------|----------|-------------------|------------|-----------|-----------------|--------------------|-------|
| anana            | korn        |                                                                                                    | 😅 Open                                                                                                    |            | •         |       | ID. | Name       | Designator        | Footprint                  | Qu       | Manufacturer Part | Manufactu  | Supplier  | Supplier P      | art                | Price |
|                  |             |                                                                                                    | Save                                                                                                    |            | Ctrl+S    |       | 1   | 2.2uF      | C1                | CAP-03.0xF1.5              | 1        |                   |            |           |                 | Assign LCSC Parte  |       |
|                  |             |                                                                                                    | Save As                                                                                                    |            |           | -     | 2   | 1uF        | C2.C5             | CAP-D3 0xF1.5              | 2        |                   |            |           |                 | Assign LCSC Partit |       |
|                  |             |                                                                                                    | Sava As Modula                                                                                                    |            |           |       | 3   | 10nf       | C3                | C1206                      | 1        | ?                 |            |           |                 | Assign LCSC Parte  |       |
|                  |             |                                                                                                    | Care ris module                                                                                                    |            |           |       | 4   | 0.1uF      | C4                | C1206                      | 4        | ?                 |            |           |                 | Assign LGSC Partil |       |
|                  |             |                                                                                                    | Import                                                                                                    |            |           |       | 5   | 100nF      | C10,C11           | C1206                      | 2        | ?                 |            |           |                 | Assign LCSC Partil |       |
|                  |             |                                                                                                    | Export                                                                                                    |            |           |       | 6   | 4.7uF      | C12               | CAP-D6.3xF2.5              | 1        |                   |            |           |                 | Assign LCSC Parte  |       |
|                  |             |                                                                                                    | B Export BOM                                                                                                    |            |           |       | 7   | DB207S(6   | D2,D3,D4          | DBS_L8.4-W6                | 3        | DB207S(60MIL)     | Shandong . | LCSC      | C350427         | Assign LCSC Parte  | 0.056 |
|                  |             |                                                                                                    | Concerte PCB Eshricatio                                                                                                    | n File(C   | Serber)   |       | 8   | LED-0603_R | LED1,LED          | LED0603_RED                | 3        | 19-217/R6C-AL1M2V | EVERLIG    | LCSC      | C72044          | Assign LCSC Partil | 0.019 |
|                  |             |                                                                                                    | S Export Dick and Diaco E                                                                                                    | 14         | por bor y |       | 9   | CONN-TH    | P1,P2,P3,P4       | CONN-TH_2P                 | 4        |                   |            | LCSC      |                 | Assign LCSC Parte  |       |
|                  |             |                                                                                                    | Col Export Flox and Flace Fi                                                                                                    | ie         |           |       | 10  | 330        | R1,R2,R3          | R1206                      | 3        |                   |            |           |                 | Assign LCSC Partil |       |
|                  |             |                                                                                                    | / File Source                                                                                                    |            |           |       | 11  | 1k         | R4.R5.R6.         | R1206                      | 6        |                   |            |           |                 | Assign LCSC Parter |       |
|                  |             |                                                                                                    |                                                                                                    |            |           |       | 12  | 10K        | R10               | R0805                      | 1        | 0805W8F4701T5E    | UniOhm     | LCSC      | C17673          | Assign LCSC Partil | 0.002 |
| 1 months         |             |                                                                                                    |                                                                                                    |            |           | 100 1 | 13  | HDR-F-2    | SERIAL            | HDR-F-2.54_1               | 1        |                   |            | LCSC      | C146690         | Assign LCSC Partil | 0.079 |
| (Lange)          |             | 100                                                                                                    |                                                                                                    |            |           |       | 14  | HDR-F-2    | Select Properties |                            |          | ×                 |            | LCSC      | C225501         | Assign LCSC Partil | 0.071 |
| ianti Digita     | Campetition | 2.2%                                                                                                    | × Q Antoine                                                                                                    | Fata to Pr | an ()     |       |     | 07140050   | Contract In       |                            |          |                   |            | 1000      | C9900013        | 701                |       |
| sibera .         | nyana sp    | an symbol                                                                                                    |                                                                                                    |            |           |       | 1   |            |                   | e same parta preiorea in o | THE LODY | (a)               |            |           |                 |                    | >     |
|                  |             | a TeaPartella                                                                                                    | Easteries                                                                                                    | Value      | A.08081 - |       |     |            | 00                |                            |          |                   |            |           | And share share |                    |       |
| Anyword to Pille |             | D UNKEY BERTELEN                                                                                                    | - O 19 crass                                                                                                    | 2.24       | Extended  |       |     |            | C Name            |                            |          |                   | - 20 EX    | KOLL BROW | A rue case      | Order Parts Can    | (a)   |
| Amplifiers       | +           | O 00000225425041_C2010115                                                                                                    | - St conos                                                                                                    | 2.247      | Extended  |       |     |            | Calignator        |                            |          |                   |            |           |                 |                    |       |
| Amplifiers       | +           | C 2544/02584823225                                                                                                    | Y CAN BAD LET WITE 1                                                                                                    | 2.247      | Extended  |       |     |            | Caroopier         |                            |          |                   |            |           |                 |                    |       |
| Analog ICs       | +           | ACCUTES ACCUTES CONTACT                                                                                                    | 👩 💱 CAPITH_BDE 0.PS 30-DE 8.PD                                                                                                    | 100        |           |       |     |            | Guantity          |                            |          |                   |            |           |                 |                    |       |
| Audia Reads      | -           | D SOMH73 2ME/FORK7                                                                                                    | Ø ₩ CAP-TH_BE4.0-P1.00-D0.8-PD                                                                                                    | 124        |           |       |     |            | C Manufacture     | crat.                      |          |                   |            |           |                 |                    |       |
| Annual Constant  | Cole III    | C1750X7T2E221M250KA                                                                                                    | A cana                                                                                                    | 2.247      |           |       |     |            | Correlar.         |                            |          |                   |            |           |                 |                    |       |
| Audio Produ      | cts/ +      | D FK148581C2256N006                                                                                                    | CAPITH_LAS W2 S P2 80.06 5                                                                                                    | 2.26       |           |       |     |            | Supplier Part     |                            |          |                   |            |           |                 |                    |       |
| Capacitors       | +           | O GRADIBO/DAZISKEDIL                                                                                                    | - O H COROD                                                                                                    | 124        | Extended  |       |     |            | Price             |                            |          |                   |            |           |                 |                    |       |
| Circuit Prote    | ction       | CKG3DKX78GA2D9K335A+                                                                                                    | O M COM                                                                                                    | 2.264      |           |       |     |            | DRes              |                            |          |                   |            |           |                 |                    |       |
| Clock and T      | mina        | CKOSUKKAKIA(2)/KSIMA/                                                                                                    | 0 H com                                                                                                    | 1.00       |           |       |     |            | DiDivosi          |                            |          |                   |            |           |                 |                    |       |
| ware with th     |             | C CONTRACTOR CONTRACTOR                                                                                                    | W CAP-TH_L45-WES-PE50-005                                                                                                    | -          |           |       |     |            | Combitor          |                            |          |                   |            |           |                 |                    |       |
| Connectors       | +           | C CONTRACTOR COMPANY                                                                                                    | St class                                                                                                    | -          |           |       |     |            | Package Dis       | play                       |          |                   |            |           |                 |                    |       |
| O                |             | - Contraction of the second second se | and the second second se | -          | 100       |       |     |            | Contra Trans      |                            |          |                   |            |           |                 |                    |       |

#### การสร้างไฟล์สำหรับวางอุปกรณ์ (Pick & Place) แสดงดังรูป

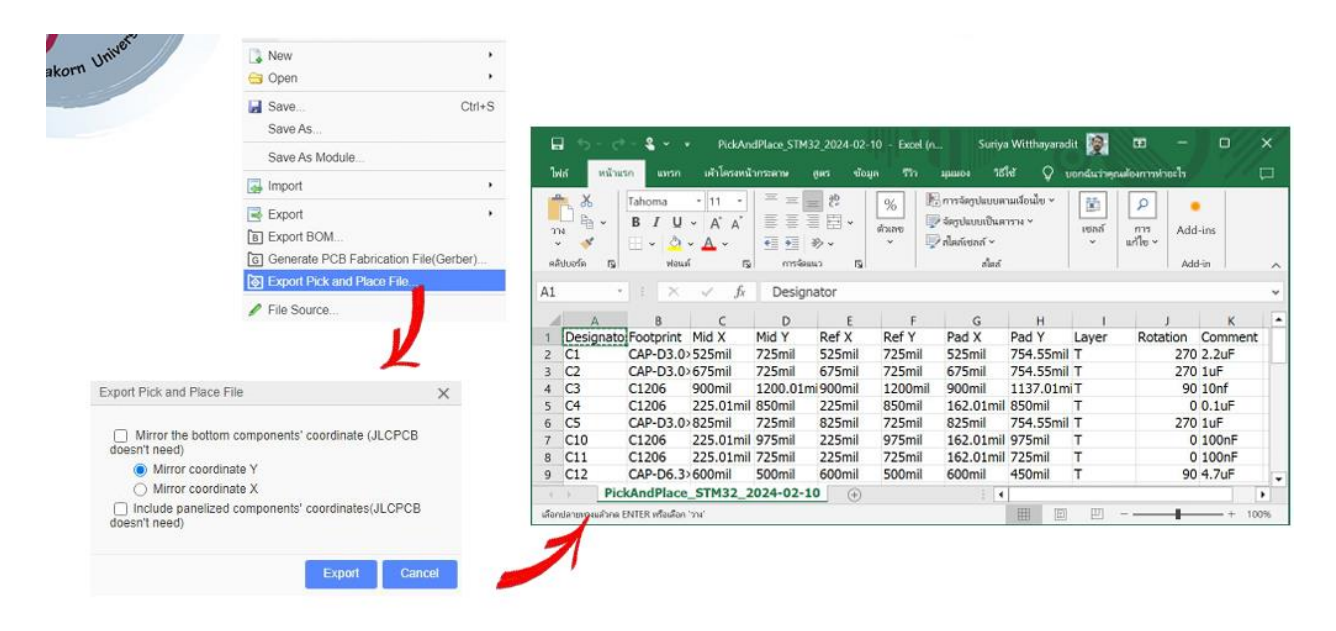

### การสร้างไฟล์ Gerber กับการสั่งต้นแบบ แสดงดังรูป

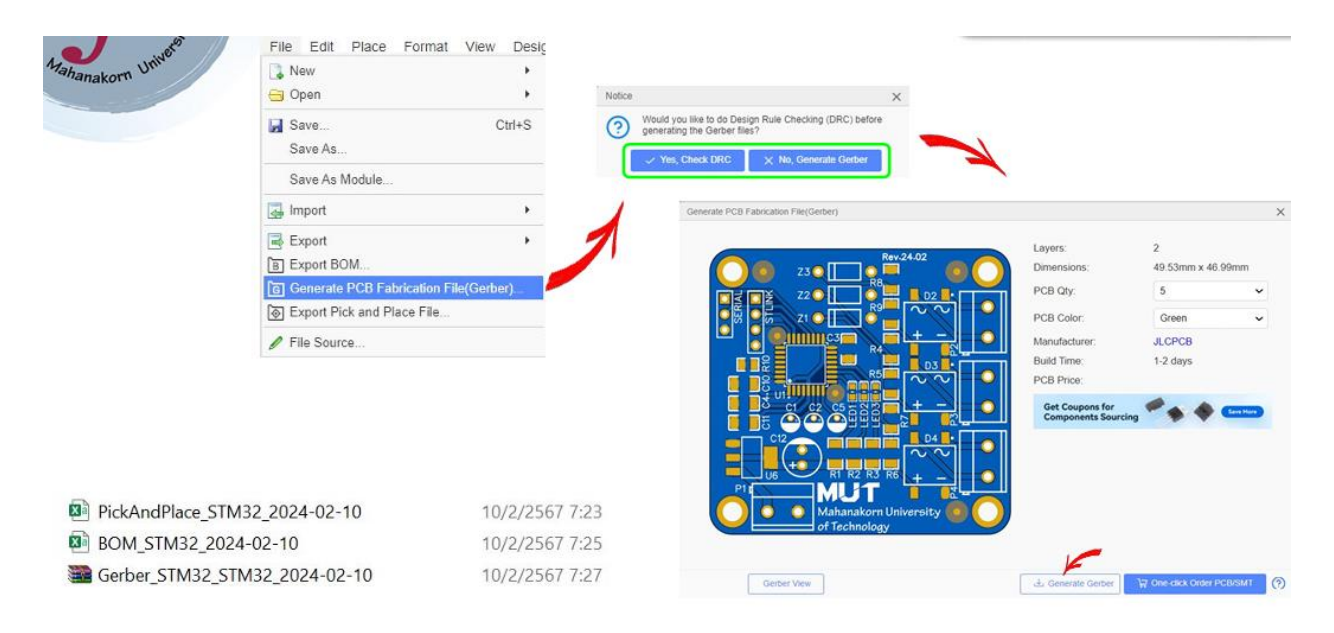

## 3.10 การสั่งต้นแบบวงจรพิมพ์กับ JLCPCB.com แสดงดังรูป

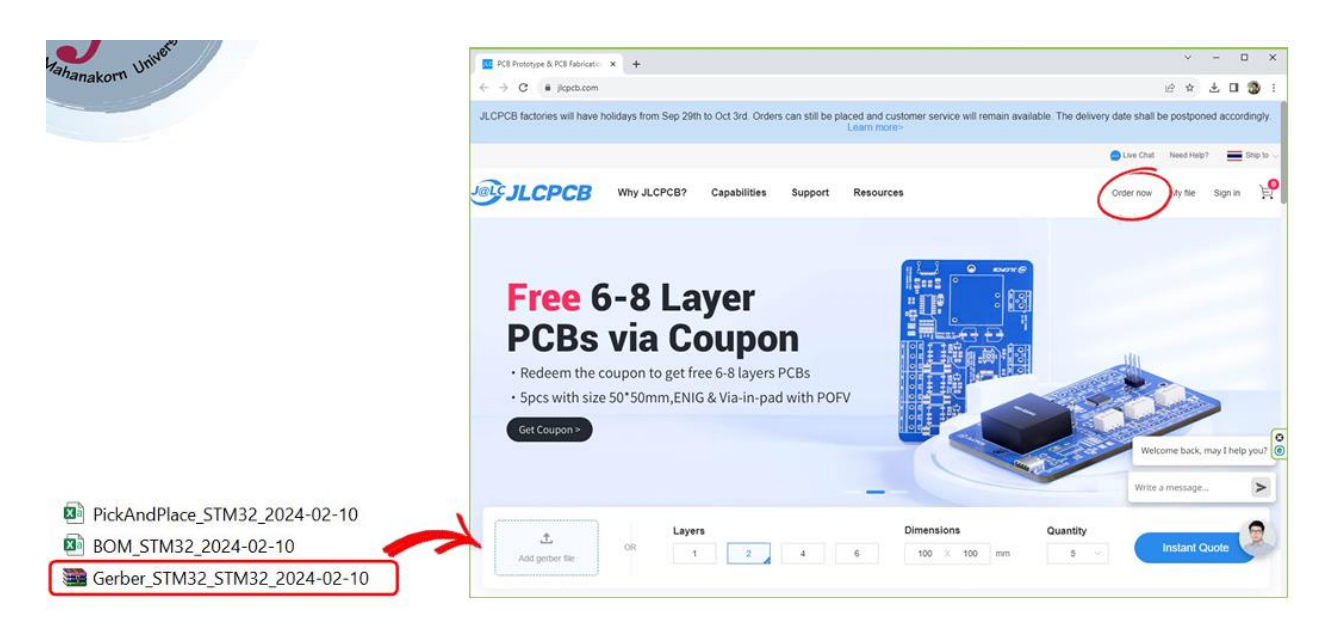

## การสั่งต้นแบบวงจรพิมพ์กับ JLCPCB.com (ต่อ)

| ③JLCPCB ≡             |                             |                                |                  | USD ~ Order now My f                                                    | file w.suriya 🗸 🎽          |
|-----------------------|-----------------------------|--------------------------------|------------------|-------------------------------------------------------------------------|----------------------------|
| Standard PCB/PCBA     | Advanced PCB/PCBA           | SMT-Stencil                    | 3D/CNC           | Charge Details<br>Special Offer                                         | \$2.00                     |
|                       |                             |                                |                  | Via Covering                                                            | \$0.00                     |
|                       |                             |                                | IPCA 200         | Build Time<br>PCB: 5-6 days<br>4-5 days<br>72 hours                     | \$0.00<br>\$0.00<br>\$7.20 |
| ← Back to Upload File | Detected 2 layer board of 4 | 6.99x49.53mm(1.85x1.95 inches) | R                | Gerber Viewer<br>Calculated Price<br>Additional charges may apply for s | 64:00- \$2.00              |
| Base Material 🥥       | FR-4 Flex Alum              | inum Copper Core Ro            | gers PTFE Teflon | SAVE TO                                                                 | CART                       |

| PCB Prototype & PCB Fabrica<br>→ C = cart,)cpc | 6: x 🔝 PCB Prototype - ILCPCB x   +<br>bcom/quote/TorderType = 1&homeUploadNum = 71fbff399671 | 47e0b2bc477ae4b8411d8ihomeUploadNum=71fbff3 | 967147e0b2bc477ze4b84 🕶 🖻                            | ☆ ♀ □ ③ ÷                    |                                         |            |
|------------------------------------------------|-----------------------------------------------------------------------------------------------|---------------------------------------------|------------------------------------------------------|------------------------------|-----------------------------------------|------------|
| PCB Specifications                             |                                                                                               | ^                                           | Charge Details                                       | ~                            |                                         |            |
| Different Design                               | 0 1 2 3 4                                                                                     |                                             | Special Offer                                        | \$2.00                       |                                         |            |
| Delivery Format                                | Single PCB Panel by Customer Panel by                                                         | y JLCPCB                                    | Surface Finish                                       | \$0.00                       |                                         |            |
| PC8 Thickness                                  | 0 04 05 0.8 1.0 1.2                                                                           | 16 2.0                                      | Build Time 💿                                         |                              |                                         |            |
| PCB Color                                      | Green Purple Red                                                                              | Yellow Blue White                           | PCB: O 2 days<br>24 hours                            | \$0.00<br>\$7.10             |                                         |            |
|                                                | Black                                                                                         |                                             | Calculated Price                                     | 54-00- <b>\$0.00</b>         |                                         |            |
| Silkscreen                                     | o vinite                                                                                      |                                             | Get Free Pi<br>Additional charges may apply for goes | IR by EasyEDA project >      |                                         |            |
| Surface Finish                                 | HASL(with lead)     LeadFree HASL ENIG                                                        |                                             | SAVE TO CA                                           | RT                           |                                         |            |
| High-spec Options                              |                                                                                               | ^                                           |                                                      |                              |                                         |            |
| Outer Copper Weight                            | 0 1 02 2 0Z                                                                                   |                                             | Shipping Estimate                                    | \$1.54                       |                                         |            |
| Via Coverino                                   | Tented Unterted Plugged Epoxy Fil                                                             | led & Capped                                | ✓ Economical Global Direct<br>Weight ⊚               | 8-11 business days<br>0.14kg |                                         |            |
|                                                | Copper paste Filled & Capped                                                                  |                                             |                                                      |                              |                                         |            |
| Board Outline Tolerance                        | ±0.2mm(Regular) ±0.1mm(Precision)                                                             |                                             |                                                      | 0                            |                                         |            |
| Confirm Production file                        | 0 No Yes                                                                                      |                                             |                                                      | <u>e</u>                     |                                         |            |
| Remove Order Number                            | No Yes Specify a location                                                                     | PCB Assembly                                |                                                      |                              | Coupon Free Assembly for your PCB order | 0          |
| Flying Probe Test                              | Fully Test                                                                                    |                                             |                                                      |                              |                                         |            |
| Gold Fingers                                   | No Yes                                                                                        |                                             |                                                      |                              |                                         |            |
| Castellated Holes                              | No Yes                                                                                        | Stencil                                     |                                                      |                              | Order together with PCB                 | $\bigcirc$ |

## การสั่งวางอุปกรณ์บนแผนวงจรพิมพ์กับ JLCPCB.com แสดงดังรูป

|                                                                                     |                                                                                                    |                                                                                                    |                                                                                   | Z<br>TRANS<br>Z | 3                         | PCBA Type:<br>Assembly B<br>PCBA Oy: |
|-------------------------------------------------------------------------------------|----------------------------------------------------------------------------------------------------|----------------------------------------------------------------------------------------------------|-----------------------------------------------------------------------------------|-----------------|---------------------------|--------------------------------------|
| 0                                                                                   | Assemble top side                                                                                                    | 0                                                                                                    | Assemble bottom side                                                              |                 |                           | 1                                    |
| PCBA Type                                                                           | Economic Standard                                                                                                    | Vitada Ibs. Afference?                                                                                                    |                                                                                   |                 |                           |                                      |
| Assembly Side                                                                       | Top Side Bottom Side                                                                                                    | Both Sidee                                                                                                    |                                                                                   |                 |                           |                                      |
| PCBA Qty                                                                            | 0 5 2                                                                                                    |                                                                                                    |                                                                                   |                 |                           |                                      |
| Tooling holes                                                                       | Added by JLCPCB Added                                                                                                    | by Customer                                                                                                    |                                                                                   |                 | MUT Mahanakorn University |                                      |
| Confirm Parts Placement                                                             | O No Yes                                                                                                    |                                                                                                    |                                                                                   |                 | of Technology             |                                      |
|                                                                                     |                                                                                                    |                                                                                                    |                                                                                   |                 |                           |                                      |
| Advanced Options                                                                    |                                                                                                    |                                                                                                    |                                                                                   |                 |                           |                                      |
| Advanced Options Photo Confirmation                                                 | No v                                                                                                    | Board Cleaning 🕞                                                                                                    | No. v                                                                             |                 |                           |                                      |
| Advanced Options<br>Photo Confirmation                                              | No ~                                                                                                    | Board Cleaning ()<br>Bake Components ()                                                                                                    | No v<br>No v                                                                      | <u>^</u>        |                           |                                      |
| Advanced Options Photo Confirmation Conformat Coating Packaging                     | No ~                                                                                                    | Board Cleaning ()<br>Bake Components ()<br>Depanel boards & edge rail<br>before devery ()                                                                | No v<br>No v<br>No v                                                              |                 |                           |                                      |
| Advanced Options Photo Confirmation Conformat Coating Packaging Solder Paste        | No v<br>No v<br>Antistatic bubble film v<br>Sin66 5%, 4g3 0%, C v                                                                             | Board Cleaning ()<br>Bake Components ()<br>Depanel boards & edge rail<br>before delivery ()<br>Add paste for unopoulated pad<br>& step starci oponing () | No         v           No         v           No         v                        | ^               |                           |                                      |
| Advanced Options Photo Confirmation Conformat Coating Packaging Solder Paste Others | No         ~           No         ~           Antestatic bubble film         ~           Sind6 5%, Ag3 0%, C         ~           No         ~ | Board Cleaning ()<br>Bake Components ()<br>Depanel boards & edge rail<br>before delivery ()<br>Add pate for unopoulated pad<br>& step stencil opening () | No         ~           No         ~           No         ~           No         ~ | ^               |                           |                                      |

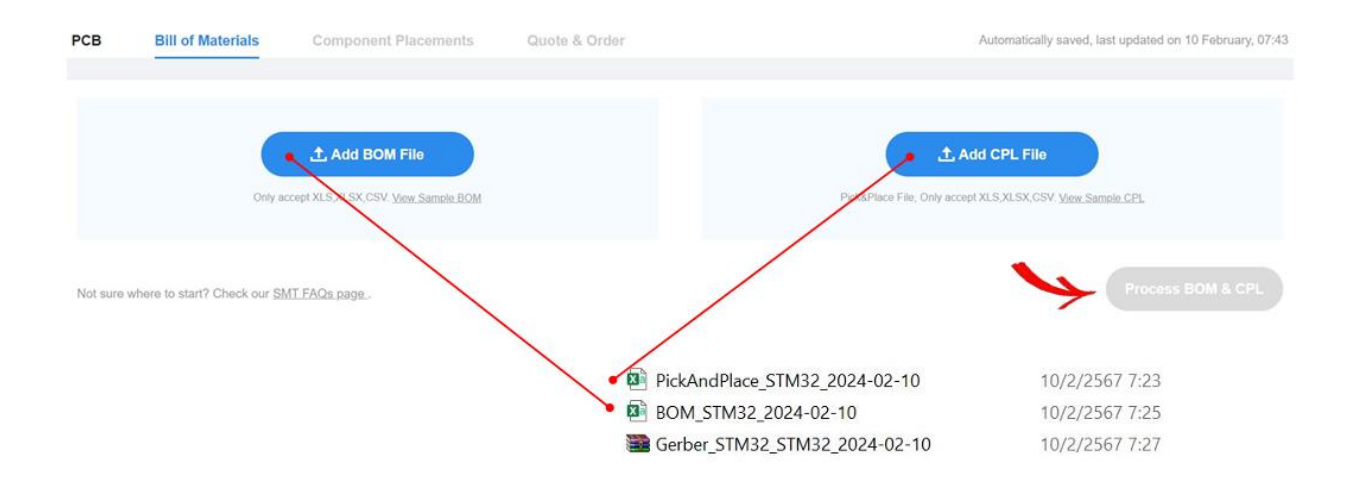

การสั่งวางอุปกรณ์บนแผ่นวงจรพิมพ์กับ JLCPCB.com (ต่อ)

|                                                                                |                                                                                | PCB                                                                                      | Why JLCPC                                                                                                    | B?                               | Cap                                            | abilities            | Su                   | oport                      | Resourc                     |
|--------------------------------------------------------------------------------|--------------------------------------------------------------------------------|------------------------------------------------------------------------------------------|----------------------------------------------------------------------------------------------------|----------------------------------|------------------------------------------------|----------------------|----------------------|----------------------------|-----------------------------|
| Gerber_STI                                                                     | M32_STM                                                                        | 32_2024-02                                                                               | -10 2                                                                                                    |                                  |                                                |                      |                      |                            |                             |
| PCB                                                                            | Bill of                                                                        | Material                                                                                 | Componen                                                                                                    | t Plac                           | ement                                          | s (                  | Quote 8              | & Order                    |                             |
| Top Side                                                                       | Total 1                                                                        | 7 parts de                                                                               | ected 11 Parts confir                                                                                                    | med                              | 2 parts                                        | s Inventory s        | shortage             | 4 part                     | s not selecte               |
| 21,22,23                                                                       | 114007                                                                         | D0-41 802.4                                                                              | 1N4007 C106903                                                                                                    |                                  | 17                                             | J.CPC8               | Extended             | \$0,2057 (0)               | -                           |
|                                                                                |                                                                                |                                                                                          |                                                                                                    |                                  |                                                |                      |                      |                            |                             |
| LED1,LED2,LED3                                                                 | LED-0603_R                                                                     | LED0603_RED                                                                              | 19-217/R8C-AL1M2VY/ST C72044<br>E:0:07/07/07 - 4010 - 4010 - 4010 - 4010 - 4010 - 4010 - 4010 - 4010 - 4010 - 4010 - 4010 - 4010 - 4010 - 4010                                                                                                    | a                                | 20                                             | 8 JLCPC8             | Extended             | \$0.1408 0                 | 12 shortfall                |
| LED1,LE02,LE03<br>STUNK                                                        | LED-0603_R<br>HDR-F-2.54                                                       | LED0603_RED<br>HDR-F-2.54_1X4                                                            | 19-217/R9C-AL1M2VY/3T C72044<br>3551/599/538-40°C-+85°C 617.5mm Red 12<br>A2541HWV-4P C225501<br>2.54mm Plugin Gold 4P Brass Straight 1x4P                                                                                                    | , Q                              | 20<br>6                                        | 8 JLCPC8<br>1 JLCPC8 | Extended<br>Extended | \$0.1408 ()<br>\$0.0666 () | 12 shortfall<br>5 shortfall |
| LED1.LED2.LED3<br>STUNK<br>For below not match                                 | LED-0603_R<br>HDR-F-2.54<br>hed parts, try our M                               | HDR-F-2.54_1X4<br>HDR-F-2.54_1X4<br>Ianual Parts Belection                               | 19-217/995-AL1M2VYIST C72044<br>元前近期活動。40°C→45°C 817.5nm Red 12<br>A2541HWV-4P C225501<br>2.54mm Plugin Gold 4P Brass Straight 1x4P<br>0>                                                                                                    | , Q<br>, Q                       | 20<br>6                                        | 8 JLCPC8<br>1 JLCPC8 | Extended<br>Extended | \$0.1408 ()<br>\$0.0666 () | 12 shortfall<br>5 shortfall |
| LED1,LE02,LE03<br>STUNK<br>For below not match<br>02,05                        | LED-0803_R<br>HDR-F-2.54<br>hed parts, try our b<br>1uF                        | LEDORG_RED<br>HDR-F-2.54_1X4<br>Ianual Parts Delection<br>CAP-03.0+F1.5                  | 19-217/R9C-AL1M2VY/3T C12044<br>30/8/8/8/8/8/-407C+435/c17.5mm Red 12<br>AS4514WV44 C228201<br>2.54mm Plugin Gold 4P Brass Straight terP<br>n ><br>No Part Selected                                                                                                    | , Q<br>Q<br>Search Q             | 20<br>6<br>Pre-order                           | 8 JLCPC8<br>1 JLCPC8 | Extended<br>Extended | \$0.1408 ()<br>\$0.0666 () | 12 shortfall<br>5 shortfall |
| LED1,LED2,LED3<br>STUINK<br>For below not match<br>C2,C5<br>C12                | LED-0803_R<br>HDR/F-2.54<br>hed parts, try our M<br>1xF<br>4.7xF               | LEDOROS_RED<br>HOR-F-2.54_1344<br>Innual Parts Belecti<br>CAP-03.0+F1.5<br>CAP-08.3+F2.5 | 19-217/RBC-AL 19/2Y/37 (212)<br>2/3/2/19/29/1-07 (2017) Amr. Red 12<br>Additional Additional A | Search Q                         | 20<br>6<br>Pre-order<br>Pre-order              | 8 JLCPC8<br>1 JLCPC8 | Extended<br>Extended | \$0.1408 (0<br>\$0.0666 (0 | 12 shortfall<br>5 shortfall |
| LED1,LED2,LED3<br>STLINK<br>For below not mated<br>C2,C5<br>C12<br>P1,P2,P3,P4 | LED-0803_R<br>HDR/F-2.54<br>hed parts, try our \$<br>1uF<br>4.7uF<br>CONN-TH_2 | LEDOROS_RED<br>HDRF-2.54_1XH<br>CAP-03.0+F1.5<br>CAP-06.3+F2.5<br>CONN-TH_2P             | 19-21799C-AL102/VY3T C7204<br>Subdiffettilla -Van Hist 12<br>A25419W-U49 - C225501<br>2.54mm Plogin Gold 4P Brass Straight 1x4P<br>IN Plant Selected<br>No Plant Selected<br>No Plant Selected                                                                                                    | Search Q<br>Search Q<br>Search Q | 20<br>6<br>Pre-order<br>Pre-order<br>Pre-order | 8 & CPC8<br>1 & CPC8 | Extended<br>Extended | \$0.1408 (0<br>\$0.0666 (0 | 12 shortfall<br>5 shortfall |

| РСВ   | Bill of Materi  | als | Co  | mpone | ent P | lacen | nents |    | (  | Quote & ( | Order |          |           |              |        |     |     | Automatica        | ly saved, last up | idated on 10 I | February, 08:15 |
|-------|-----------------|-----|-----|-------|-------|-------|-------|----|----|-----------|-------|----------|-----------|--------------|--------|-----|-----|-------------------|-------------------|----------------|-----------------|
| ক ⊃   | ⊂   ⊕ €         | 1   | (C) | æ     | 43    | 42    | ٥D    | ¢Ϊ | 90 | •         | 2D    | 3D       |           | Simplify Mod | el Top | Bot | tom | Top Designator    | JLCPCB Part #     | Comment        | Footprint       |
| Selec | t all top parts |     |     |       |       |       |       |    |    |           |       |          |           |              | 173    |     |     | C1                | C386165           | 2.2uF          | CAP-D3          |
|       |                 |     |     |       |       |       |       |    |    |           |       |          | Rev.24.02 | 00           |        |     | a,  | C3                | C1846             | 10nf           | C1206           |
|       |                 |     |     |       |       |       |       |    |    |           |       | . dl     |           |              |        |     |     | C4                | C24497            | 0.1uF          | C1206           |
|       |                 |     |     |       |       |       |       |    |    | 0         |       | 201      |           | - AL         |        |     |     | C10,C11           | C24497            | 100nF          | C1206           |
|       |                 |     |     |       |       |       |       |    |    |           |       | ZI ULICO | R4 L      | C.           |        |     |     | D2,D3,D4          | C350427           | DB207S(        | DBS_L8.4        |
|       |                 |     |     |       |       |       |       |    |    |           |       |          | CLU       | a na         | 20     |     |     | R1,R2,R3          | C2078683          | 330            | R1206           |
|       |                 |     |     |       |       |       |       |    |    |           | E     |          |           |              |        |     |     | R4,R5,R6,R7,R8,R9 | C3018015          | 1k             | R1206           |
|       |                 |     |     |       |       |       |       |    |    |           | Ē     | 10 ct2   |           | 2 R3 R0      | reity  | 9   |     | R10               | C17673            | 10К            | R0805           |
|       |                 |     |     |       |       |       |       |    |    |           |       | PIQ      | Mai       | anakorn Unit |        |     |     | SERIAL            | C146690           | HDR-F-2        | HDR-F-2         |
|       |                 |     |     |       |       |       |       |    |    |           |       | 0        | of        |              |        |     |     | U6                | C173386           | SC1117-3       | SOT-223         |
|       |                 |     |     |       |       |       |       |    |    |           |       |          |           |              |        |     |     | Z1,Z2,Z3          | C106903           | 1N4007         | DO-41_B_        |

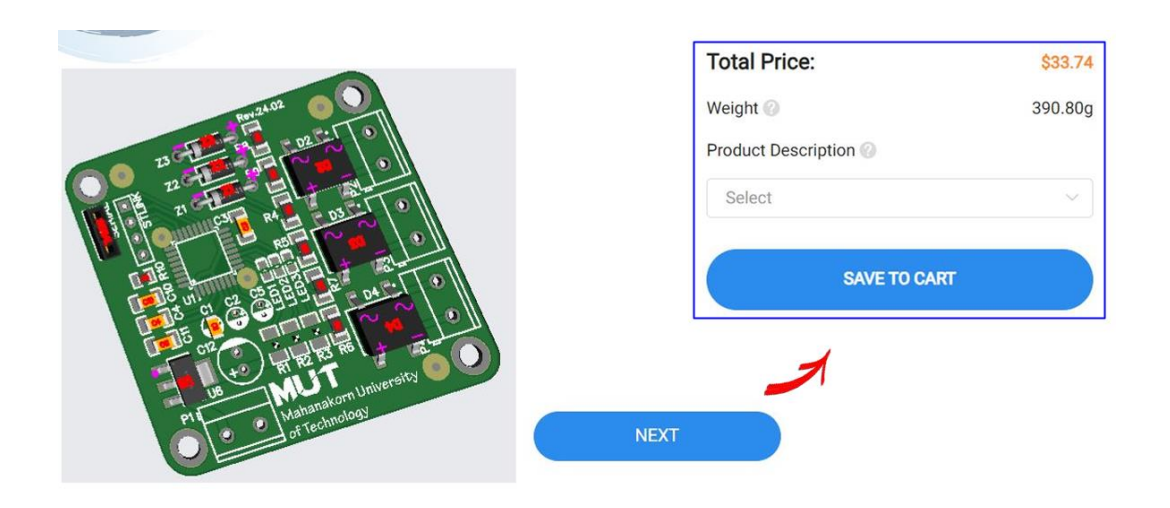

## แผ่นวงจรพิมพ์แบบอ่อน (Flex PCB) แสดงดังรูป

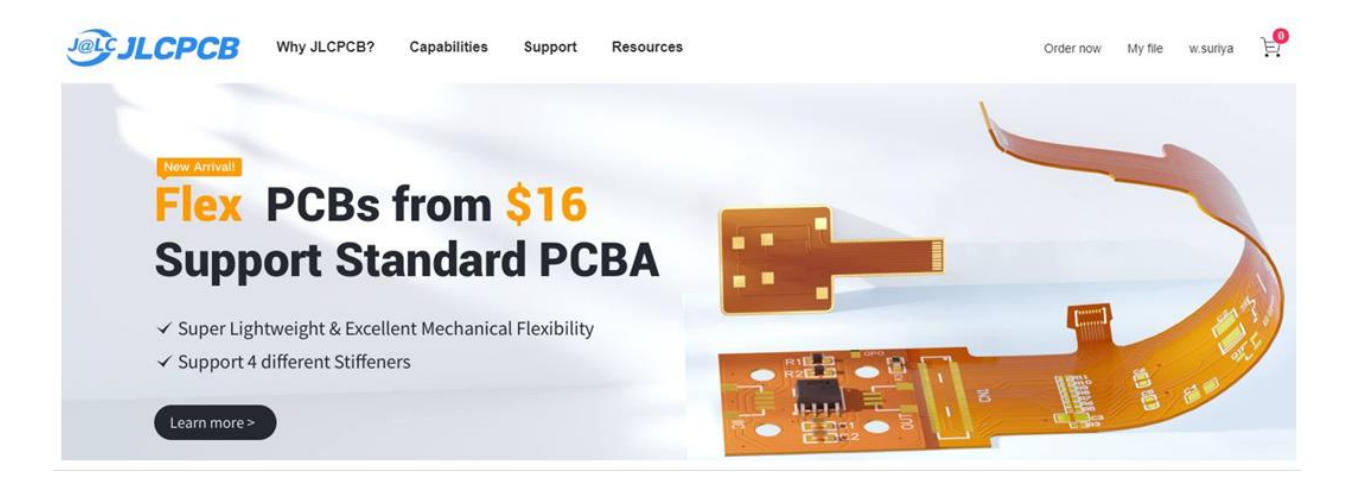

## **ขีดความสามารถในการผลิต PCB ของ JLCPCB** แสดงดังรูป

| JLCPCB Why JLCPCB                                              | Capabilities Support                      | Resources                                                                                                    | Order now My file w suriya |
|----------------------------------------------------------------|-------------------------------------------|----------------------------------------------------------------------------------------------------|----------------------------|
| PCB Manufac<br>Capabilities<br>Know JLCPCB's Capabilities & Gr | turing & Assen<br>at your PCBs Built Fast | mbly                                                                                                    |                            |
|                                                                |                                           |                                                                                                    |                            |
| Rigid PCB                                                      | Flex PCB                                  | PCB Assembly                                                                                                    |                            |
| PCB Specifications                                             |                                           |                                                                                                    | ~                          |
| Peatures                                                       | Capability                                | Notes                                                                                                    | Patterns                   |
| Layer count                                                    | 1-20 Layers                               | The number of copper layers in the board.                                                                         |                            |
| Controlled Impedance                                           | 4/5 layer, default layer stack-up         | e <sup>2</sup> <u>Controlled Interdance PCB Laver Stackup</u><br>e <sup>2</sup> <u>ACPCB Impedance Catculator</u> |                            |
|                                                                |                                           |                                                                                                    |                            |

## การคัดลอก Project จากแหล่งเปิด (Open Source) แสดงดังรูป

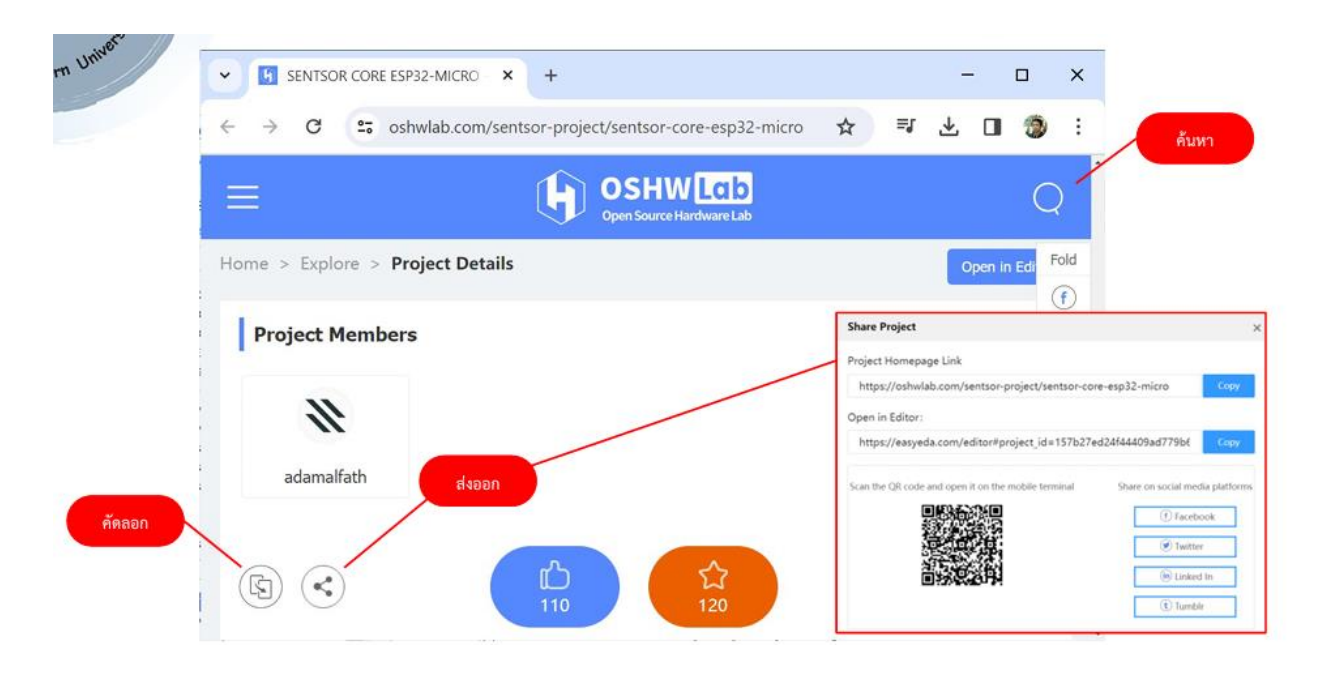

#### การสร้างทีมงานใน Project แสดงดังรูป

| Atahanakorn Universit                                                                                                    | Place Format View Design Route Tools Fabri<br>Q 코 쇼 Q Q 것 10 40 0 0 0 20 30 0                                                                                                    |                                                                                                    | _        |
|----------------------------------------------------------------------------------------------------|----------------------------------------------------------------------------------------------------|----------------------------------------------------------------------------------------------------|----------|
| All Projects(22)   Opened P<br>Friget Filter  All VSuriya  C Suriya  C Suriya  Filter                                                                                                    | tojeds: Start                                                                                                    | Prover langt to x +                                                                                                    | ×<br>301 |
| Design Concerning Concerning Conc | Close Project<br>Migrate to Pro Edition<br>Clone<br>More<br>Manage Project 0 View<br>Varion + Edit                                                                                                    | Frequents         © Altrigents         Frequents + Altrigents > TuBCA         Extension         Tus         Queue Maller         East         Extension         Extension         Tus         Queue Maller         East         Extension         Extension         Tus         Queue Maller         East         Extension         Control         Control | Datiente |
| Contractions<br>Contractions<br>Contractions<br>Support                                                                                                    | New Schematic     New PCB Collapse / Expand Collapse / Expand | Regide Br<br>C<br>Add Member<br>1<br>Prior Project<br>Next Project<br>Next Project                                                                                                    |          |

#### การโอนจาก Std Edition ไปสู่ Pro Edition แสดงดังรูป

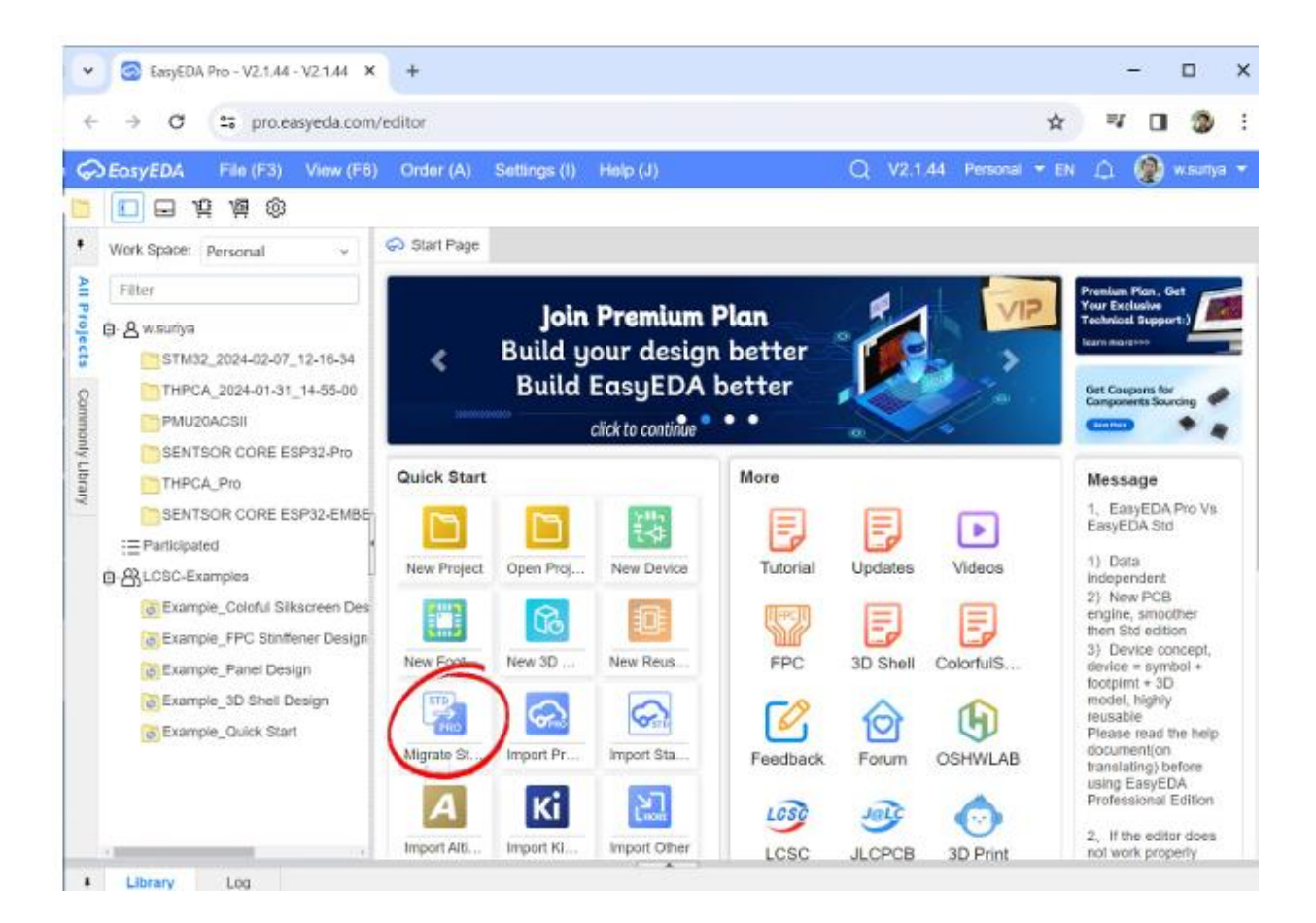

| EosyEDA File (F3) Edit (Z)  | View (F6) Place (F7) Design (D) Route (C) Layout (O) ~ Q V2.1.44 Personal ~                                                                                                    | (A synchronizing 0) E              | 4 🍠 🛞       | wss    |
|-----------------------------|----------------------------------------------------------------------------------------------------|------------------------------------|-------------|--------|
|                             | 2D 3D [2 A Normal mil - ⊞ ◎ 주 ⊡- []- (]- ()- ()- /- T /- 2                                                                                                    | 한 DRC 입 것 Line 48                  | 5° 👻 🖳      | • 6    |
| Page Net Componen Object    | Start Page 🔂 • STM32 D Sheet_1.STM32                                                                                                    | PCB                                | Selected Ob | ojects |
| Q V Q                       | 2-546 F 2000 F 2000 F 2 | - Document                         |             |        |
| B STM32_2024-02-07_12-16-34 |                                                                                                    | Unit                               | mit         | - 53   |
| E STM32                     | Rev.24-02                                                                                                    | Grid Type                          | Grid v      | 1.,    |
| □ 51M32                     |                                                                                                    | Bold Grid Type                     | None v      | 1      |
|                             |                                                                                                    | Bold Grid Ratio                    | 5           |        |
|                             |                                                                                                    | Grid Size                          | 100         | mi     |
|                             |                                                                                                    | Snap Size                          | 25          | mi     |
|                             |                                                                                                    | Snap                               | Ves. v      | đ      |
|                             |                                                                                                    | All Page Size                      |             | 8      |
|                             |                                                                                                    | Avit shap size                     | 2           |        |
|                             |                                                                                                    | <ul> <li>Common Setungs</li> </ul> |             |        |
|                             |                                                                                                    | Start Track Width                  | Follow Rule |        |
|                             |                                                                                                    | Track Width                        |             | mi     |
|                             | 1 0 0 Mahanakorn University 1                                                                                                    | Start Via Size                     | Follow Rule |        |
|                             | 2 Of rechnology                                                                                                    | \$ 296%                            | G 100.      | 100    |
|                             |                                                                                                    | X 2670mil                          | dX 45mi     | 1      |

### บทสรุป

## สิ่งที่ได้รับจากการเรียนรู้

- มีความเข้าใจขั้นตอนในการผลิตแผ่นวงจรพิมพ์เบื้องต้น
- มาตรฐาน IPC การรู้จักและปฏิบัติตามมาตรฐาน IPC เพื่อลดข้อผิดพลาดในการออกแบบ
  - การปฏิบัติตามมาตรฐาน IPC การออกแบบลายทองแดงตามมาตรฐาน
- วิธีการเขียนวงจรไฟฟ้า การเขียนวงจรไฟฟ้าในระดับวิศวกรรม
  - การสร้างสัญลักษณ์และการเพิ่มข้อมูลอุปกรณ์
- การออกแบบลายทองแดง การออกแบบลายทองแดงตามมาตรฐาน IPC
  - การตรวจสอบและการแก้ไขข้อผิดพลาด

## แหล่งข้อมูลเพิ่มเติม

- โปรแกรมอื่นๆ พื้นฐานในการเรียนรู้โปรแกรมอื่นๆ เช่น Altium, KiCAD
  - Altium โปรแกรมสำหรับการออกแบบลายทองแดงระดับมืออาชีพ
  - KiCAD โปรแกรมฟรีและโอเพ่นซอร์สสำหรับการออกแบบลายทองแดง